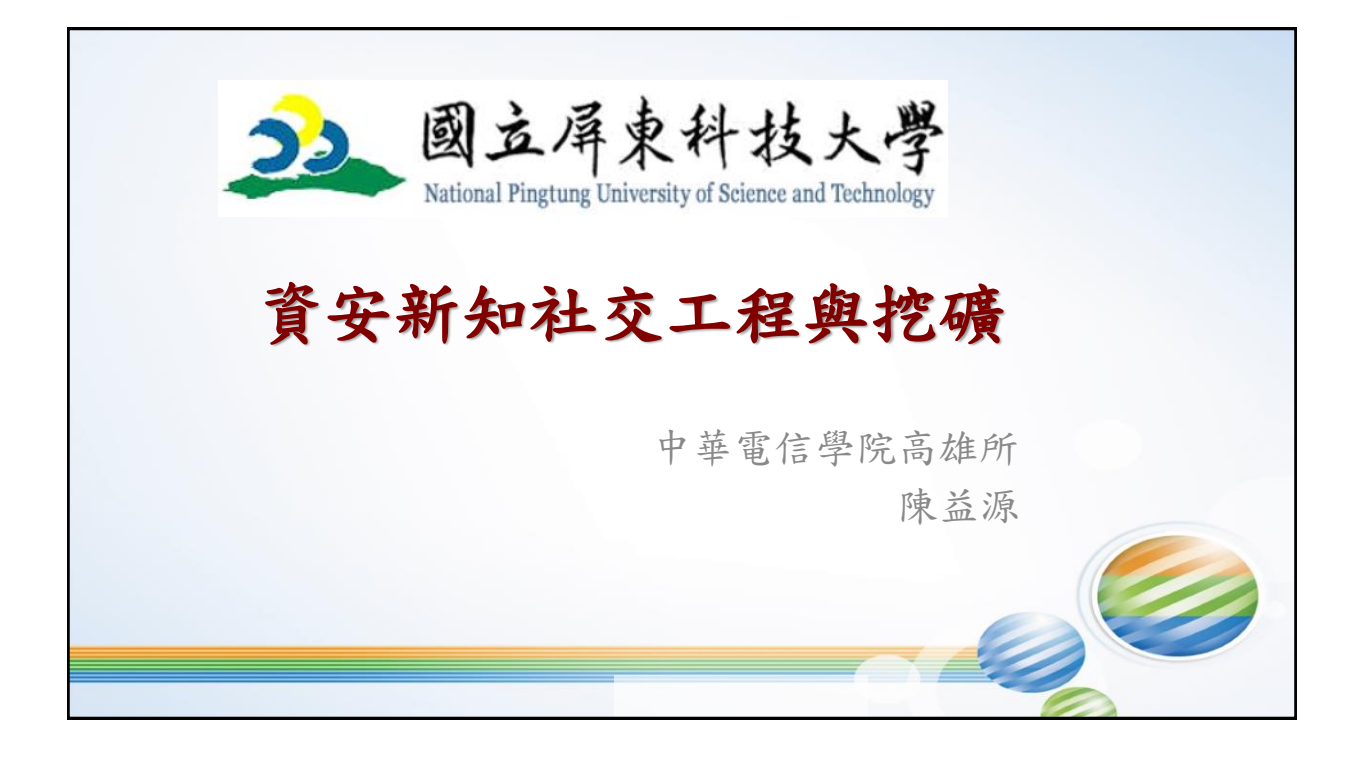

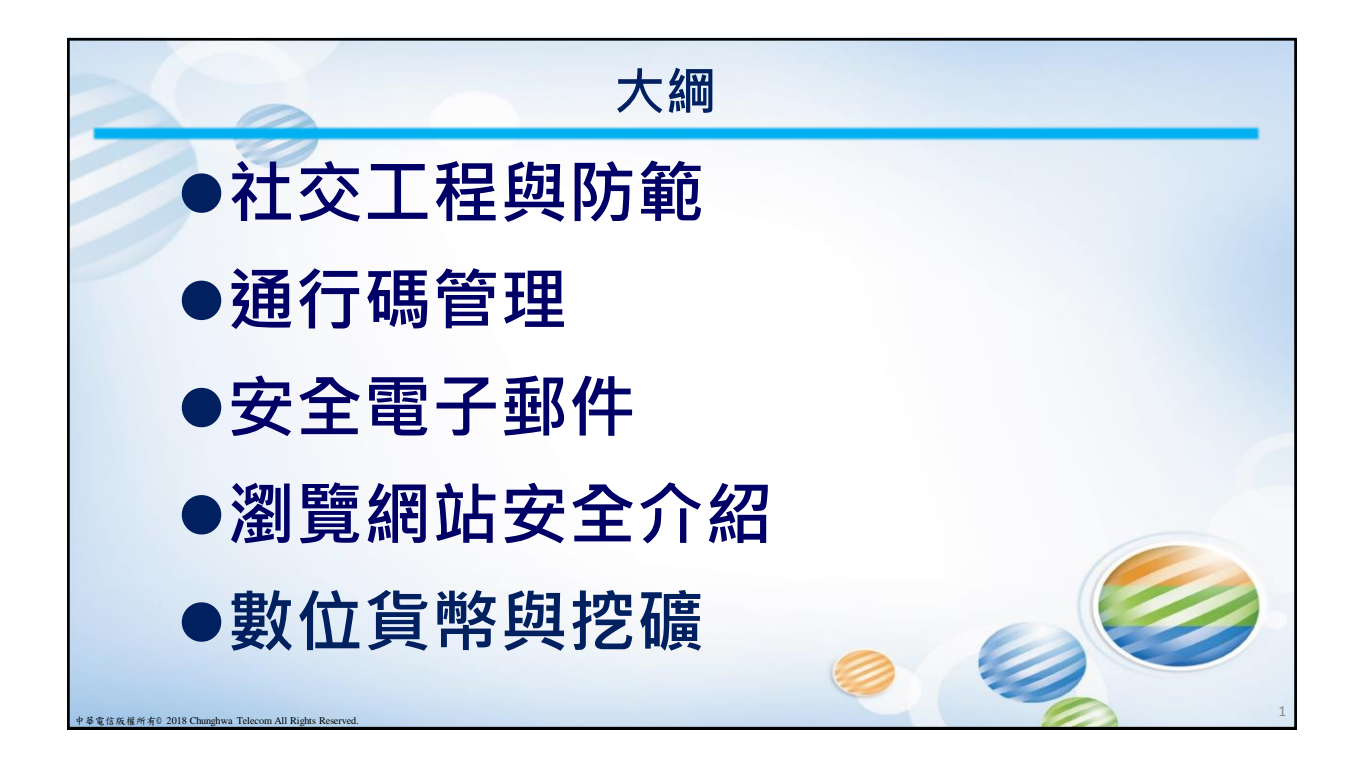

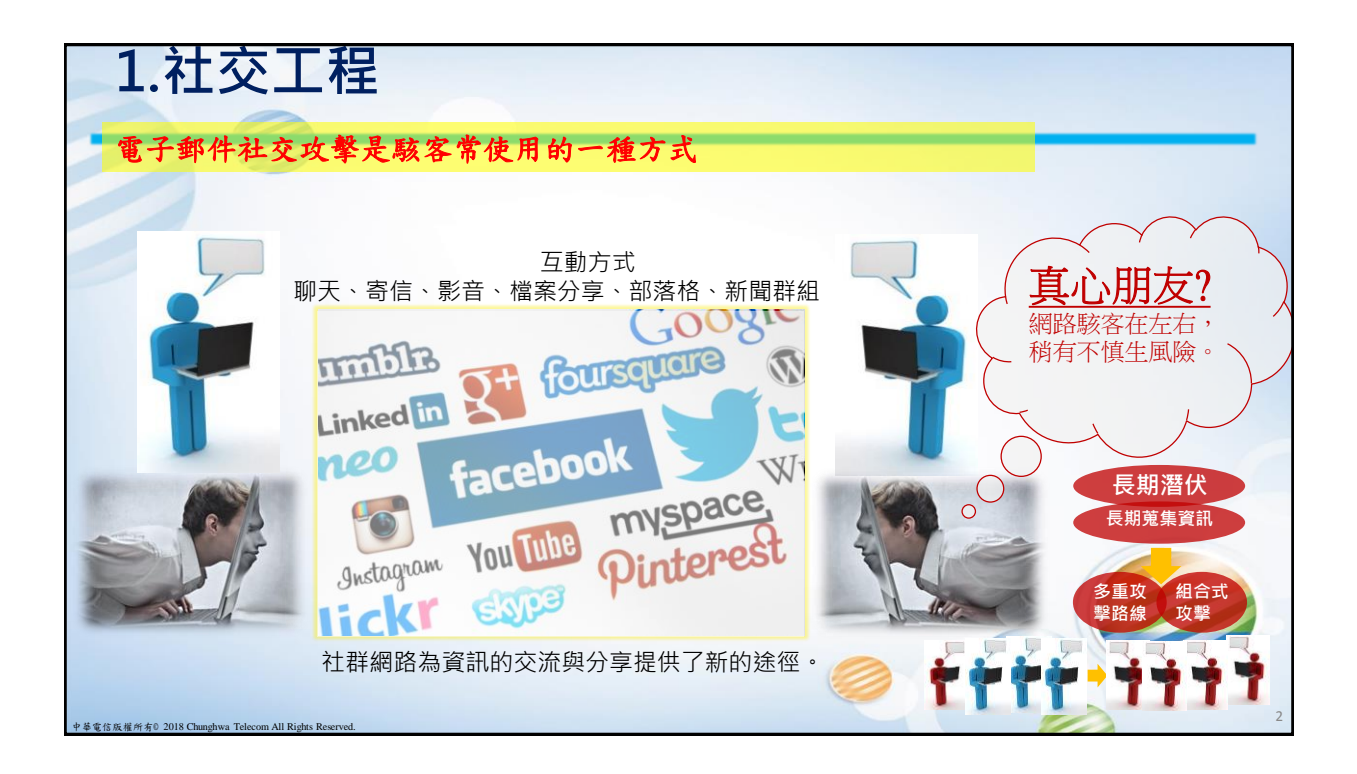

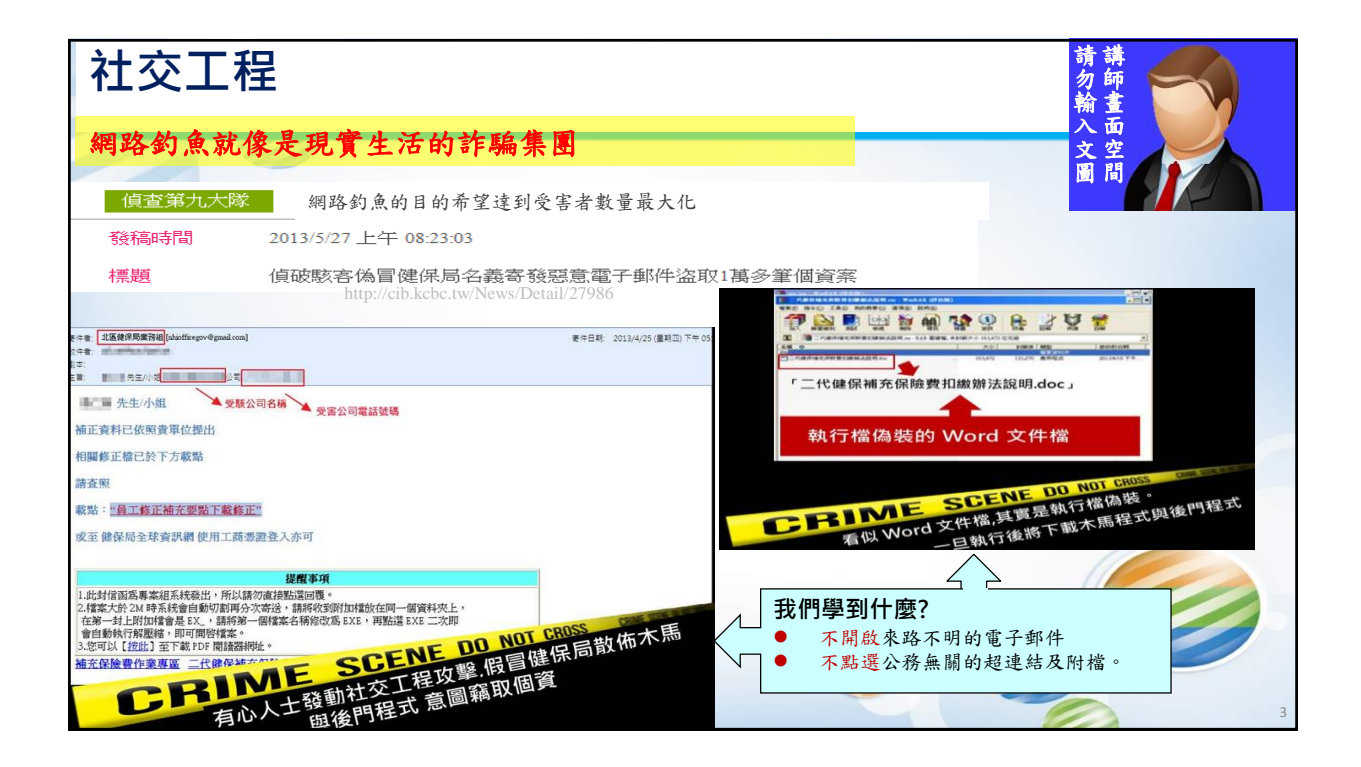

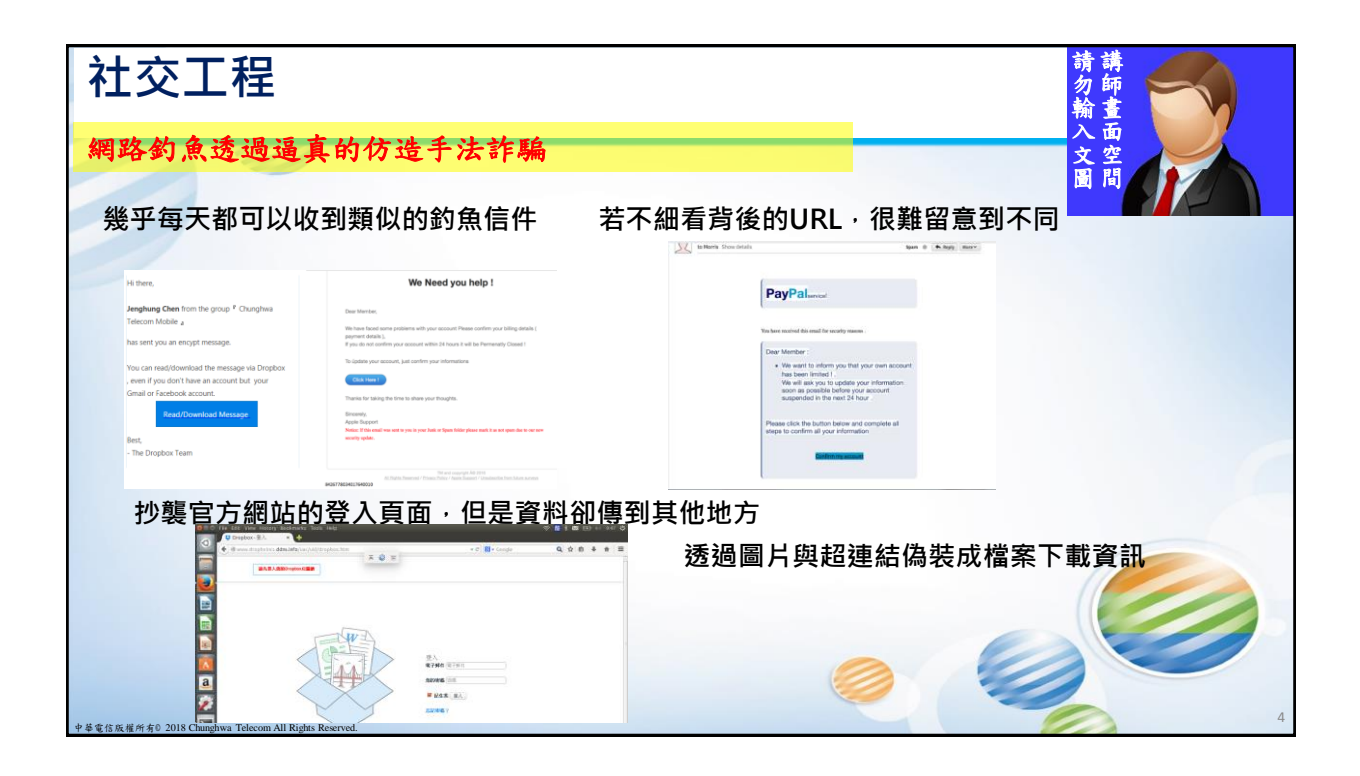

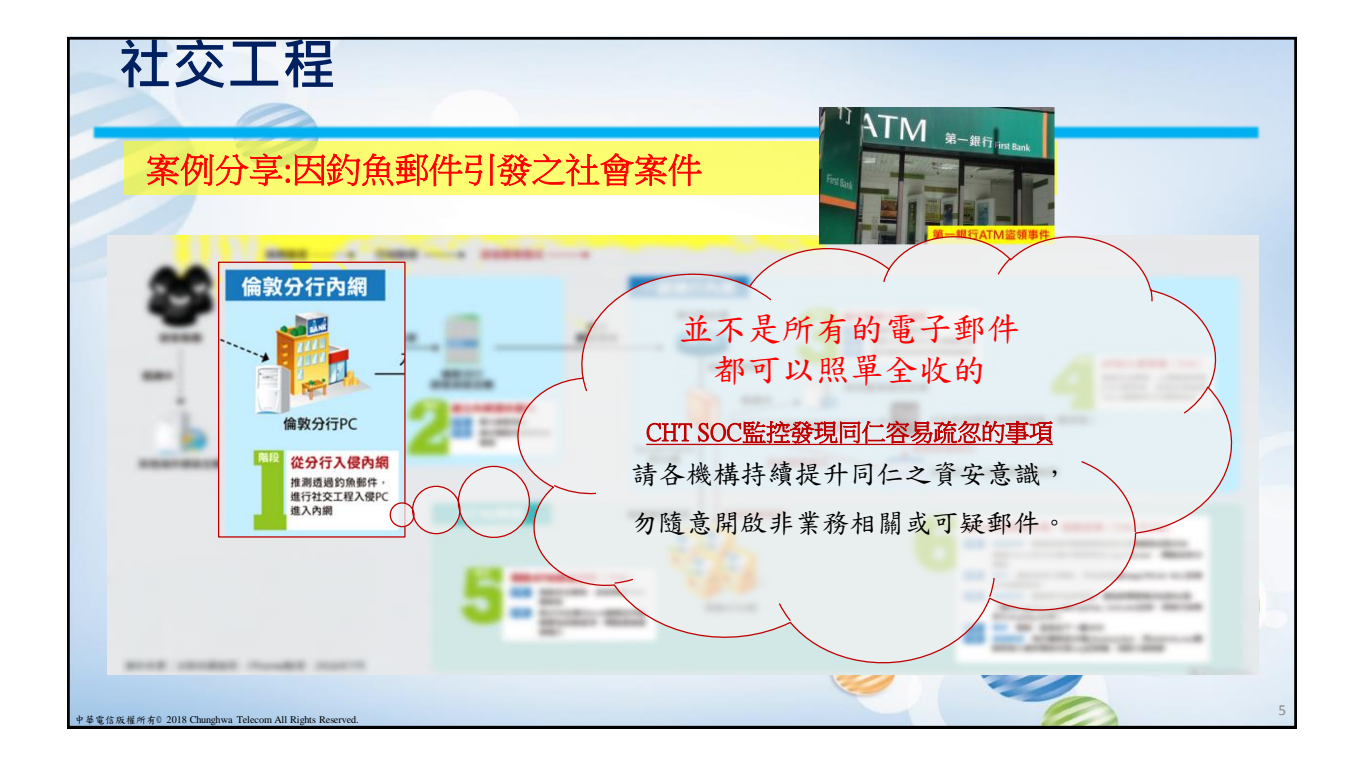

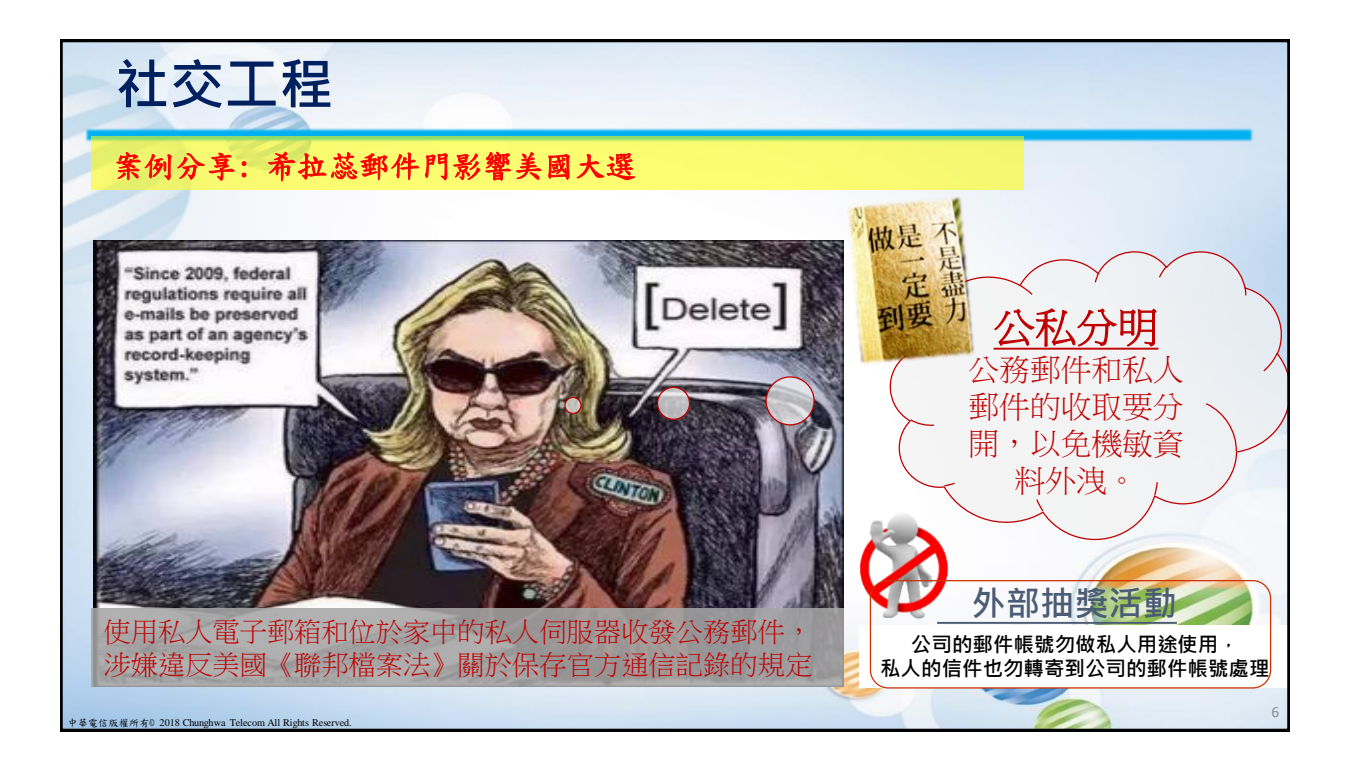

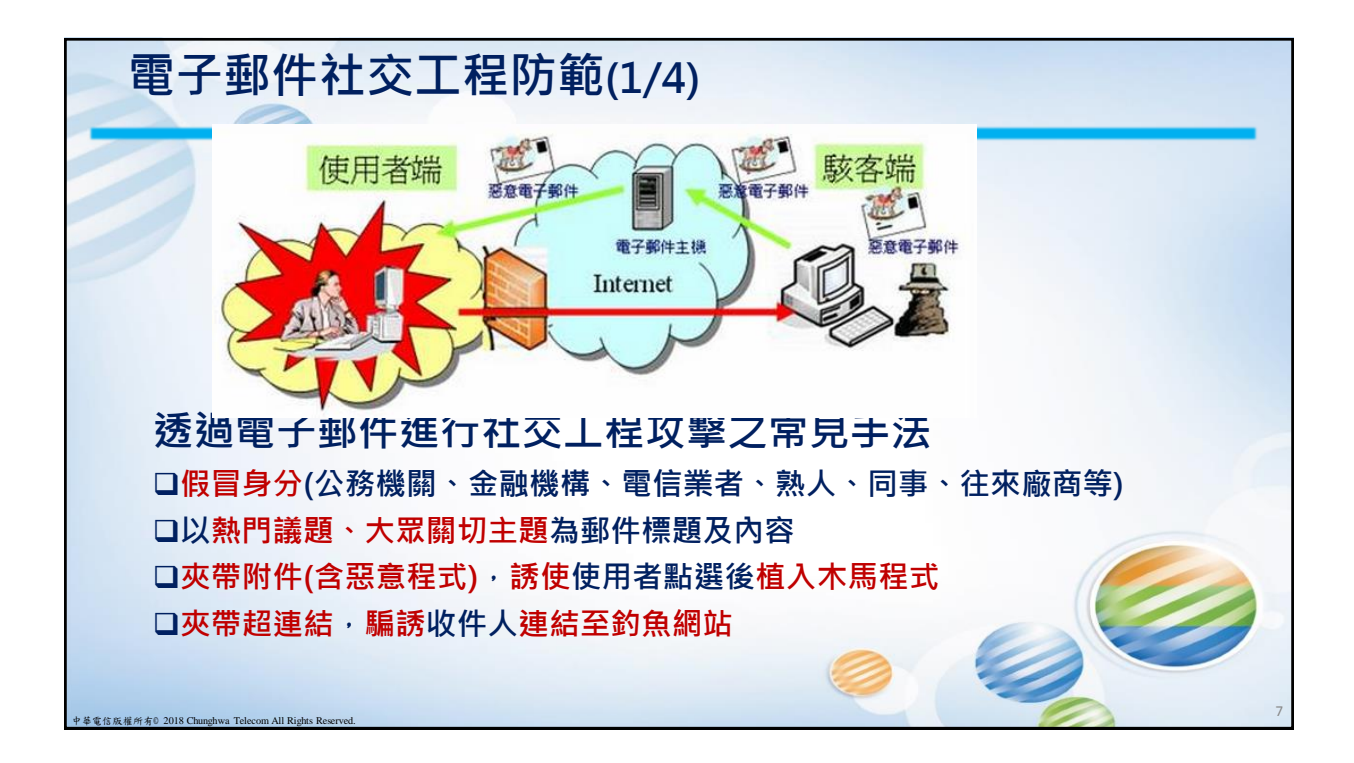

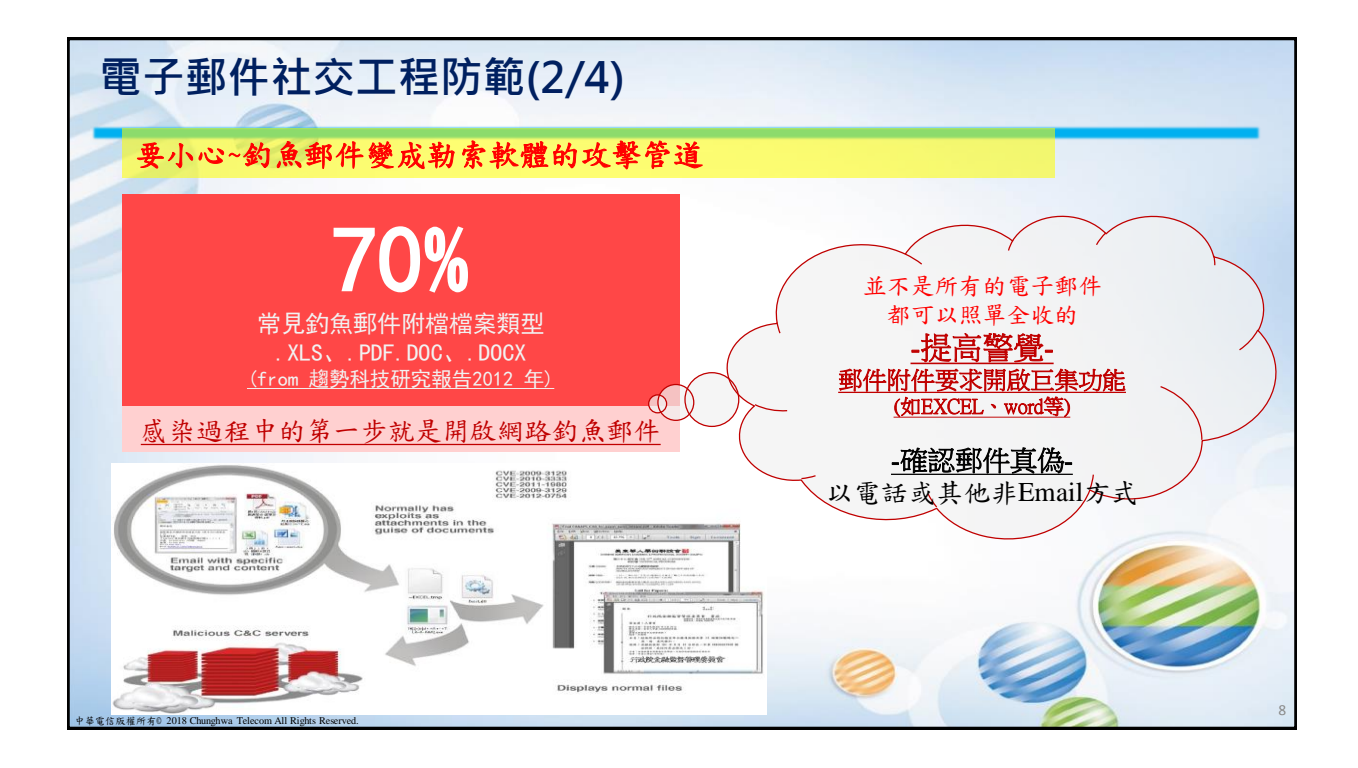

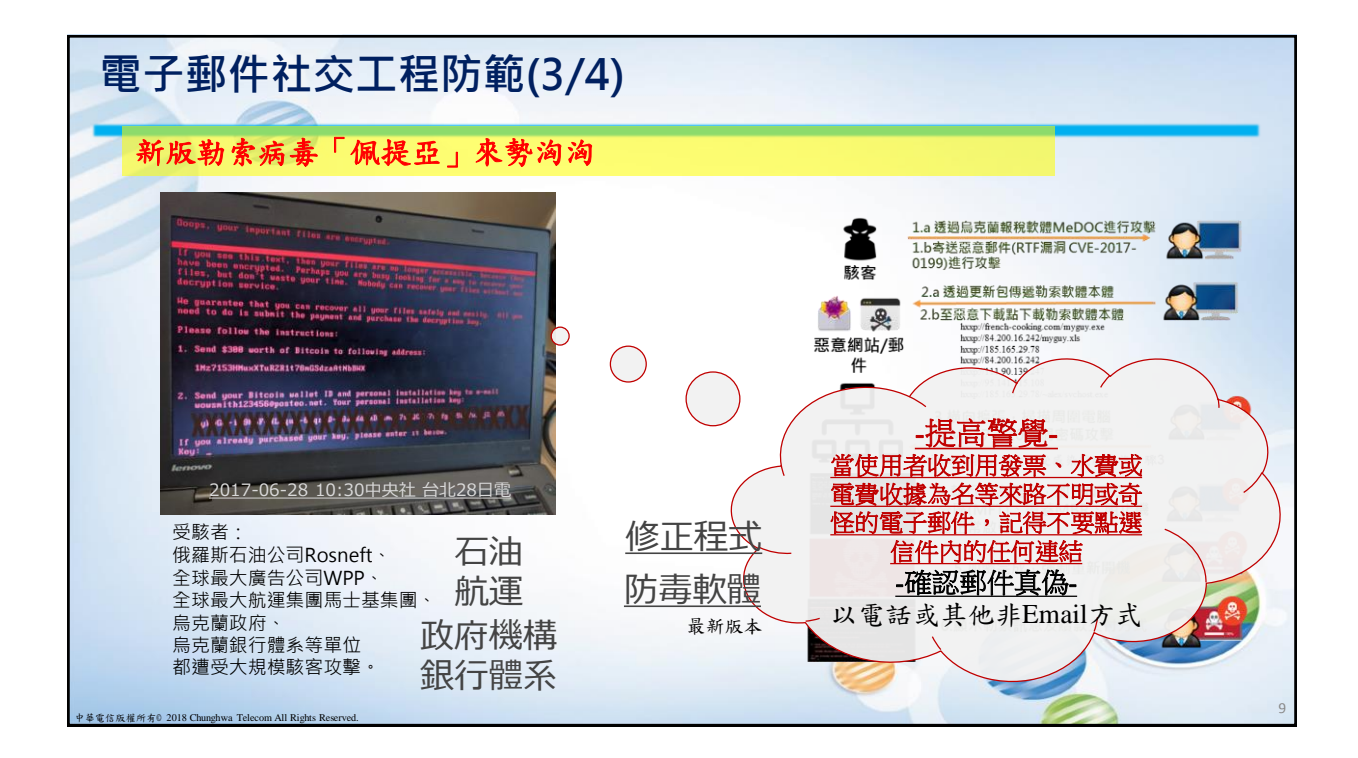

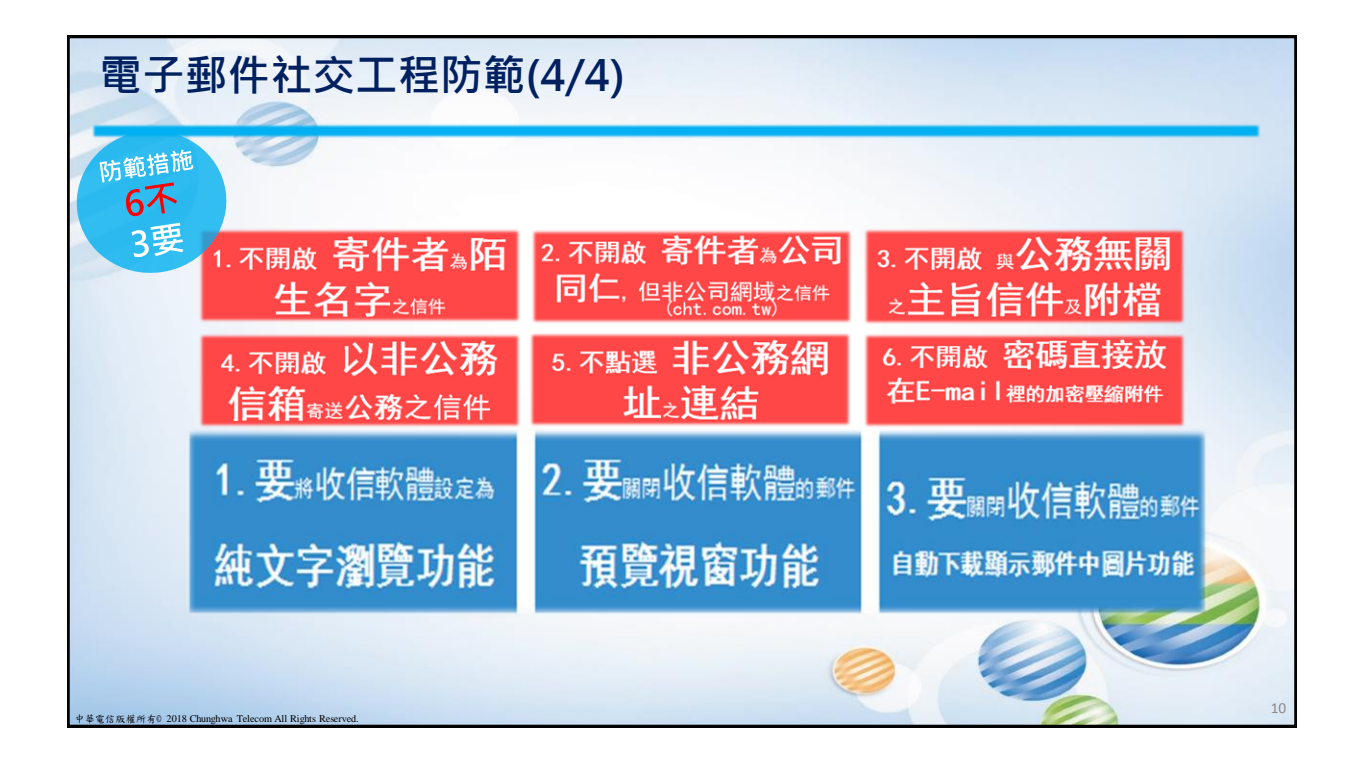

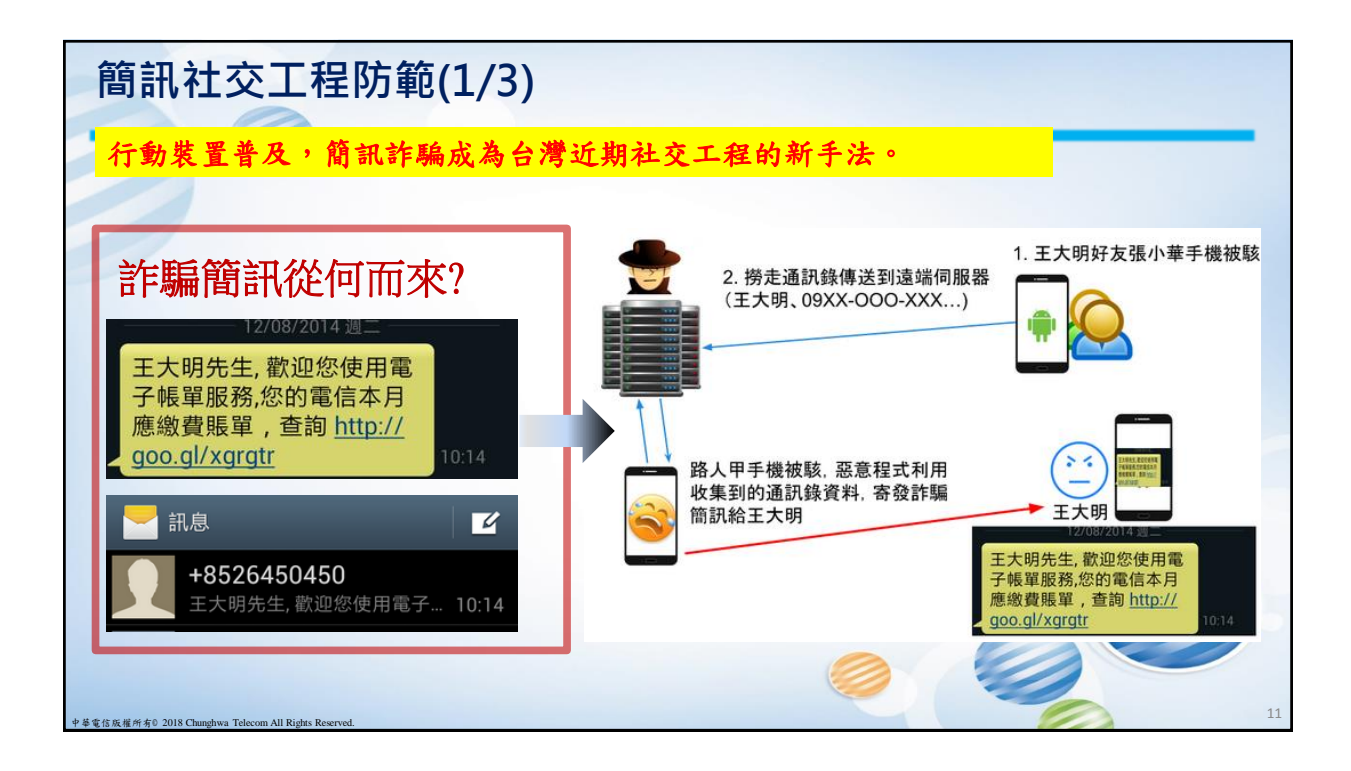

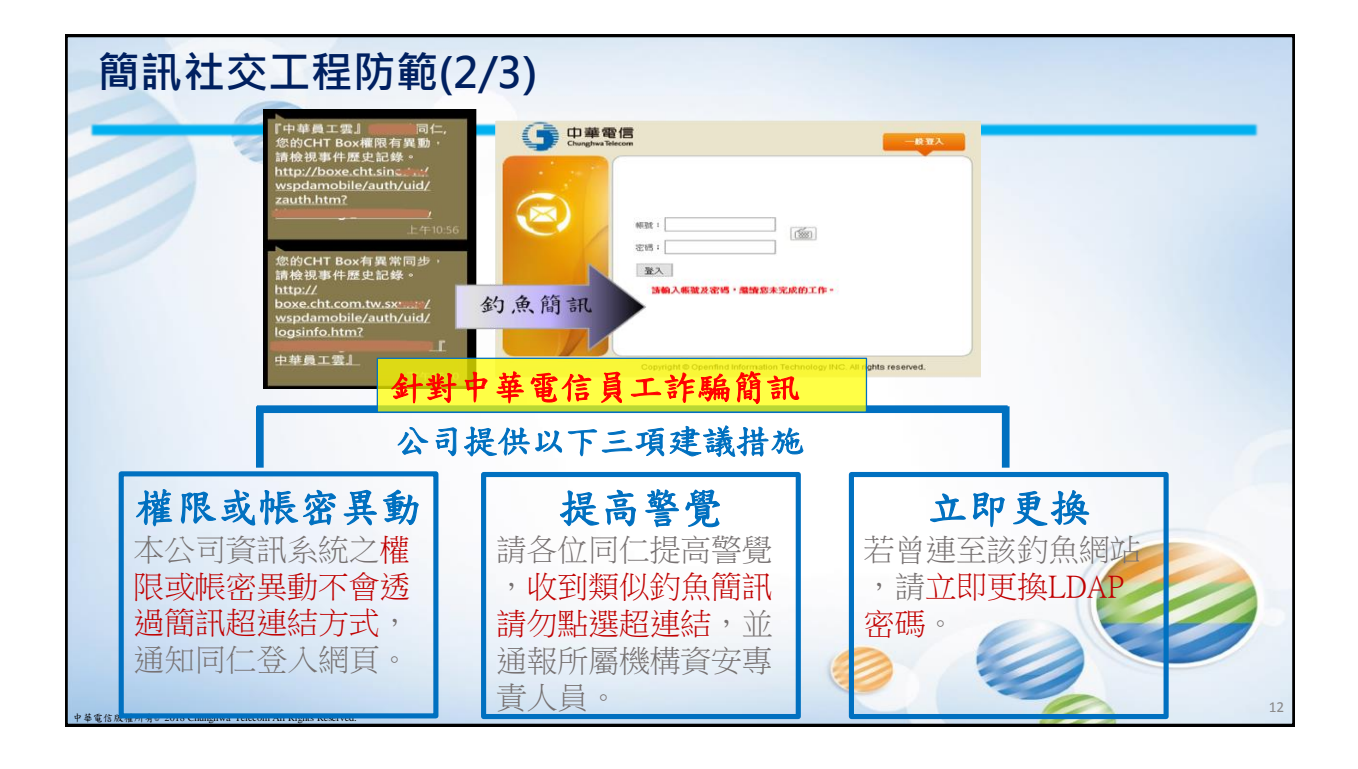

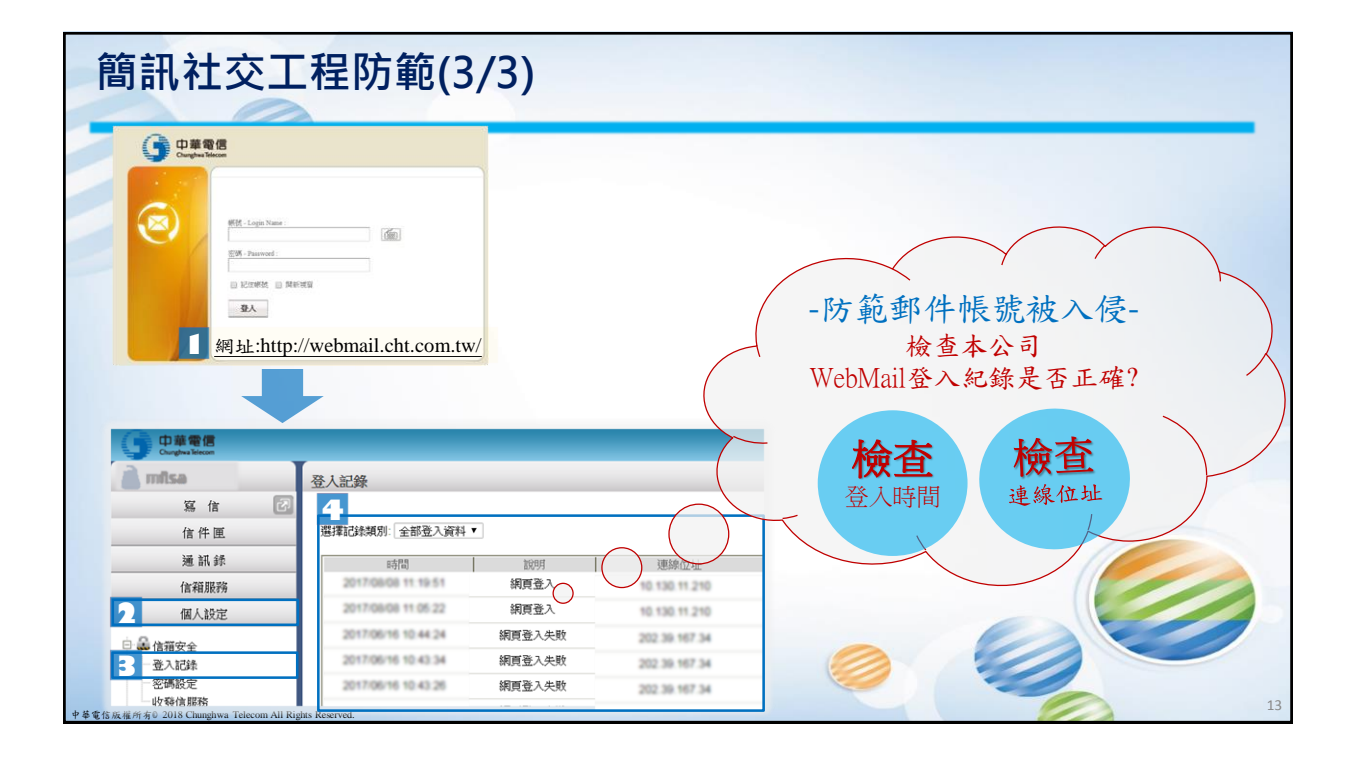

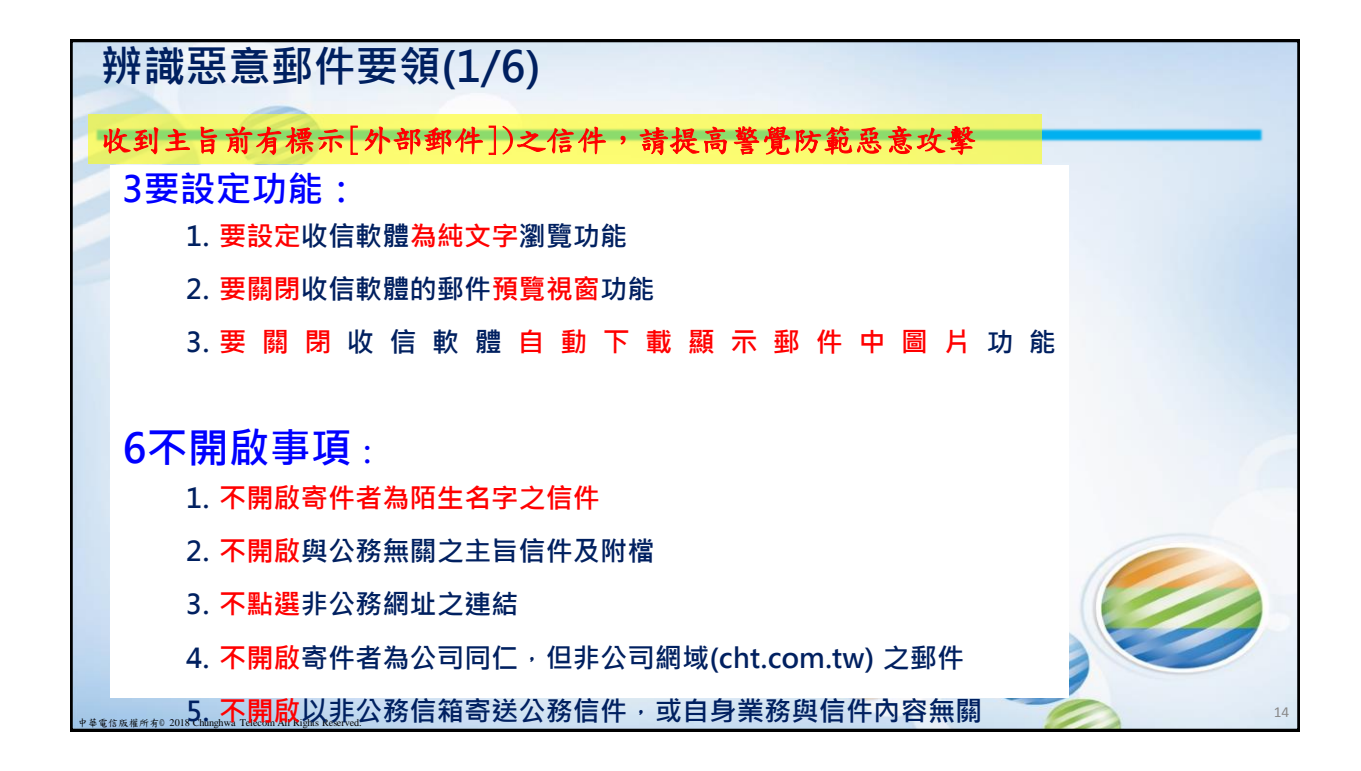

| 辨識惡意郵件要領(2/6)                                                                                                    |    |
|----------------------------------------------------------------------------------------------------|----|
| 1.不開啟 寄件者為陌       2.不開啟 寄件者為公司       3.不開啟 與公務無關         生名字₂@#       同仁. 但聽記聽講評##       2主旨信件₂附檔         4.不開啟 以非公務       5.不點選 非公務網       △.不開啟 密碼直接放         信箱電過公務之信件       址₂連結       △.本開啟 密碼直接放 | •  |
| <ul> <li>              ・ 新売賞調明 - southow@mashint.net.pet.<br/>・ 以件書:             ・ ・             ・・</li></ul>                                                                                          |    |
| 苔遊覽車 擬強制繋安全帶                                                                                                    |    |
|                                                                                                    |    |
| 主旨欄位有標示[外部郵件],表示此信是從公司外部寄來的信,需要提高警<br>覺:如與公務無關則勿開啟;即使與公務有關,仍需以電話向寄件者確認是否<br>寄發此信件,以避免被惡意郵件攻擊(如勒索軟體)。                                                                                                   | 15 |

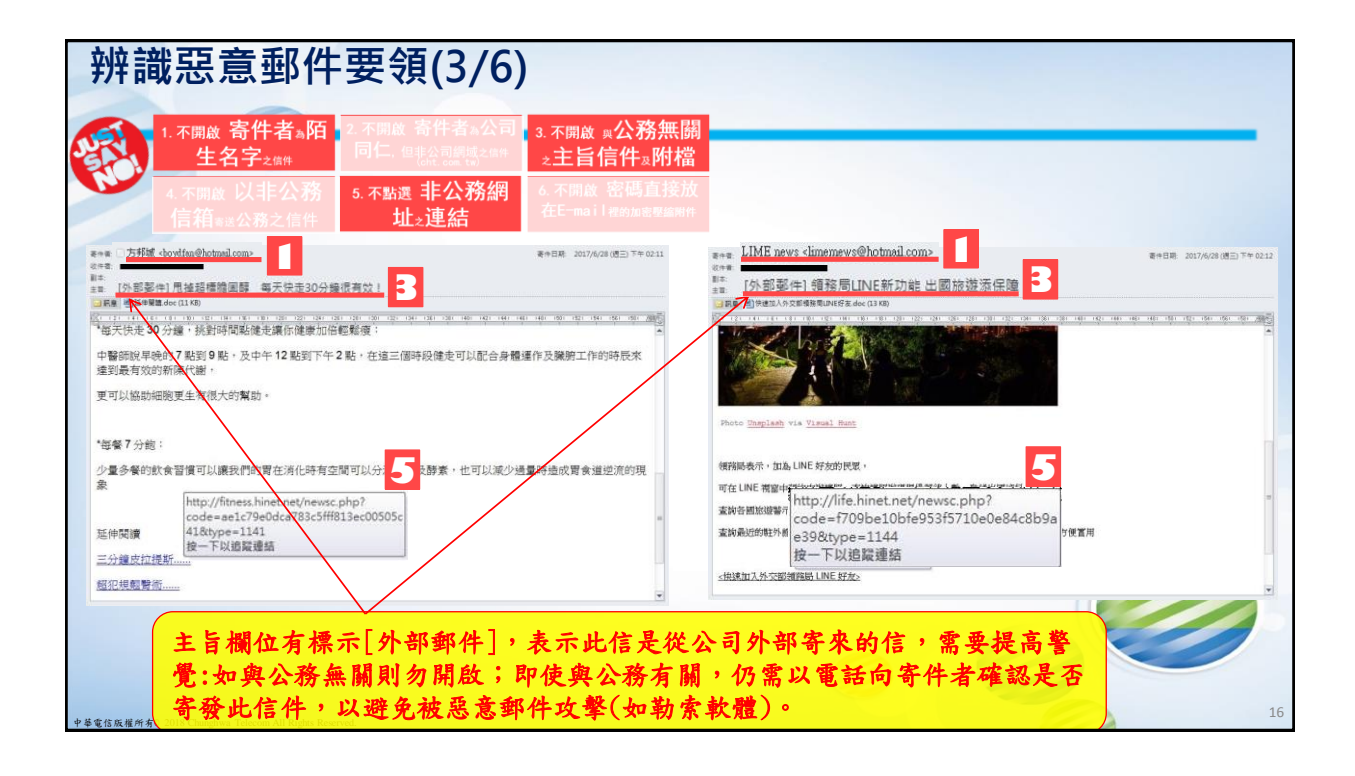

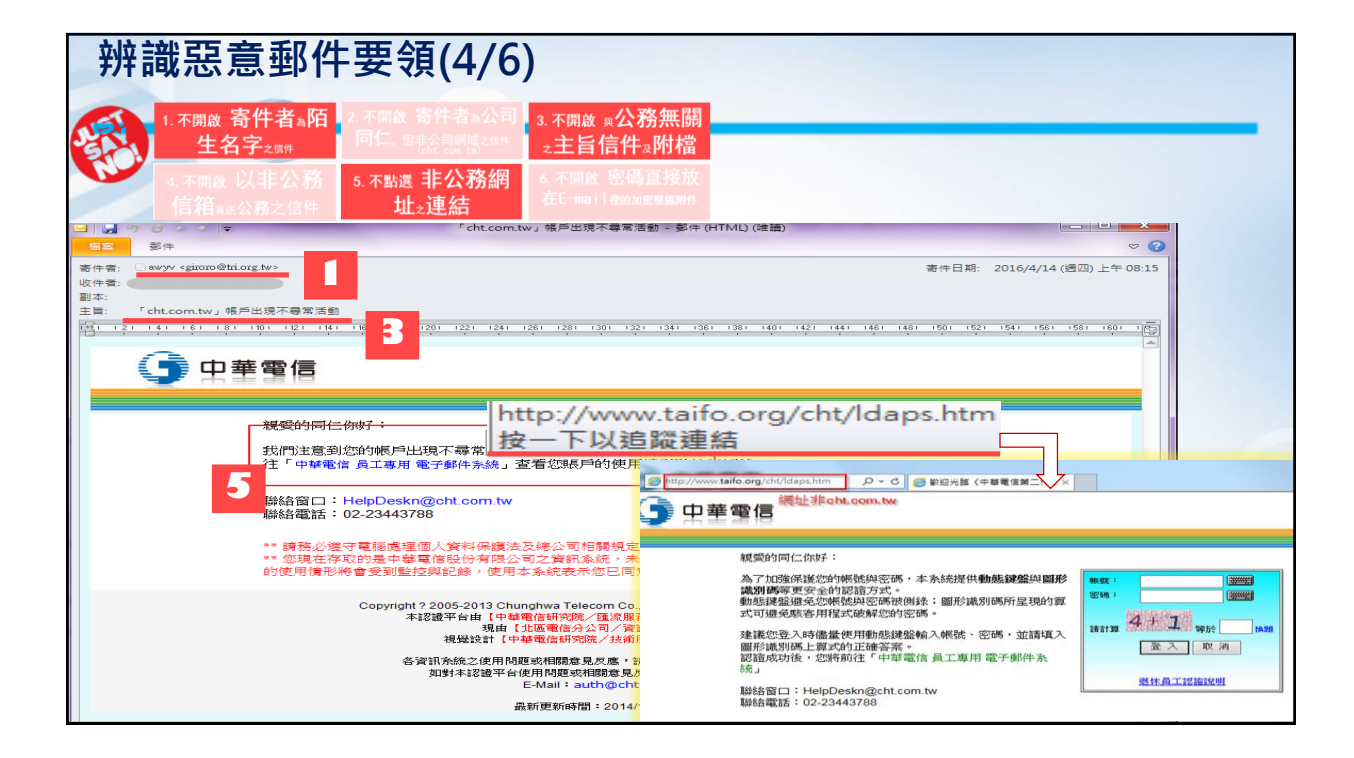

| 辨識惡意郵件要領(5/6)                                                                                          |     |  |  |  |
|----------------------------------------------------------------------------------------------------|-----|--|--|--|
| 1. 不開啟 寄件者。陌 2. 不開啟 寄件者。公司 3. 不開啟 д公務無關<br>生名字₂@m □仁. 但非公司懸減之儲件 え上旨信件。附檔                               |     |  |  |  |
| 4. 不開啟         以非公務         5. 不點選         非公務網         6. 不開啟         名碼直接放           信箱         山<連結 |     |  |  |  |
| 」 「 」 ● 「 」 ● 「 」 ● 「 UVARNING - NOT VIRUS SCANNED] Fwd:上機業務會報記時(2/10) - 郵件 (HTML)                     |     |  |  |  |
|                                                                                                    | 1   |  |  |  |
| ●●●●●●●●●●●●●●●●●●●●●●●●●●●●●●●●●●●●●●                                                                 | -11 |  |  |  |
| 著作者: Addent com. tv change 153 @gmail.com = 200 从 IP II 小 人 上 4 1 亿 亿 7 II 5 上年 10:18                  |     |  |  |  |
| 副本:<br>主言: WARNING - NOT VIRUS SCANNED] Fwd:上週業務會報記錄(2/10)                                             |     |  |  |  |
| □ 訊意 ■ 20120210本過業務會報紀錄Record.rar 3                                                                    |     |  |  |  |
|                                                                                                    |     |  |  |  |
| 各位主管同仁大家好:                                                                                             |     |  |  |  |
| 2月10日週會紀錄已奉核定,詳見附檔 Record,開設密碼:20120210                                                                |     |  |  |  |
| 補充說明:                                                                                                  |     |  |  |  |
| 請吾處主管依會議結論辦理,並提報最新執行進度。<br>寄件者發為公司同仁,但郵件位址並非公司網域(cht. com. tw)                                         |     |  |  |  |
| 附件<br>構為<br>壓縮<br>構<br>,且<br>密碼<br>直接<br>放<br>在email中。                                                 |     |  |  |  |
| 對內容有疑慮,                                                                                                |     |  |  |  |
| 請各處提報 101 年營運計畫《內含所屬同仁應負擔執行業績先從電話聯繫寄標者確認信件真偽                                                           |     |  |  |  |

| 辨識惡意                           | 郵件要領(6/6)                      |                             |    |
|--------------------------------|--------------------------------|-----------------------------|----|
| 想知道                            | 105-106年社交工程郵件點擊主旨             | 彙整                          |    |
| ΞÆ                             | 這些郵件前面都有"[外部郵件]"字              | 樣                           |    |
| 甲令                             | 【快來看】年金改革方案 十大重點看這裡            | 地震來了!爭取黃金逃命10秒APP大進擊        |    |
|                                | 甩掉超標膽固醇 每天快走30分鐘很有效!           | 大齡單身女神 賭你光看外表絕對猜不出她<br>幾歲   |    |
| 2                              | 別再用寶特瓶裝水了!各項研究告訴你它可怕<br>的真相!   | 海洋暖化速度 近年持續加快               |    |
| •                              | 駭客攻擊 <b>8</b> 家券商 金管會:恐還有下波    | 不斷溫柔撫摸小倉鼠 就能目睹超萌事件發生        |    |
|                                | 領務局LINE新功能 出國旅遊添保障             | 掀開團購價格的謎底                   |    |
|                                | 認識禽流感                          | 餓過頭才吃飯 亂了代謝易罹糖尿病            |    |
|                                | 勞動部長:周休二日落實 就沒7天國定假日           | 「想離職又捨不得這份薪水」給工作人的<br>21個解答 |    |
|                                | 批「柿子挑軟的吃」 李來希:年改會只敢對公<br>務員開刀  | 登革熱茲卡病毒染南美 美發旅遊警示           |    |
|                                | 勒索軟體肆虐! 如何避免您的電腦變磚塊            | 賞櫻不只在日本 全球最美櫻花大道夢幻繽芬        |    |
|                                | 一銀ATM遭駭被盜8000萬,專家告訴你問題出<br>在哪? |                             |    |
| 中華電信版權所有0 2018 Chunghwa Teleco | om All Rights Reserved.        |                             | 19 |

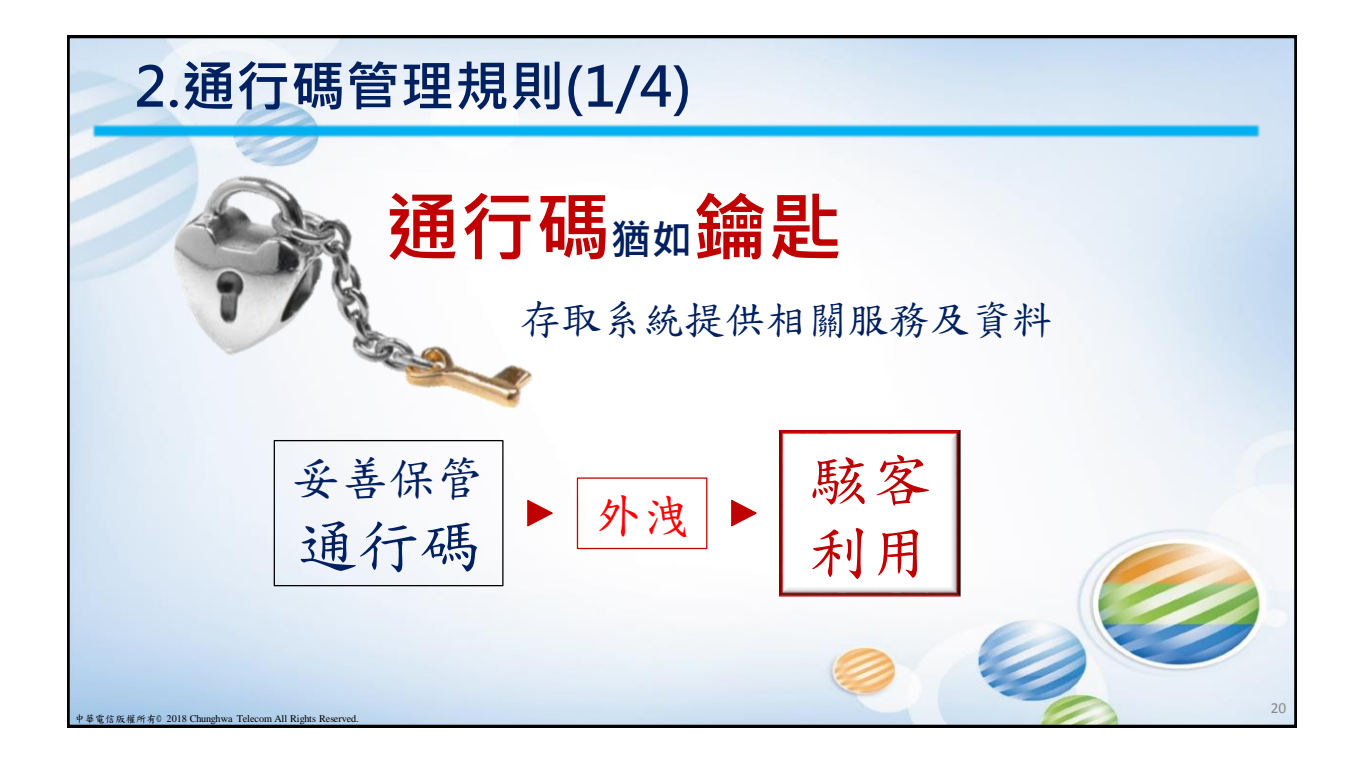

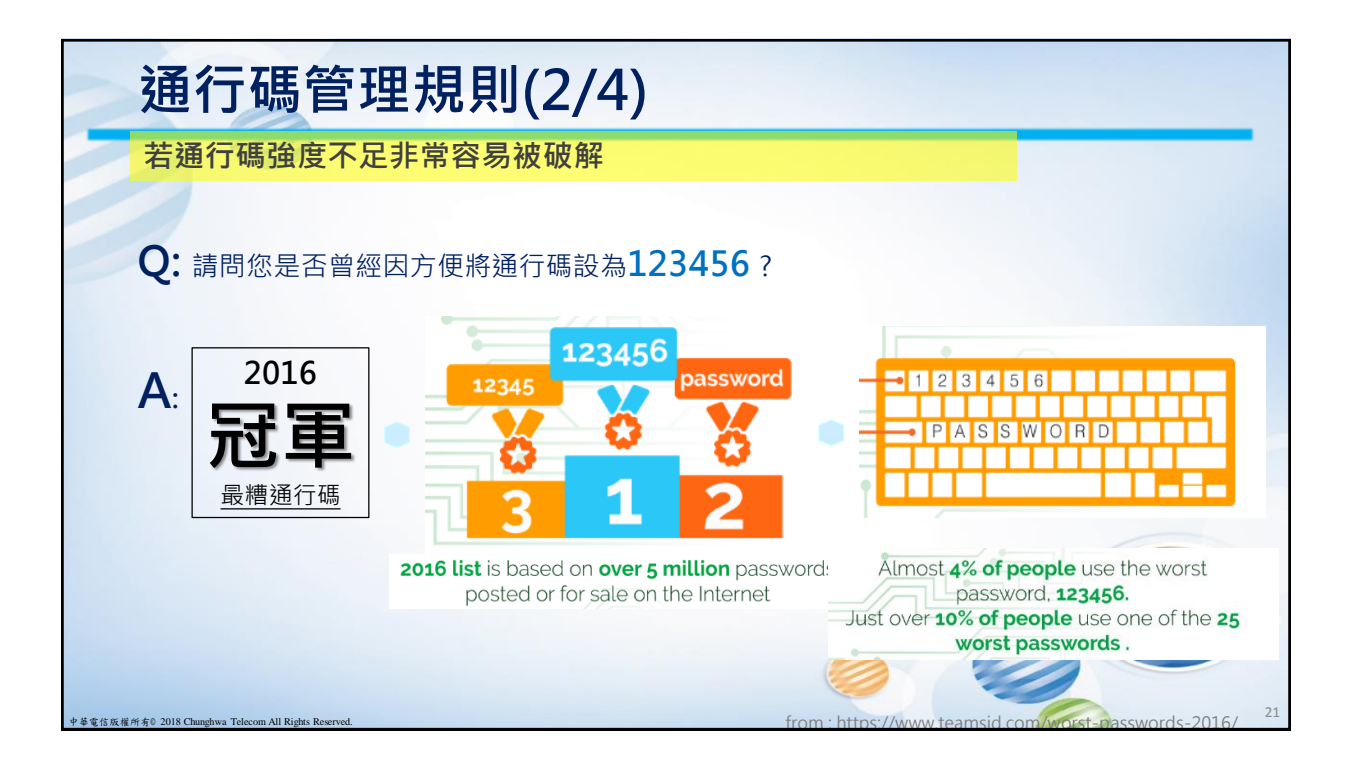

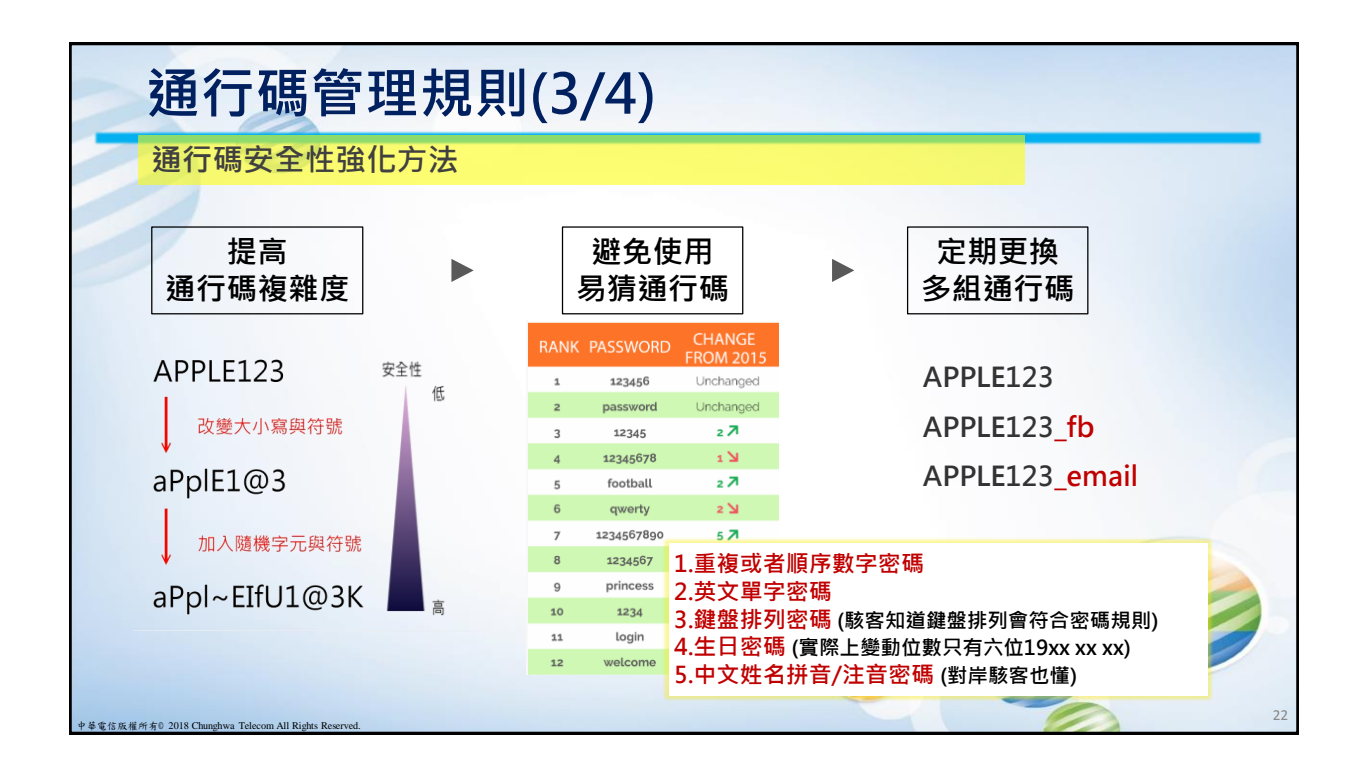

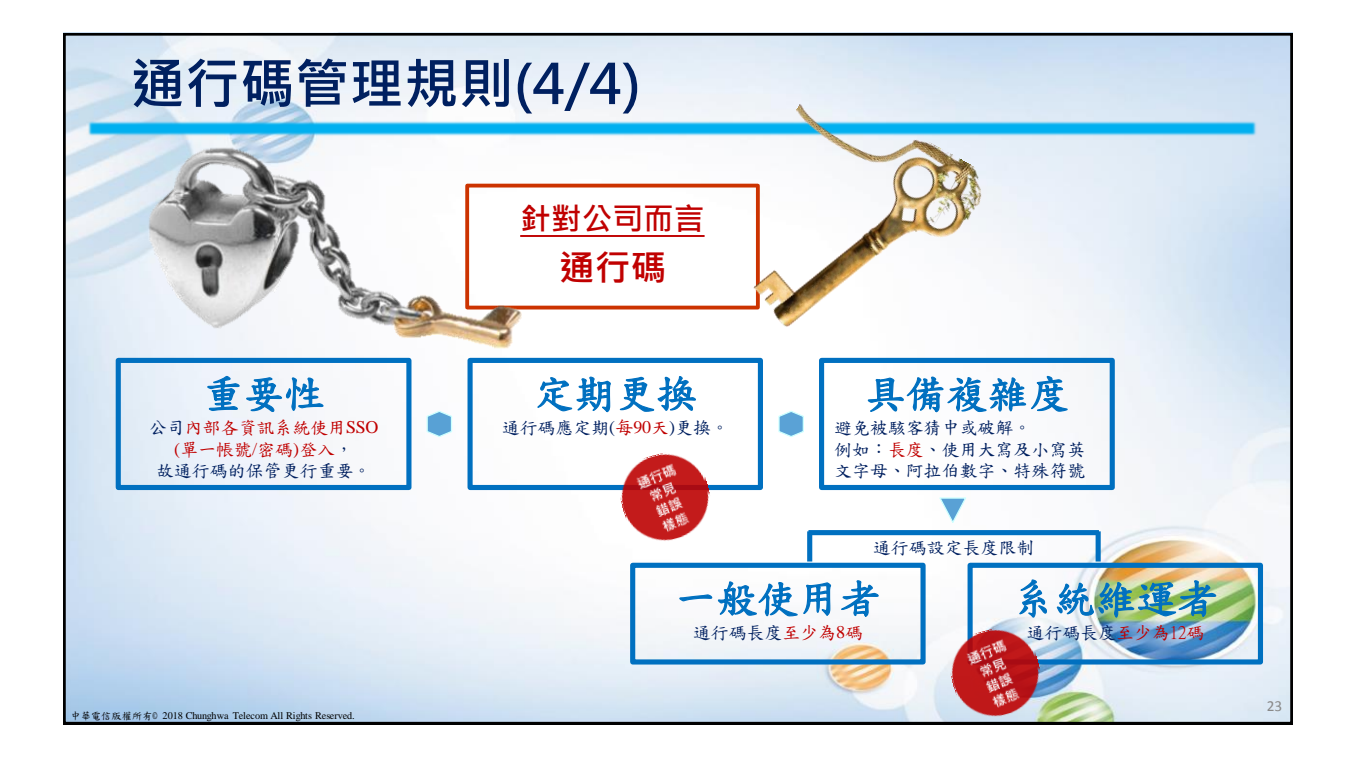

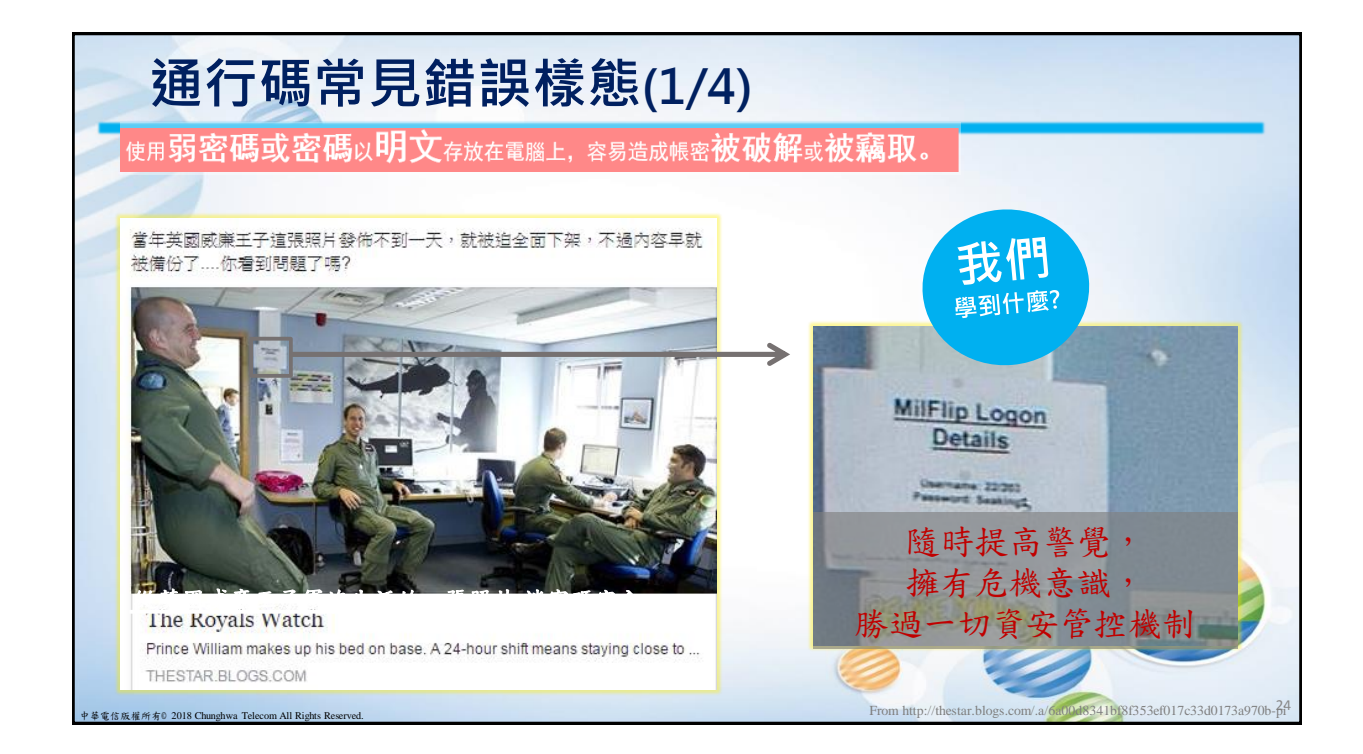

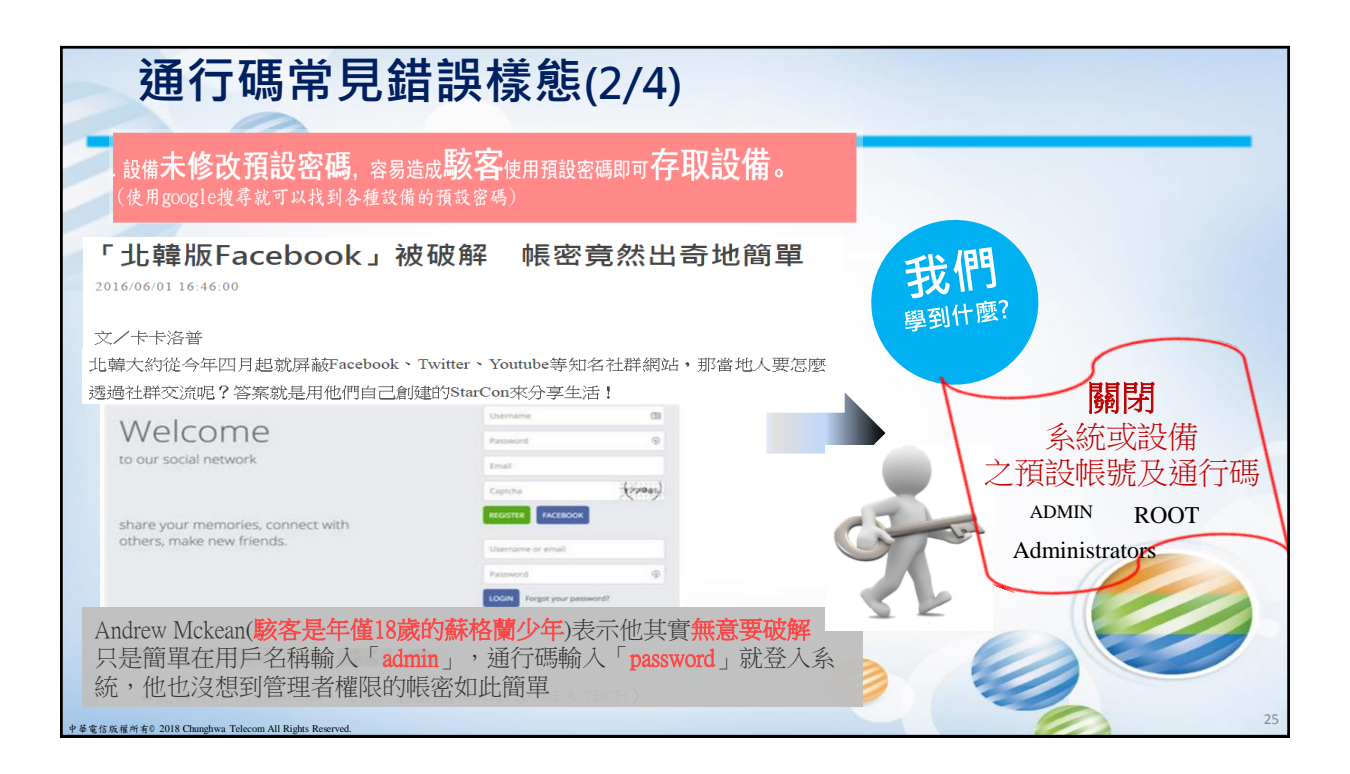

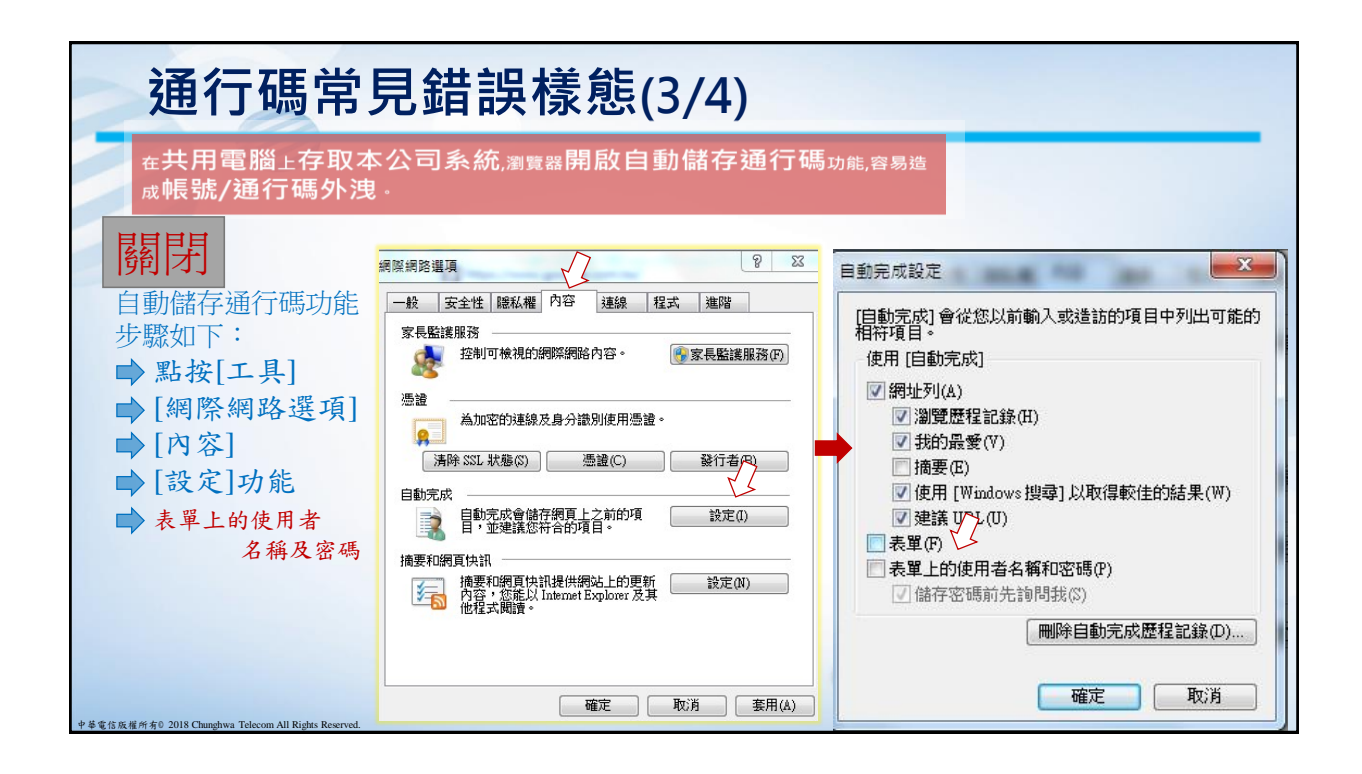

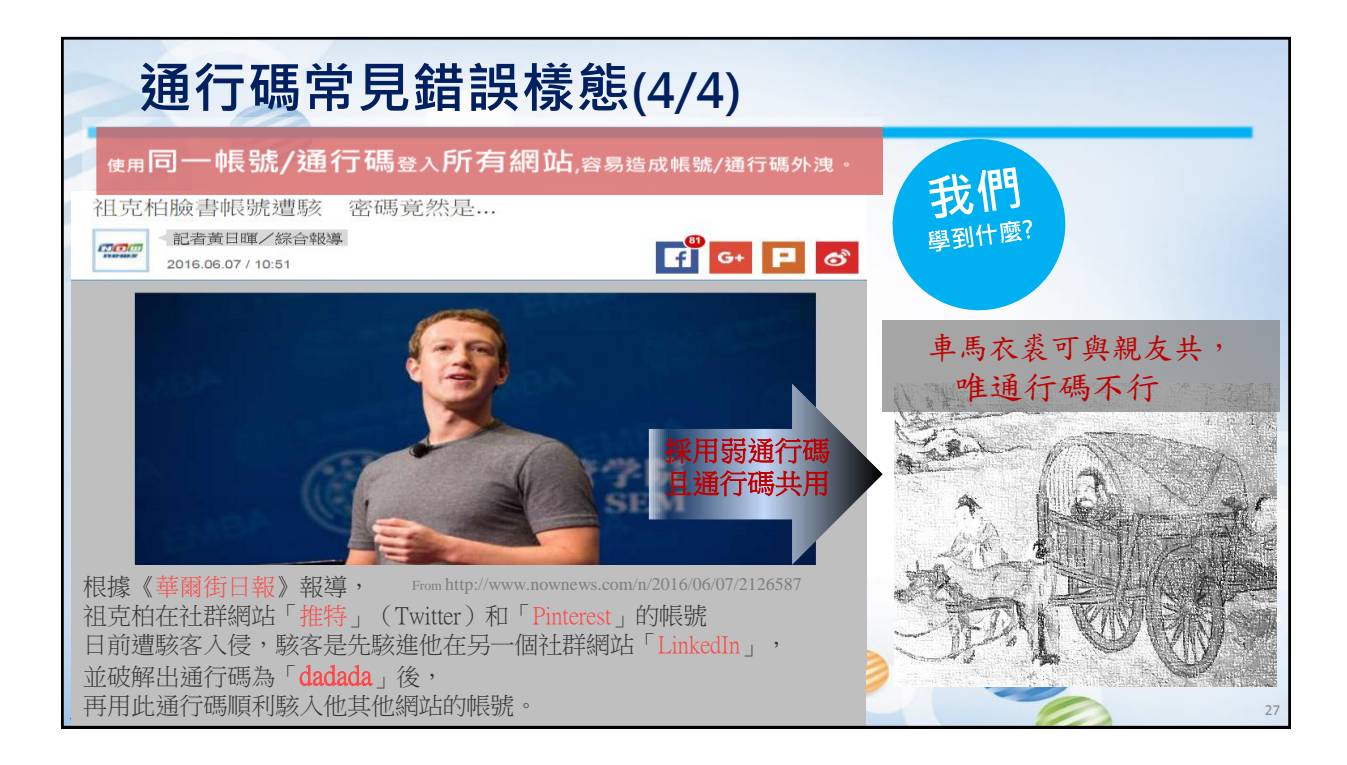

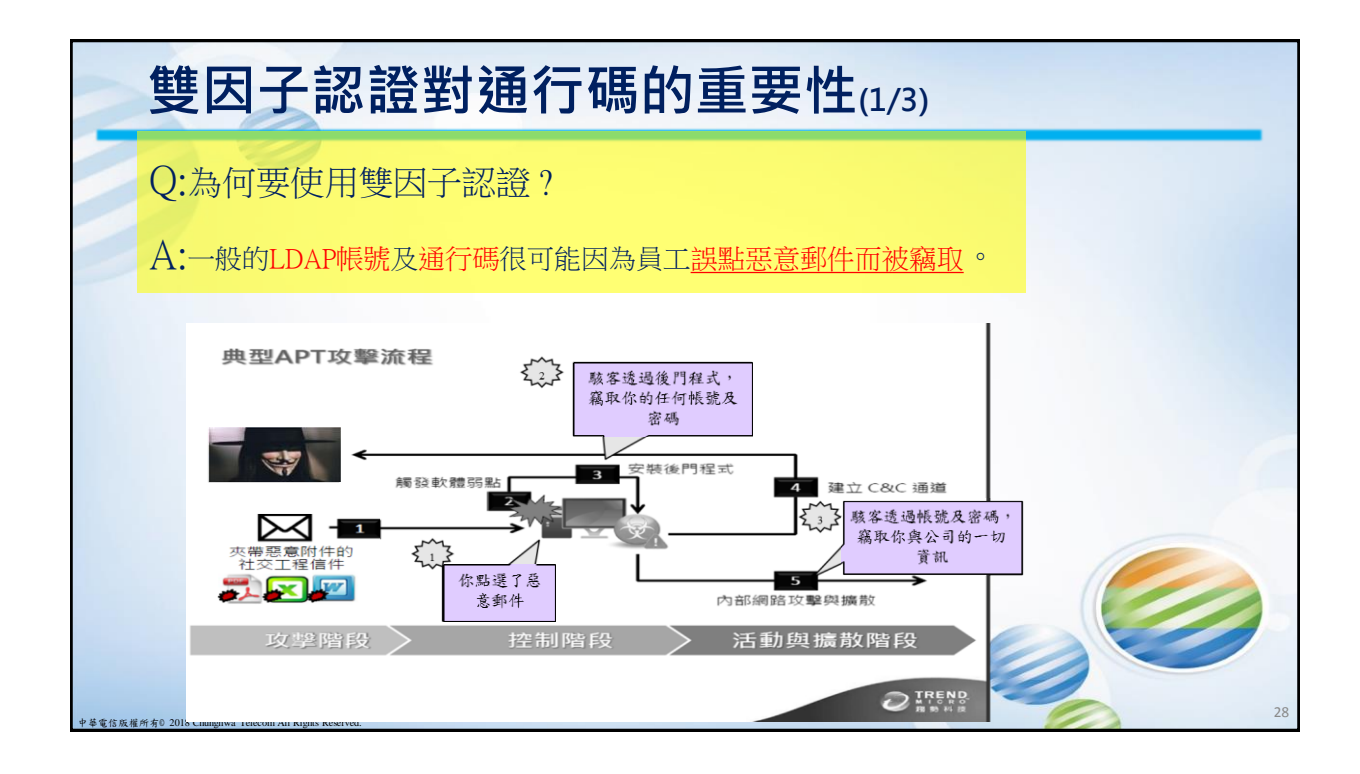

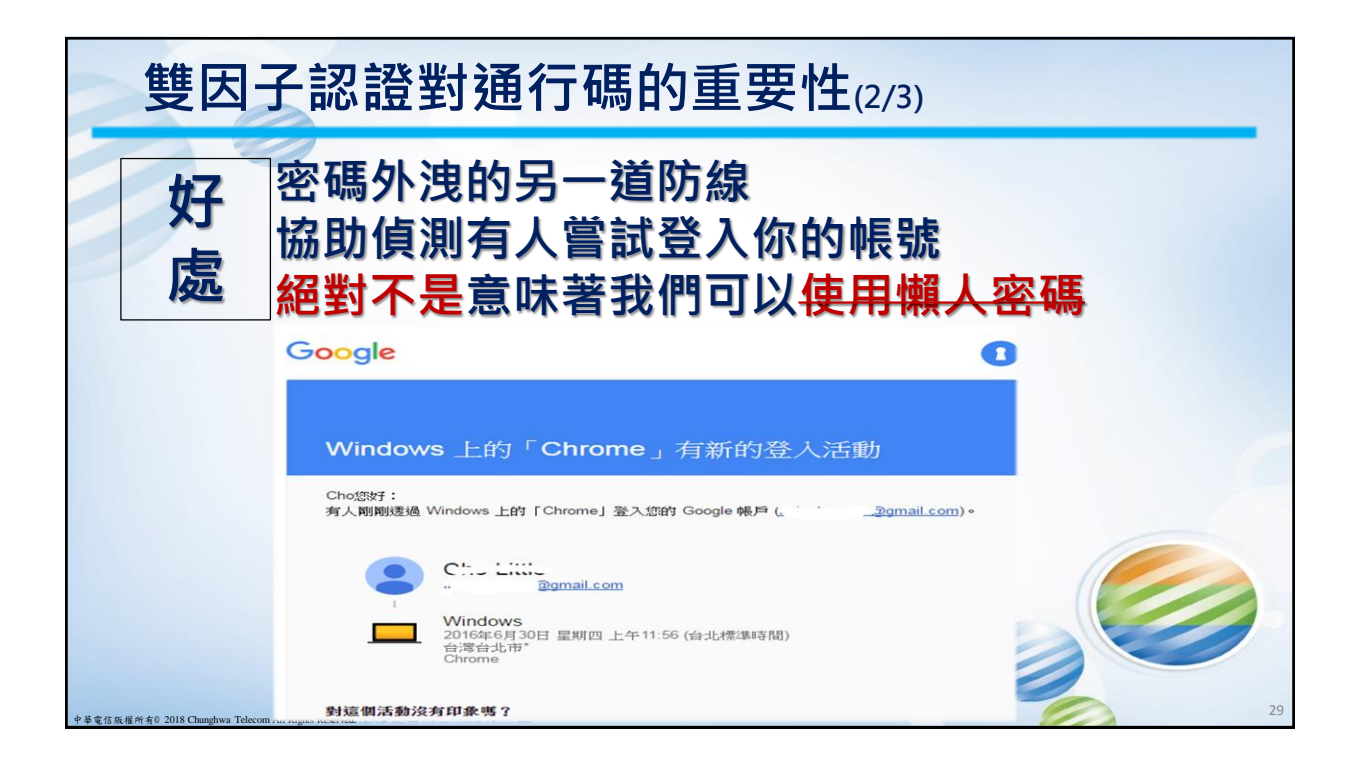

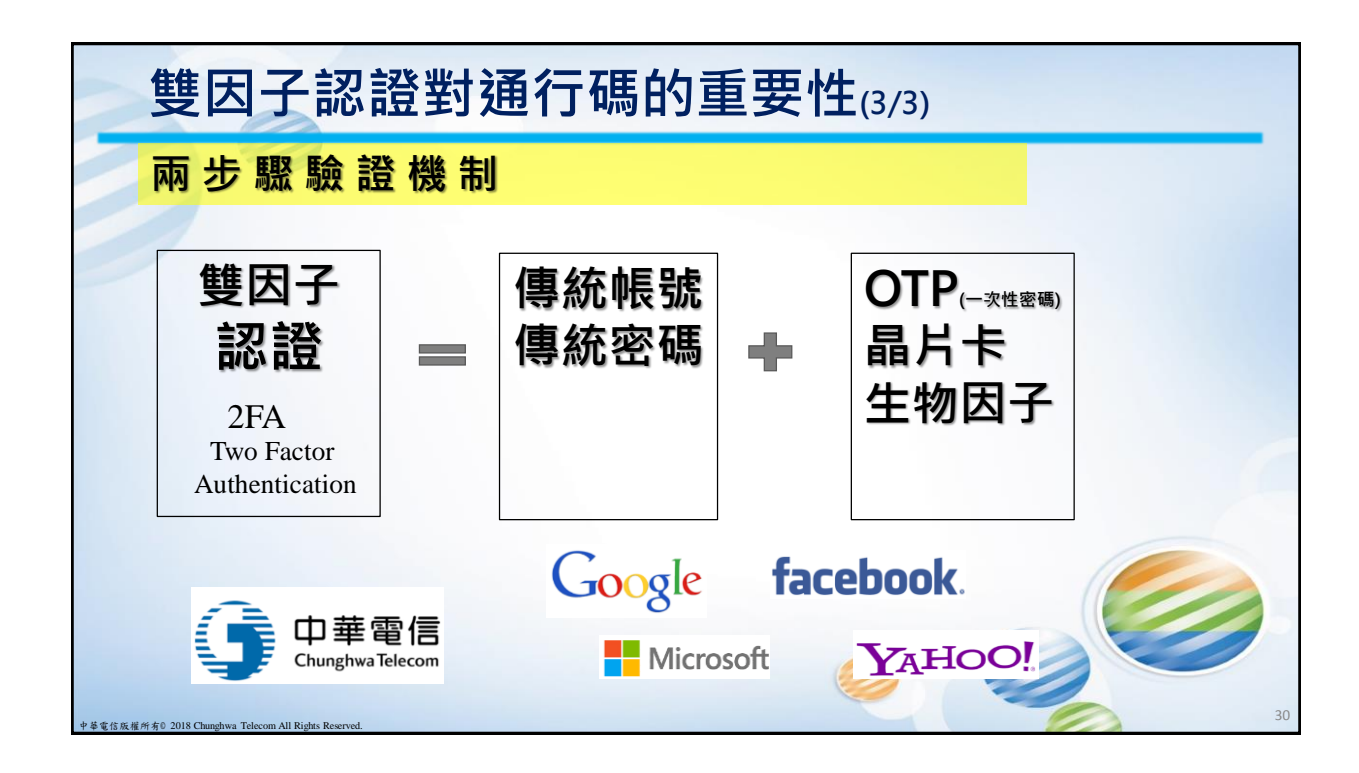

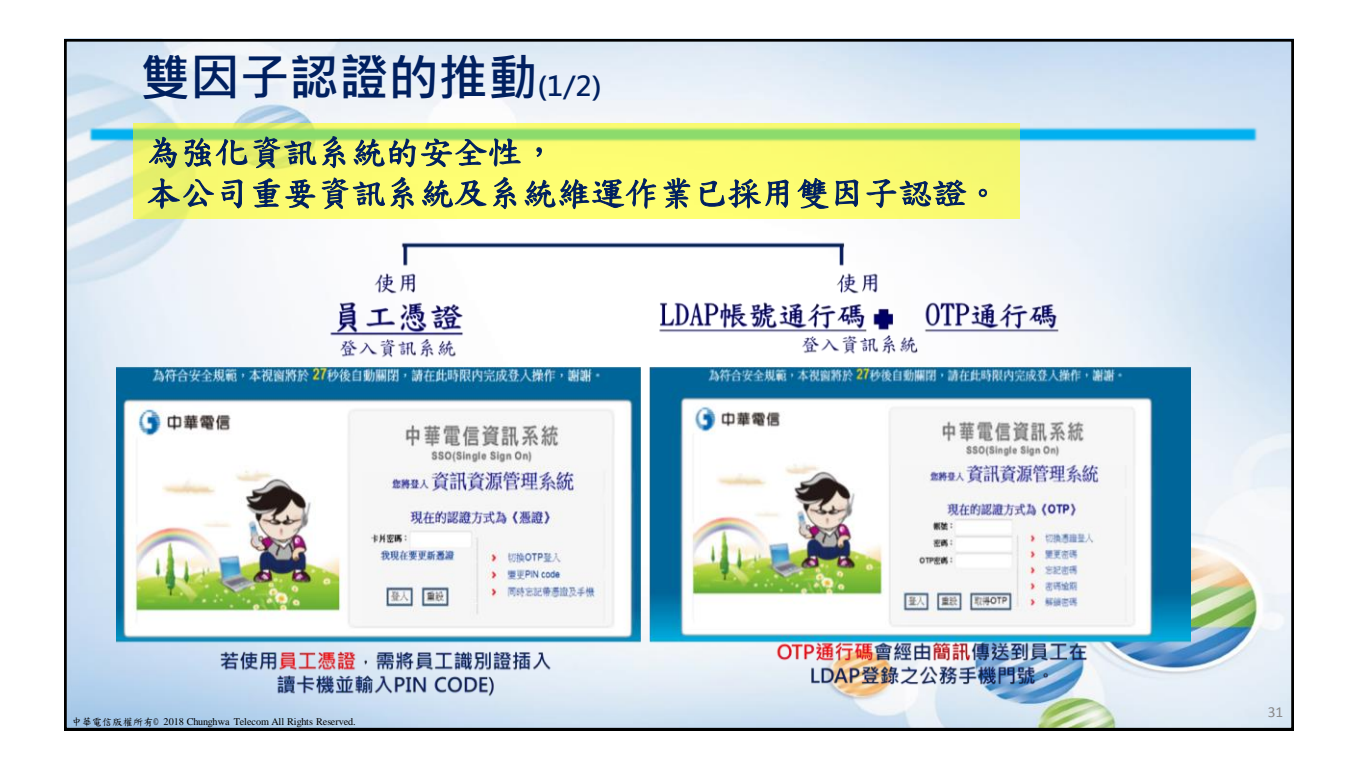

|                                          |                                                             | <b>王川</b> (2/2)                                                             |           |  |
|------------------------------------------|-------------------------------------------------------------|-----------------------------------------------------------------------------|-----------|--|
| ● 一般 安全性語                                | 没定                                                          |                                                                             |           |  |
| <ul> <li>● 帳號女主</li> <li>登入警告</li> </ul> | r 在任何人從未                                                    | 經認可的裝置或瀏覽器登入你的帳號時收到警告訊息。                                                    | 編輯        |  |
| ● 通知<br>● 通知<br>● 行動版<br>■ 行動版           | ■ ● 要求 1 借貸<br>發送安全代證<br>● 發送阿仁<br>● 使用代理<br>● 常於決算<br>儲存變更 | 安全密碼,讓我從未知的瀏覽器進入我的帳號(?)<br>馬:<br>用至(<br>馬霍生器(?)移除<br>高隨貴備等手標等,取傷代碼以使用<br>取消 |           |  |
|                                          |                                                             |                                                                             |           |  |
|                                          | 我的帳戶                                                        | ·<br>· · · · · · · · · · · · · · · · · · ·                                  |           |  |
| [                                        | 我的機戶<br>配理規用<br>違入和研究性<br>違人 Google<br>てのの変更<br>個人 新聞和教養所確  | - 登人和安全性<br>登人 Google<br>起誓他的密碼和標戶尊取像,以及標戶領定数線<br>選唱。<br>                   | 密碼和棋戶整人方式 |  |

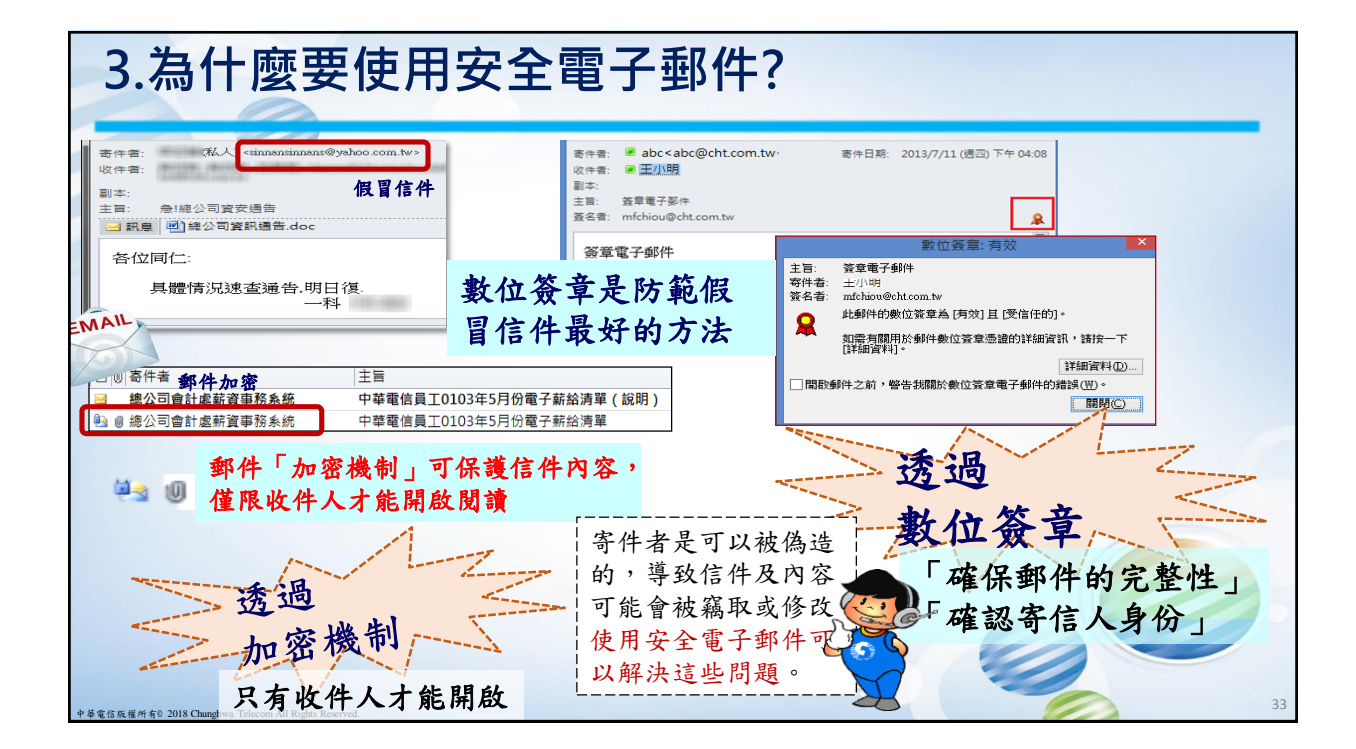

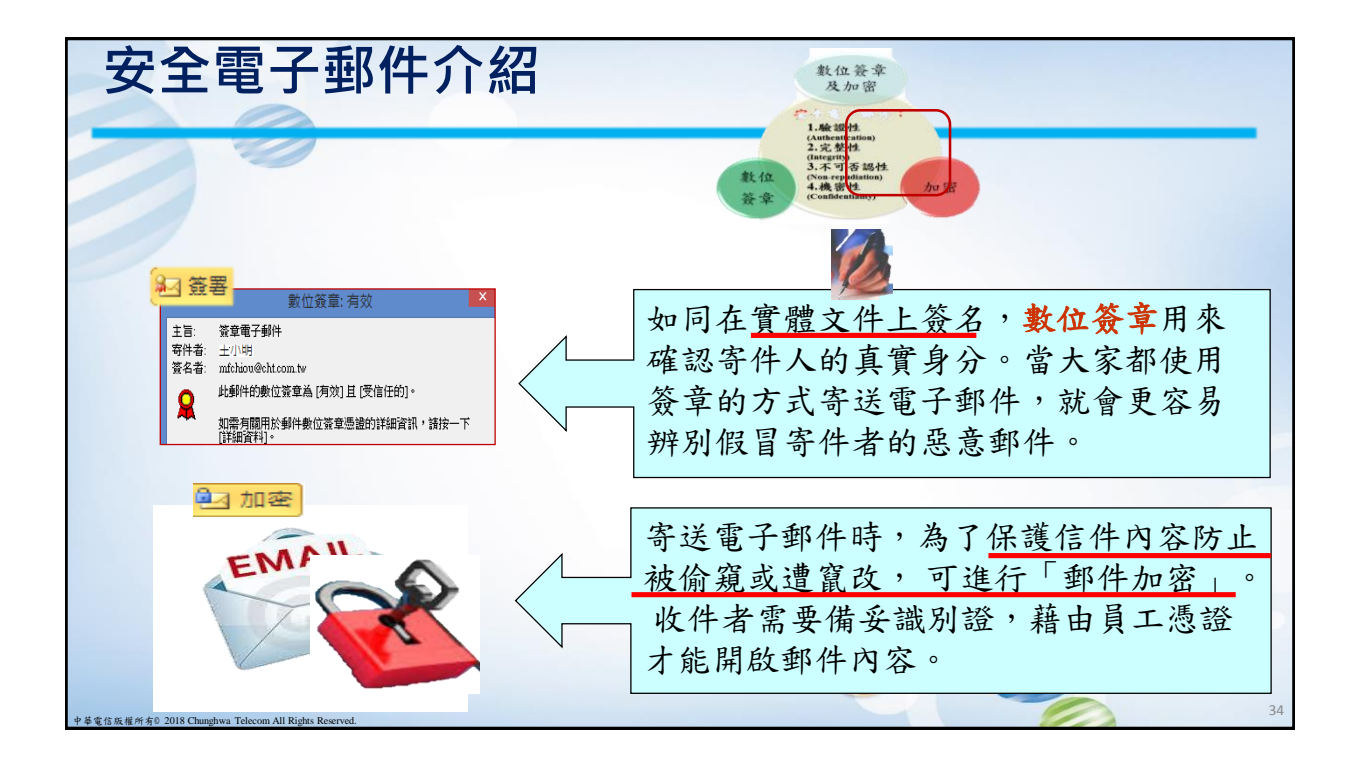

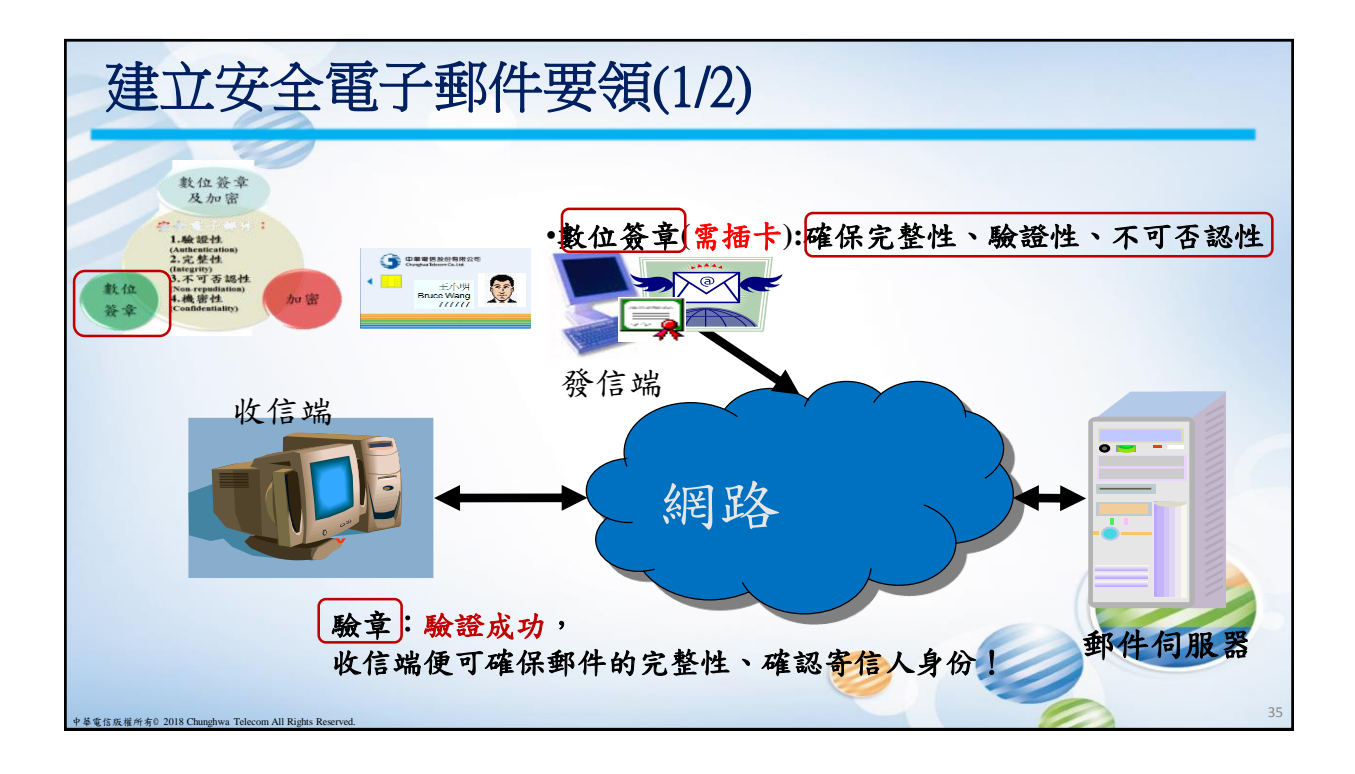

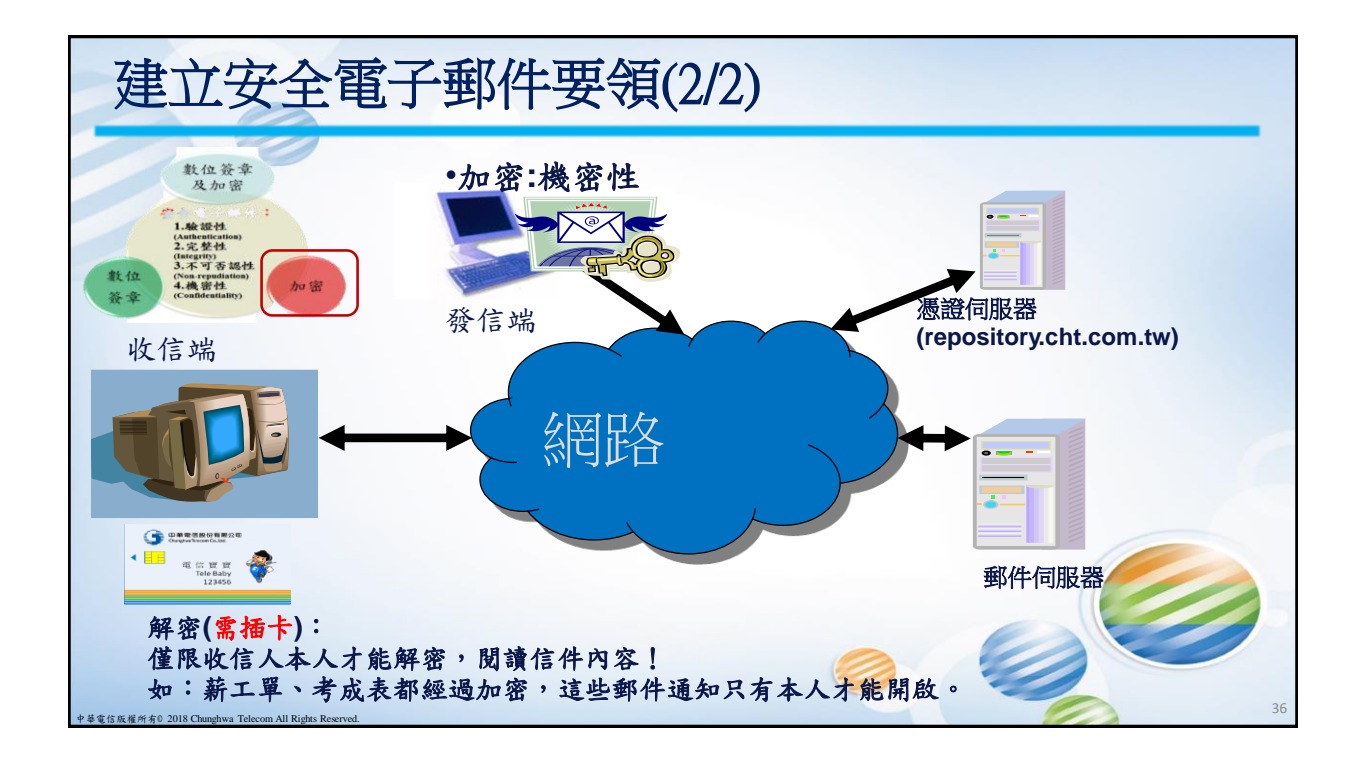

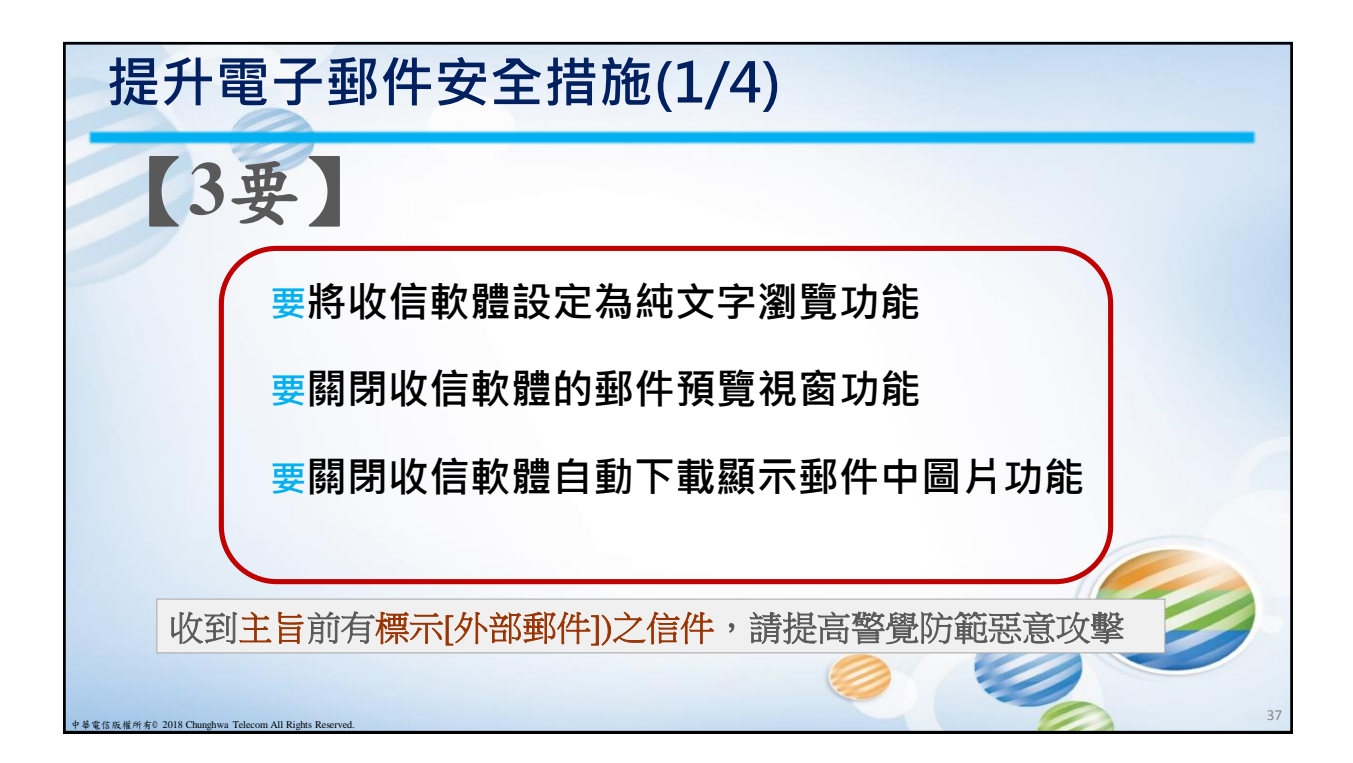

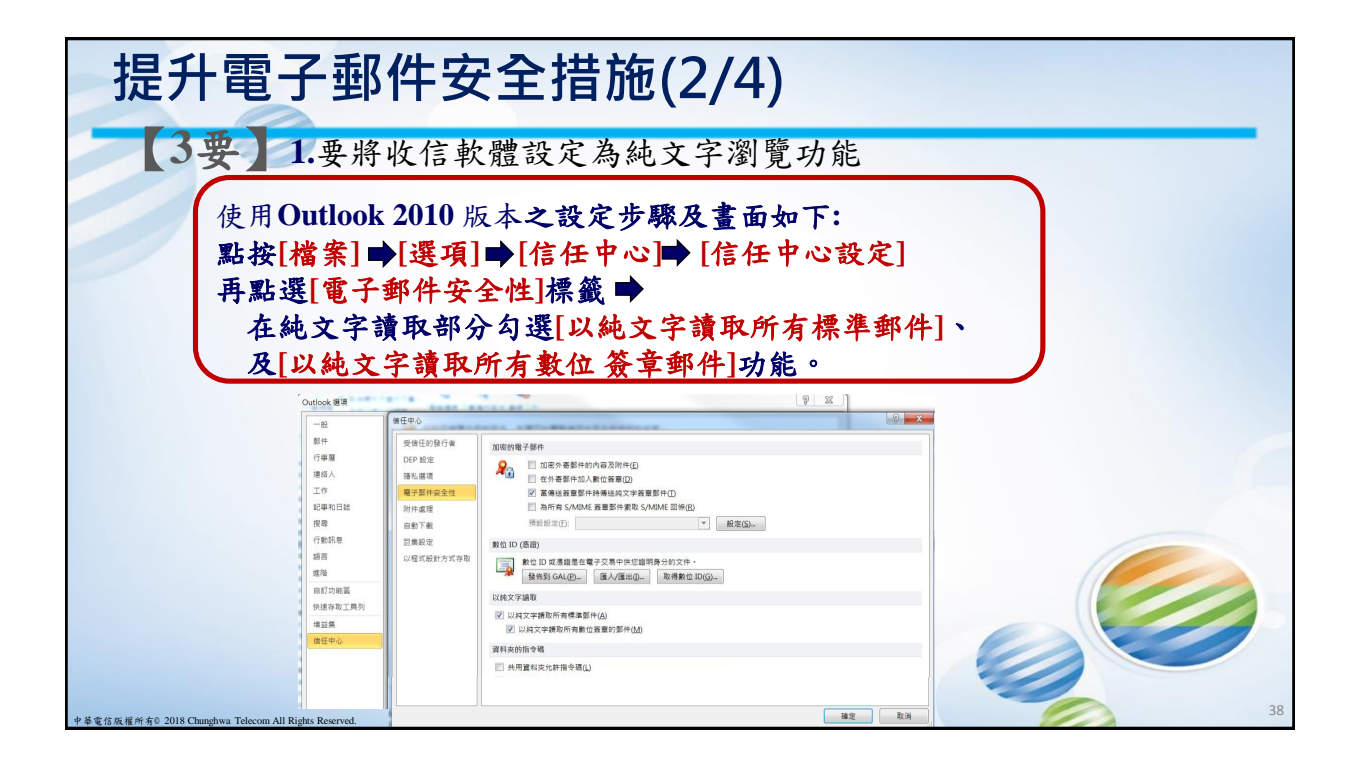

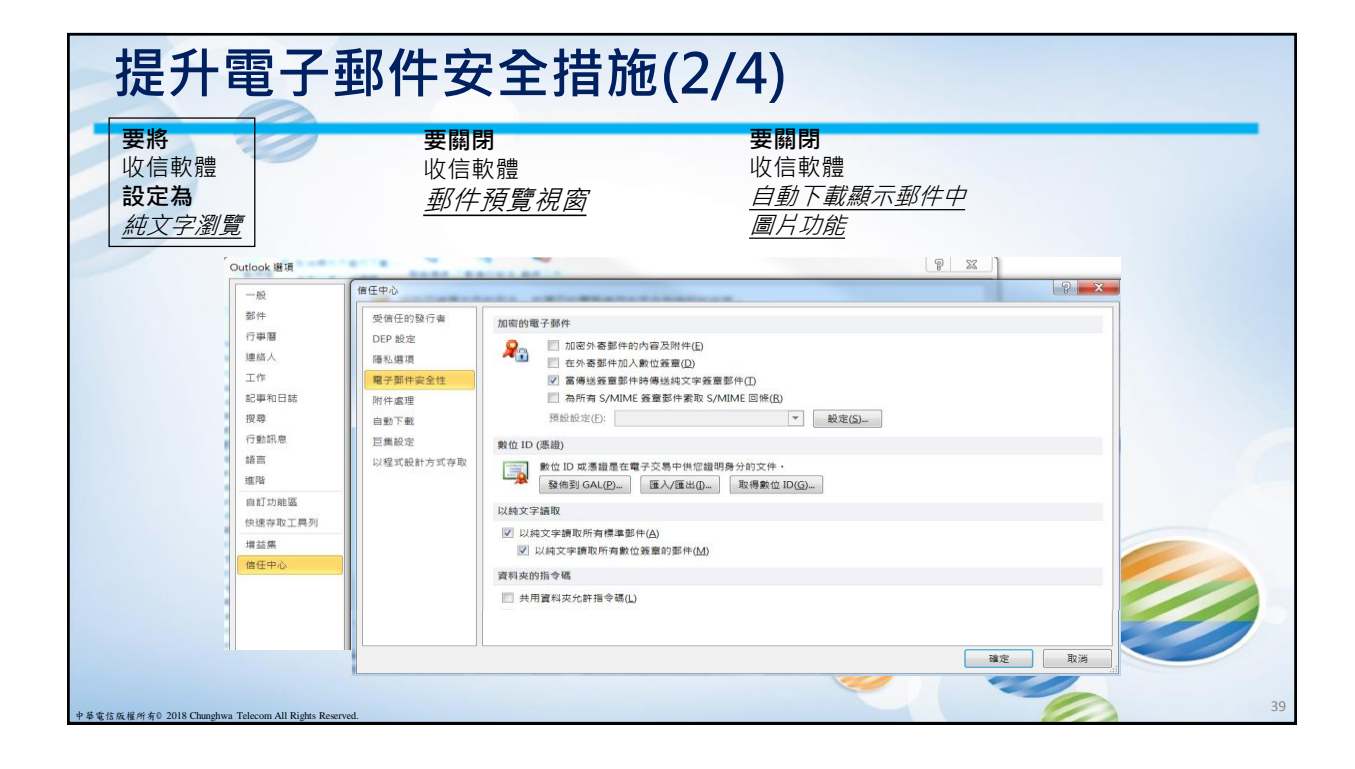

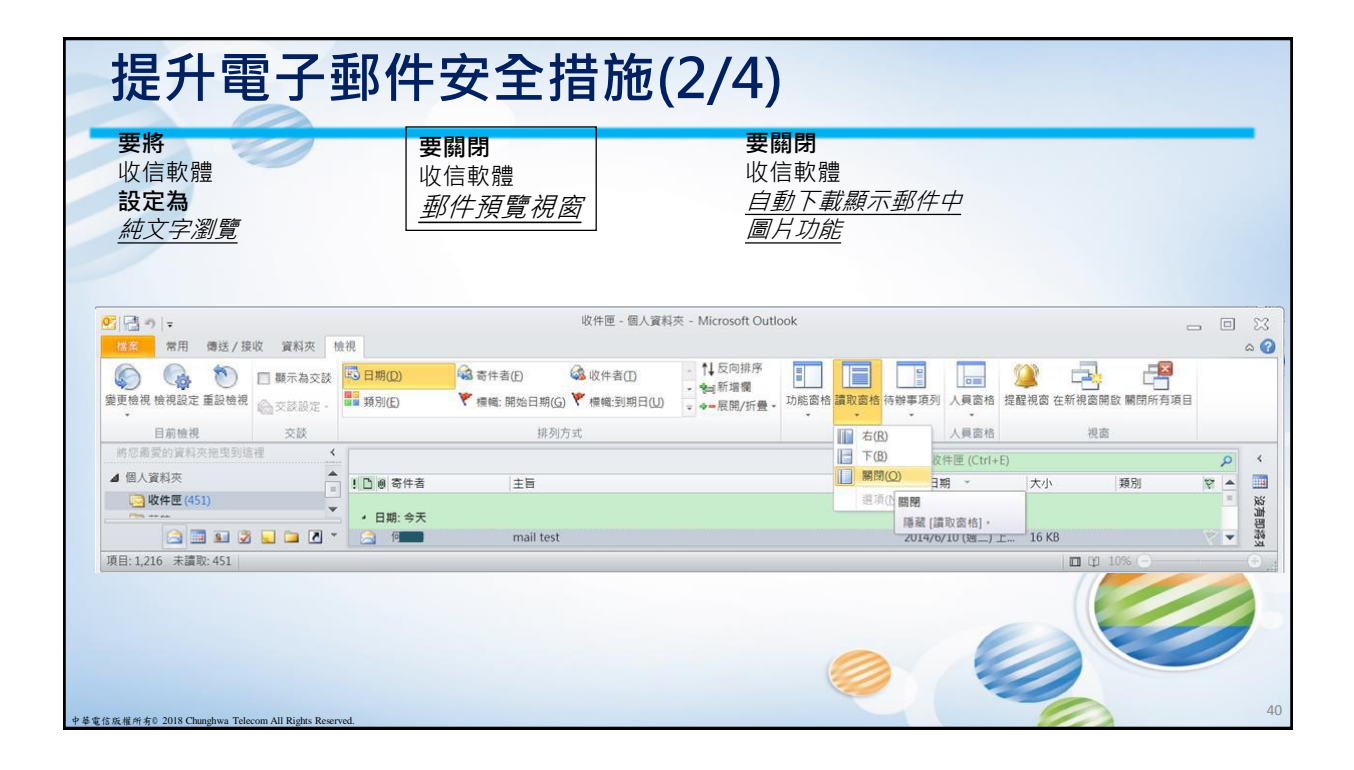

| 提升會                                                                                                    | 電子郵                                                                                            | 件安全措施(2/                                                                                                    | (4)                                            |                                                     |
|----------------------------------------------------------------------------------------------------|------------------------------------------------------------------------------------------------|----------------------------------------------------------------------------------------------------|------------------------------------------------|-----------------------------------------------------|
| <b>要將</b><br>收信軟體<br><b>設定為</b><br><i>純文字瀏覽</i>                                                                             |                                                                                                | <b>要關閉</b><br>收信軟體<br><u>郵件預覽視窗</u>                                                                                                    | <b>要關閉</b><br>收信軟體<br><u>自動下載顯示郵件中</u><br>圖片功能 |                                                     |
|                                                                                                    | 信任中心                                                                                           |                                                                                                    |                                                | ? 💌                                                 |
| <ul> <li>日日10</li> <li>受信任命</li> <li>DEP設定</li> <li>職私選び</li> <li>電子郵件</li> <li>附件處理</li> <li>自動下重</li> <li>巨集設び</li> </ul> | 受信任的發行者       DEP 設定       隱私選項       電子郵件安全性       附件處理       自動下載       巨集設定       以程式設計方式存取 | <ul> <li>■</li> <li>■</li></ul> |                                                | look 從伺服器下載圖片。利用此種方式<br>牛的目標。<br>的收件者] 清單定義的收件者之電子郵 |
|                                                                                                    |                                                                                                | (4) 国際報告, 44 61 27 1-46 46 1 37 1-10 1, 12 1                                                                                                    |                                                | 確定 取消                                               |

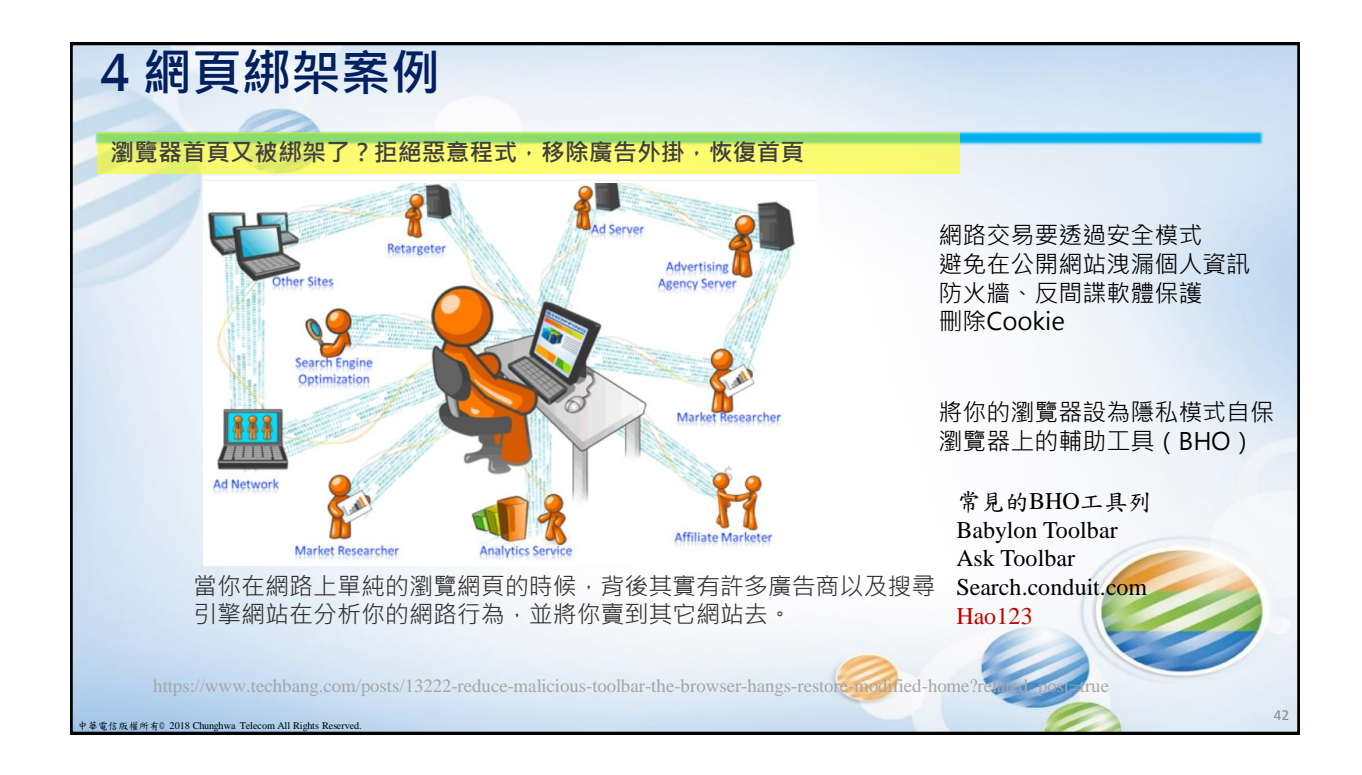

| 網頁綁架案例                                                                                                    |                           |                                                                                       |
|----------------------------------------------------------------------------------------------------|---------------------------|---------------------------------------------------------------------------------------|
| 下載了軟體,瀏覽器被綁架了或不時                                                                                                    | 跳出廣告畫面。                   |                                                                                       |
| 🕒 🗢 🖉 about.Tabs                                                                                                    | 💌 🗟 😽 🗙 🔎 Search t        | he web (Babylon)                                                                      |
| 本可饒恕的錯?hao123 坦承惡意綁架瀏覽器!                                                                                                    | ✓ < 按键 → 200 分享 更多設定 >> 登 |                                                                                       |
| 文/記者譚偉晟 / 2017-03-04 09:10                                                                                                    |                           | hǎo hao123 V<br>123 3日3日 09:30 中日 动地 weibo.com                                        |
| 🔁 💟 G+ 🖆 🐹 1115 (932)                                                                                                    |                           | 用 (关于"百度旗下网站操凝恶意代码"事件的调查说明),对于此次事件给大<br>提 家带来的国抗,我们郑重取款!同时向发现,报道和关注此事的各界人士表<br>元素小杨斯, |
|                                                                                                    |                           | 土收起 Q 查看大图   3 向左旋转   C 向右旋转                                                          |
|                                                                                                    |                           | ,<br>关于"百度旗下网站暗藏恶意代码"                                                                 |
| hao123.com C                                                                                                    |                           | 事件的调查说明                                                                               |
| hčo123 +== <sup>27</sup>                                                                                                    | ioozle台湾 ○百度(简体中文)        |                                                                                       |
| 田川 小児 御寺 広東 田山 ぎ                                                                                                    | Soogle台灣 Youtube          | 近日,有第三方安全机构发布报告指出,当用户从百<br>度按下www.skycp.pet和soft.bao123.com两个网站                       |
| SRS GRA SAT                                                                                                    | 🐟 露天拍賣 🕞 beanfun!樂豆       | 下载PC软件并安装时,会被植入恶意代码,用来劫持                                                              |
|                                                                                                    |                           | 导航站、电商网站、广告联盟等各种流量,并伪装成                                                               |
| ■ A III (1) A III (1) A IIII (1) A III (1) A IIII (1) A III (1) A IIII (1) (1) A III (1) A III (1) (1) A III (1) A III (1) A III (1) A |                           | 联盟流量骗取百度分成收入。                                                                         |
| 84 X86 74%84 48/                                                                                                    | 庭 · 遊戲基地 Grad Robile01    |                                                                                       |
| (圖/攝取目 Hao123)                                                                                                    | 🔛 博客來 🕰 千千醇糖              | 针对此事,百度在第一时间进行了紧急排查,我们遗                                                               |
| 該事件是由「火絨安全實驗室」所揭露,他們發現                                                                                                    | 用户透過百度旗下的網站 skycn.net     | 和 soft.hao123.com 下载任 班, 被影响的电脑                                                       |
| 何程式時,都會被暗中植入惡意代碼,成為被監控                                                                                                    | 的管道。                      | \$等使用问题,在伤                                                                            |
| 被感染的電腦,會出現瀏覽器、首頁、搜尋引擎全                                                                                                    | 部被绑架的狀況,流量也會傳送至 h         | a0123 網站。除了會讓網頁 Gubbala                                                               |
| 被導向 Hao123 網站外,連廣告連結都會被竄改、                                                                                                    | 成為 hao123 獲利的管道。 http://  | //3c.ltn.com.tw/news/29070                                                            |

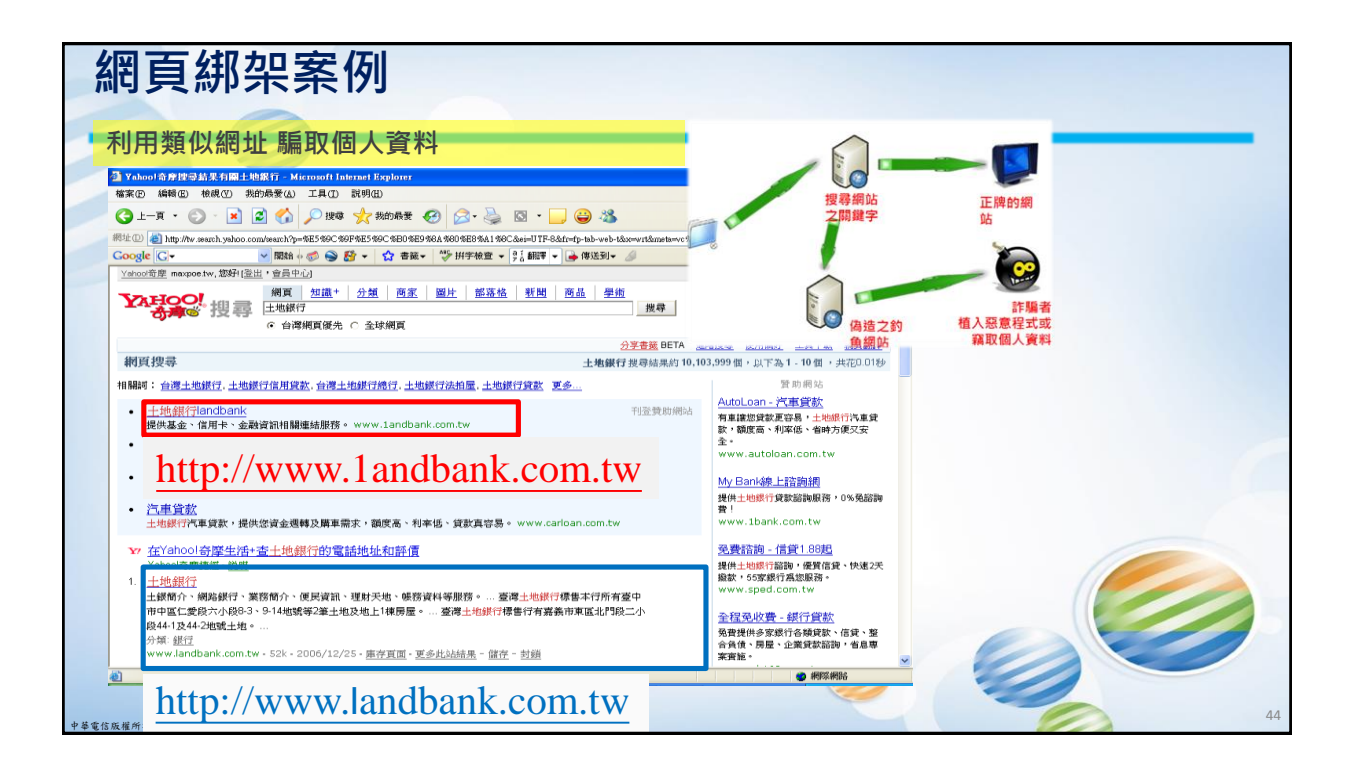

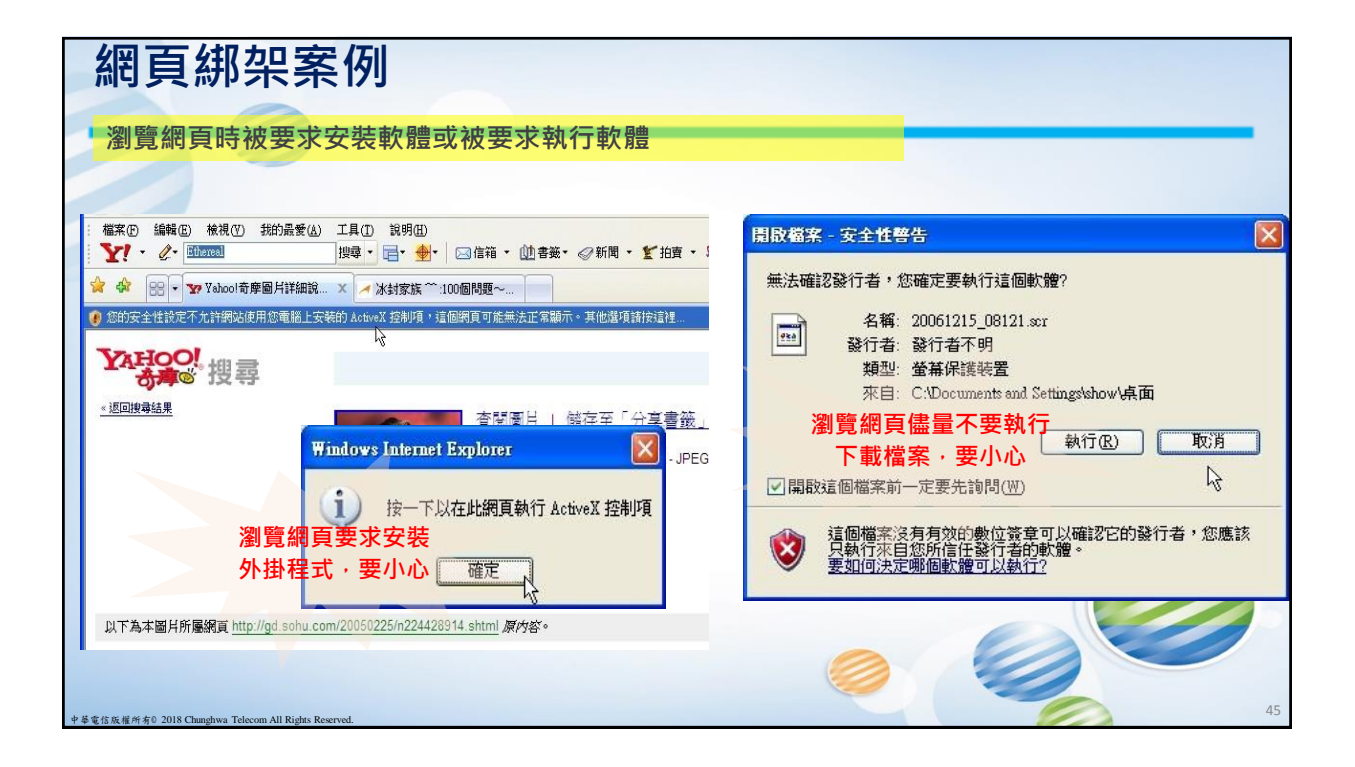

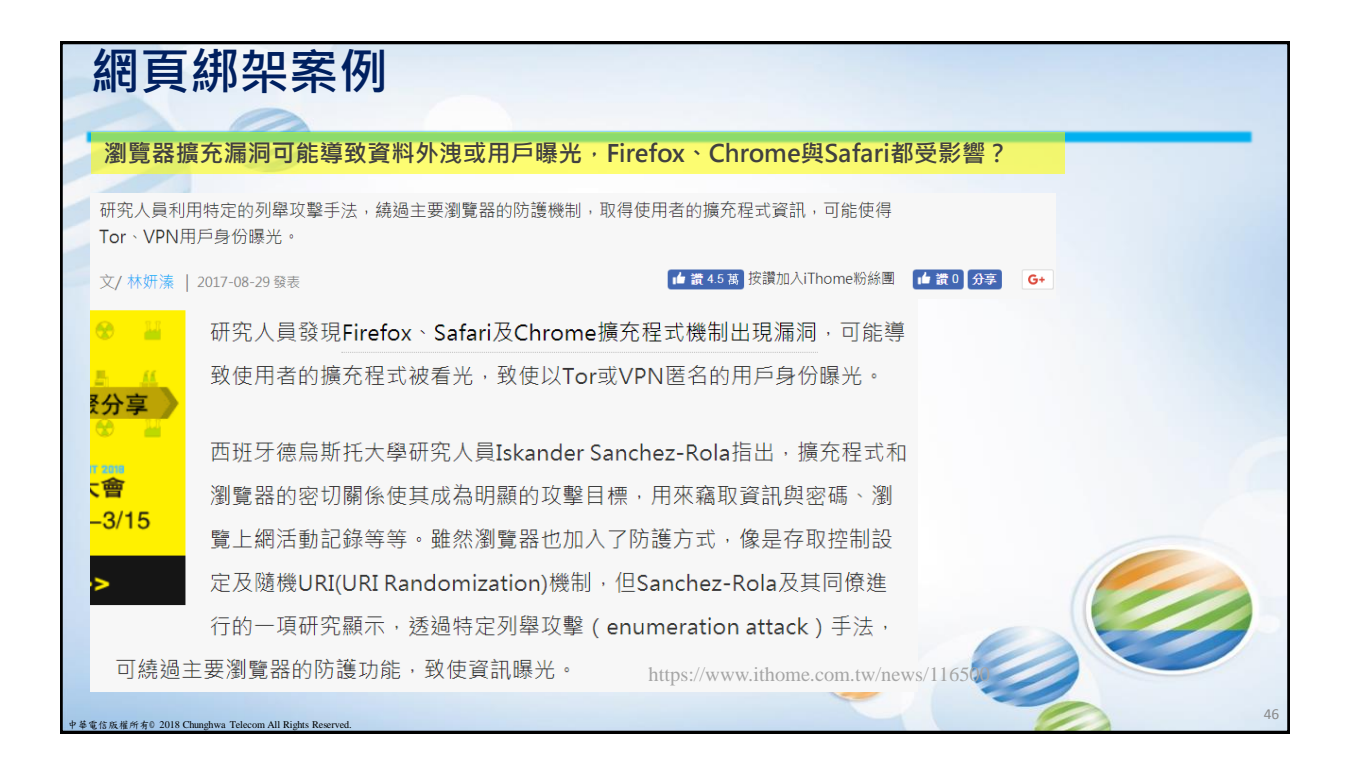

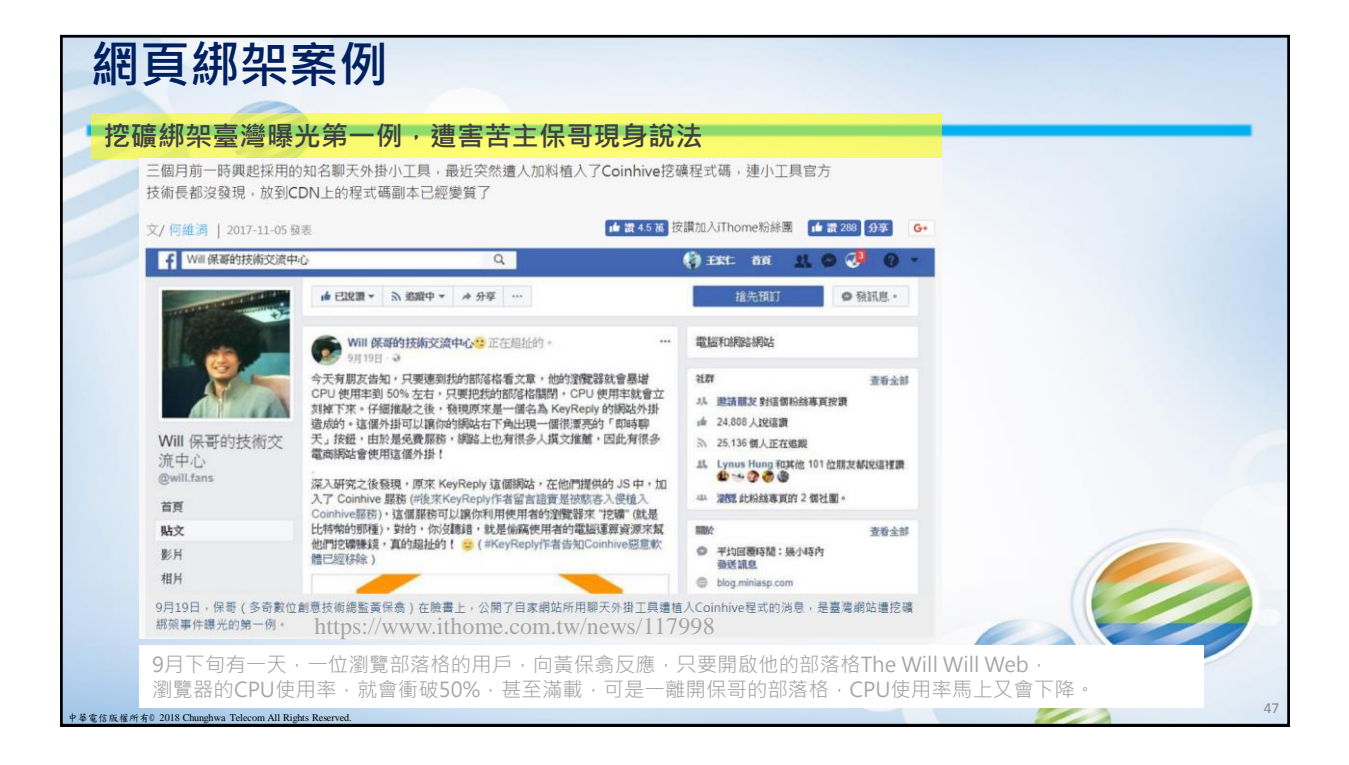

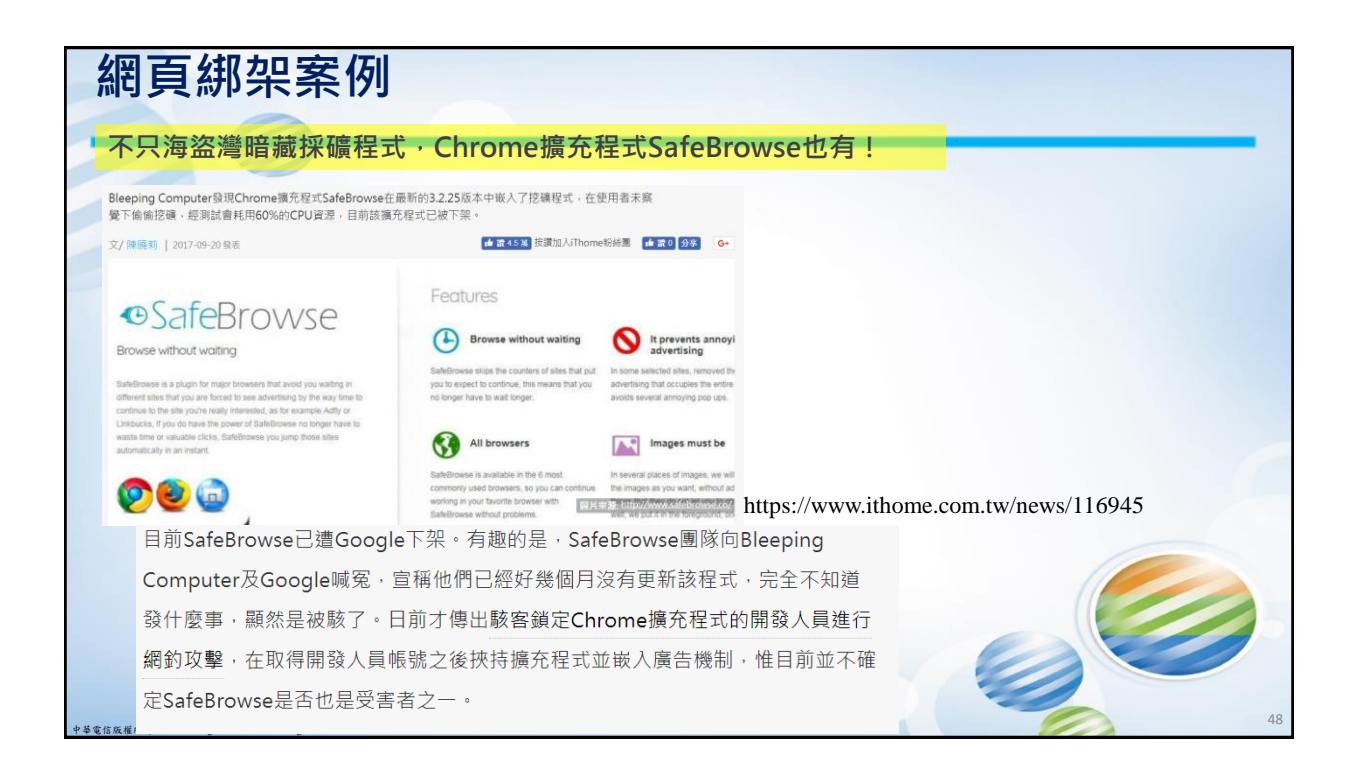

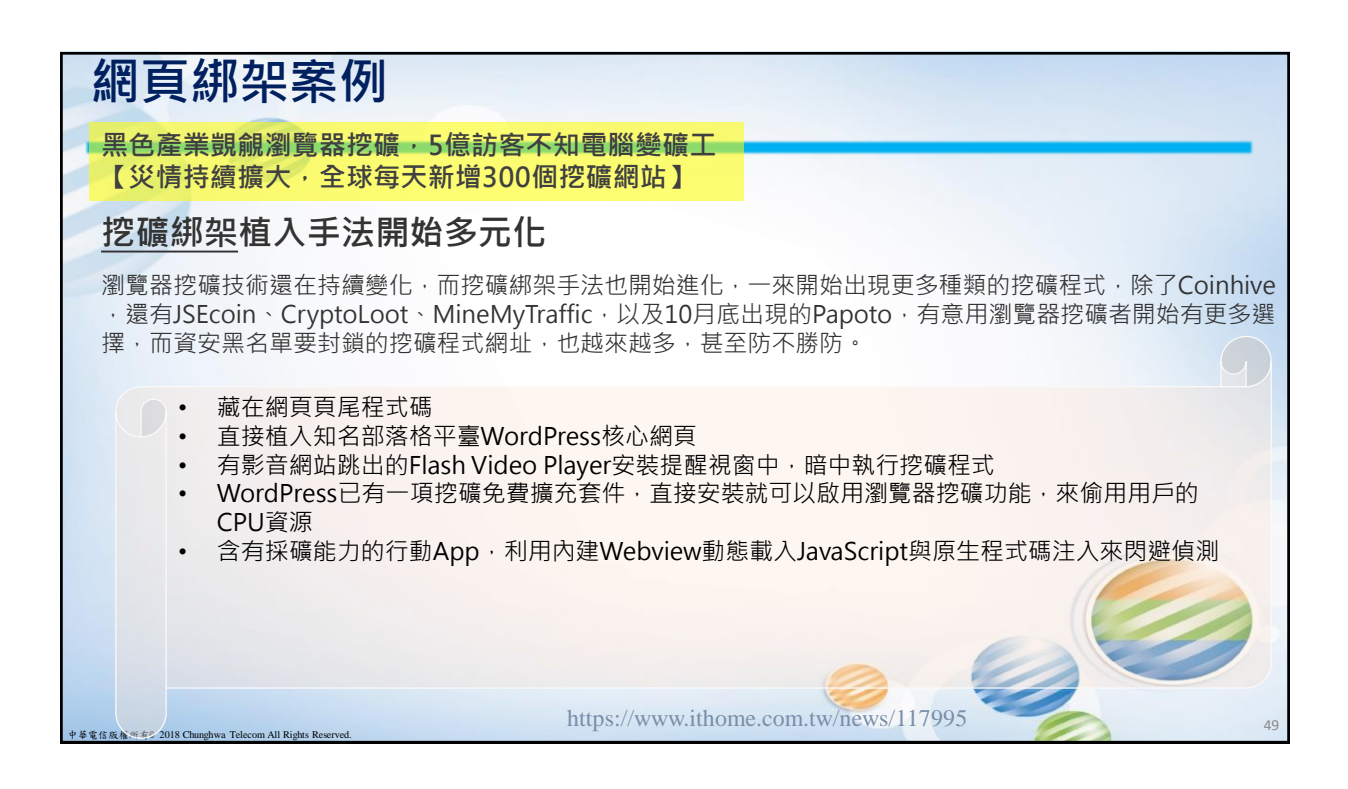

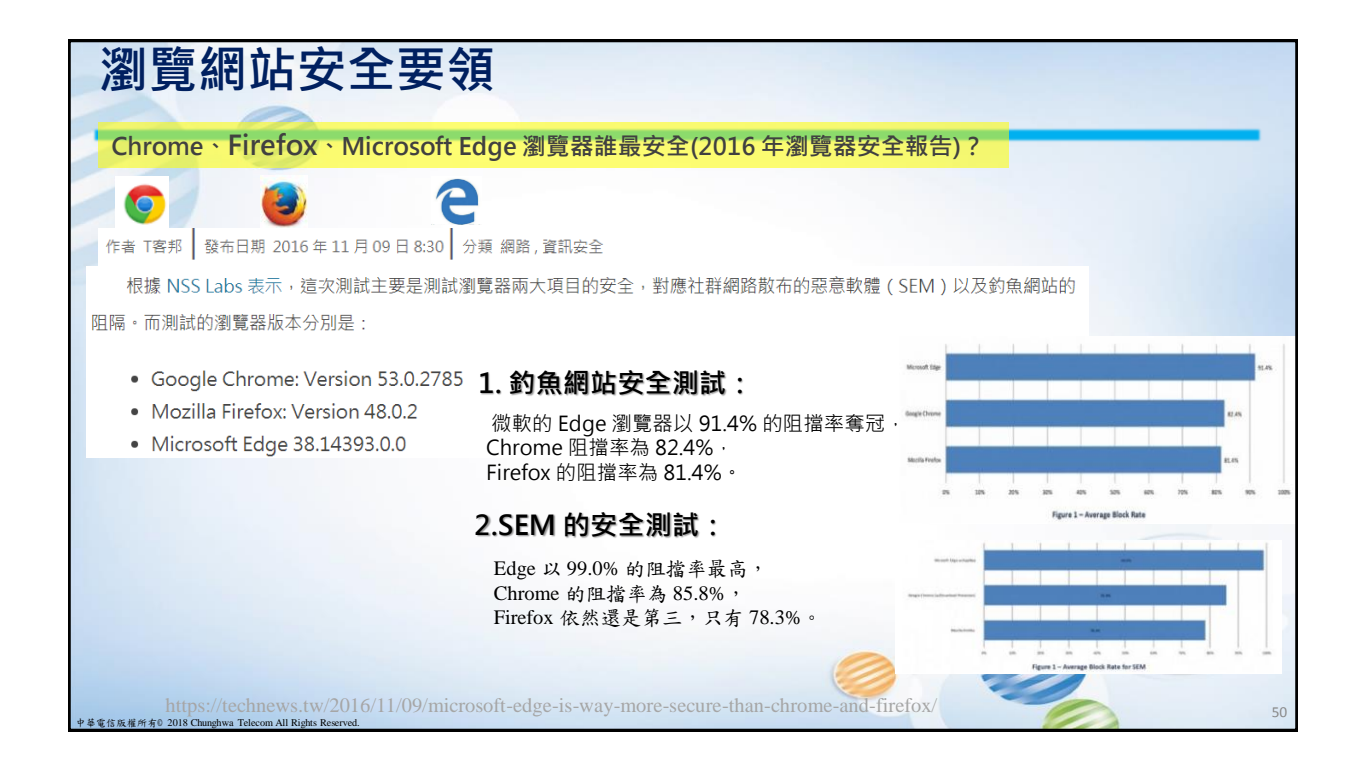

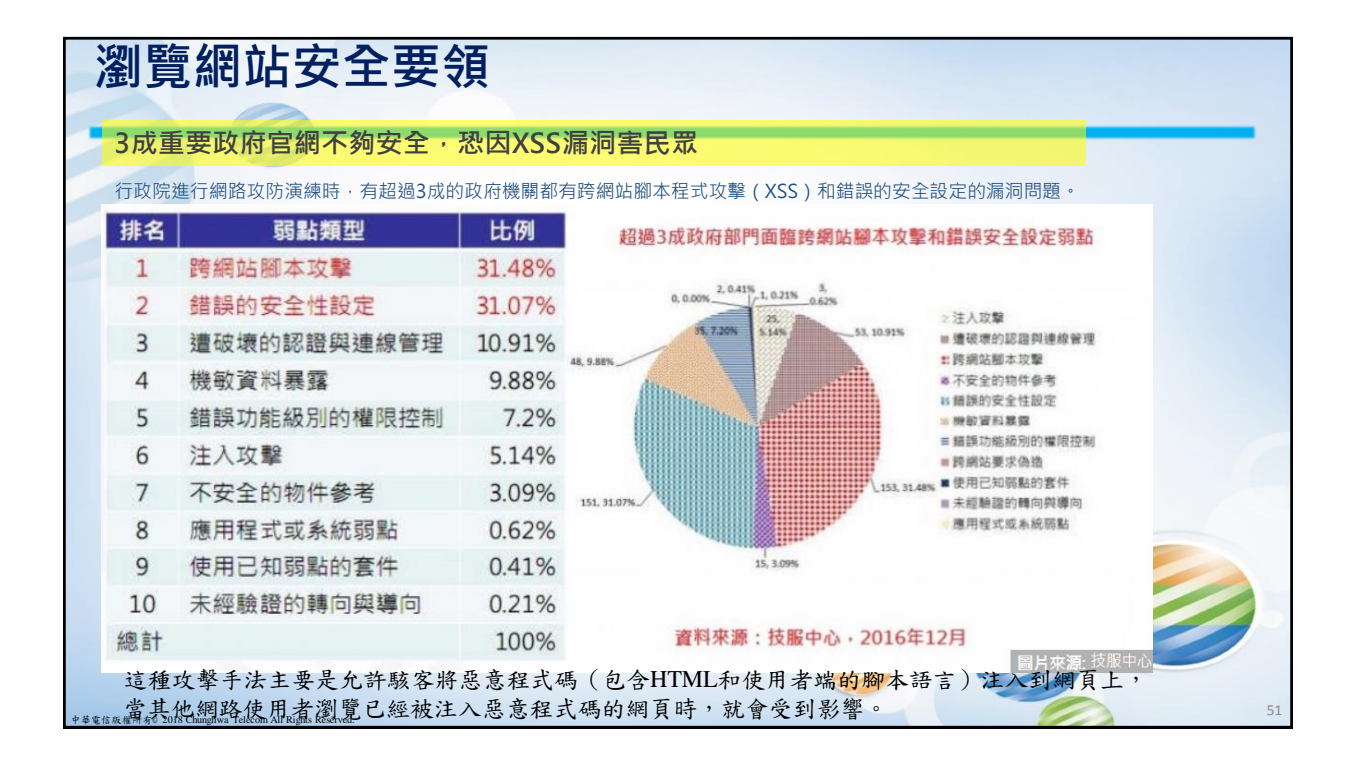

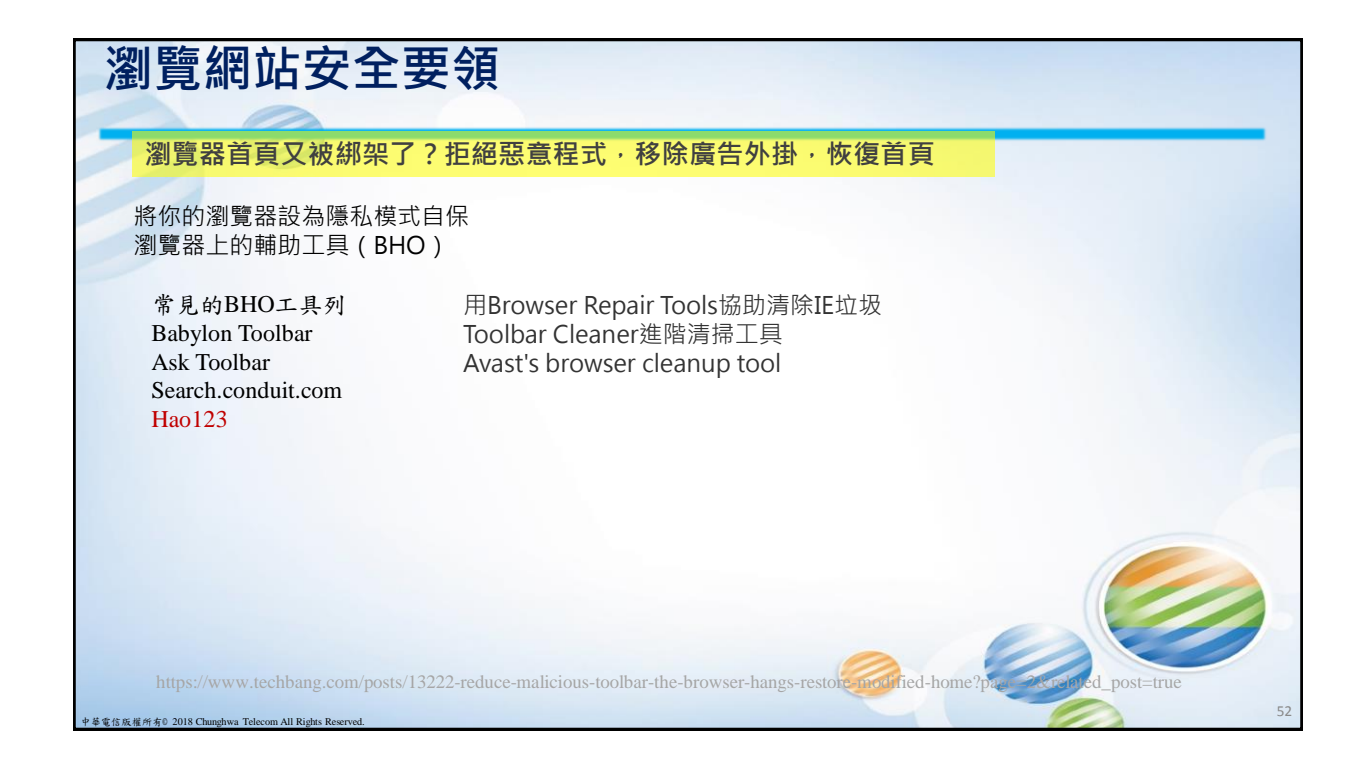

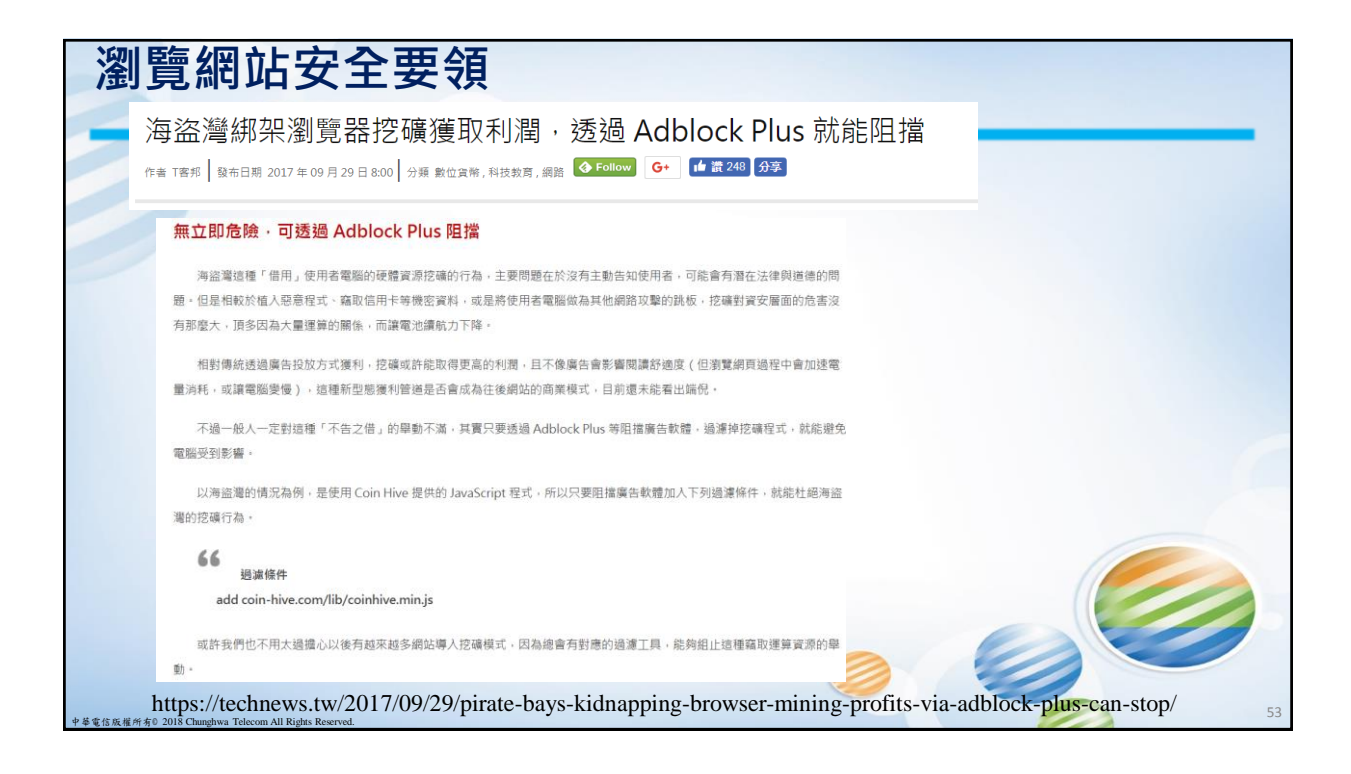

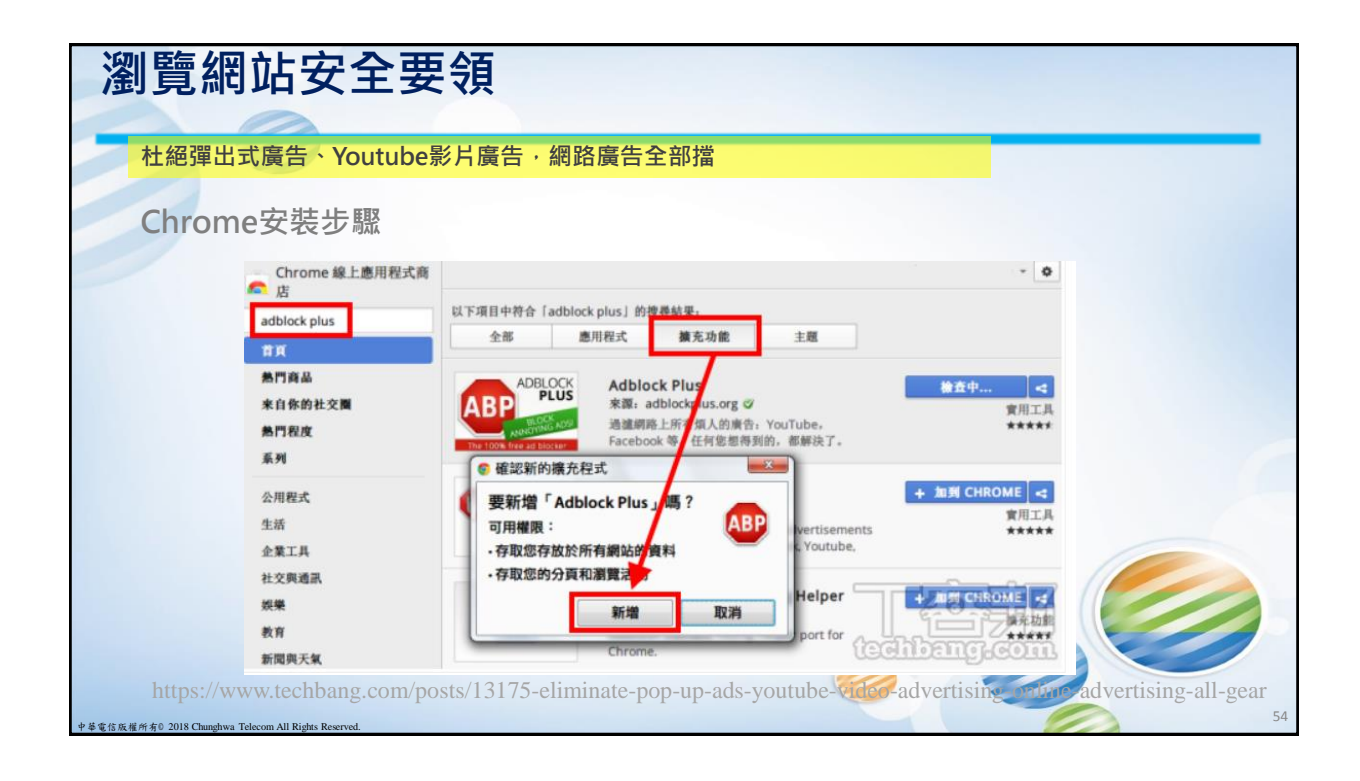

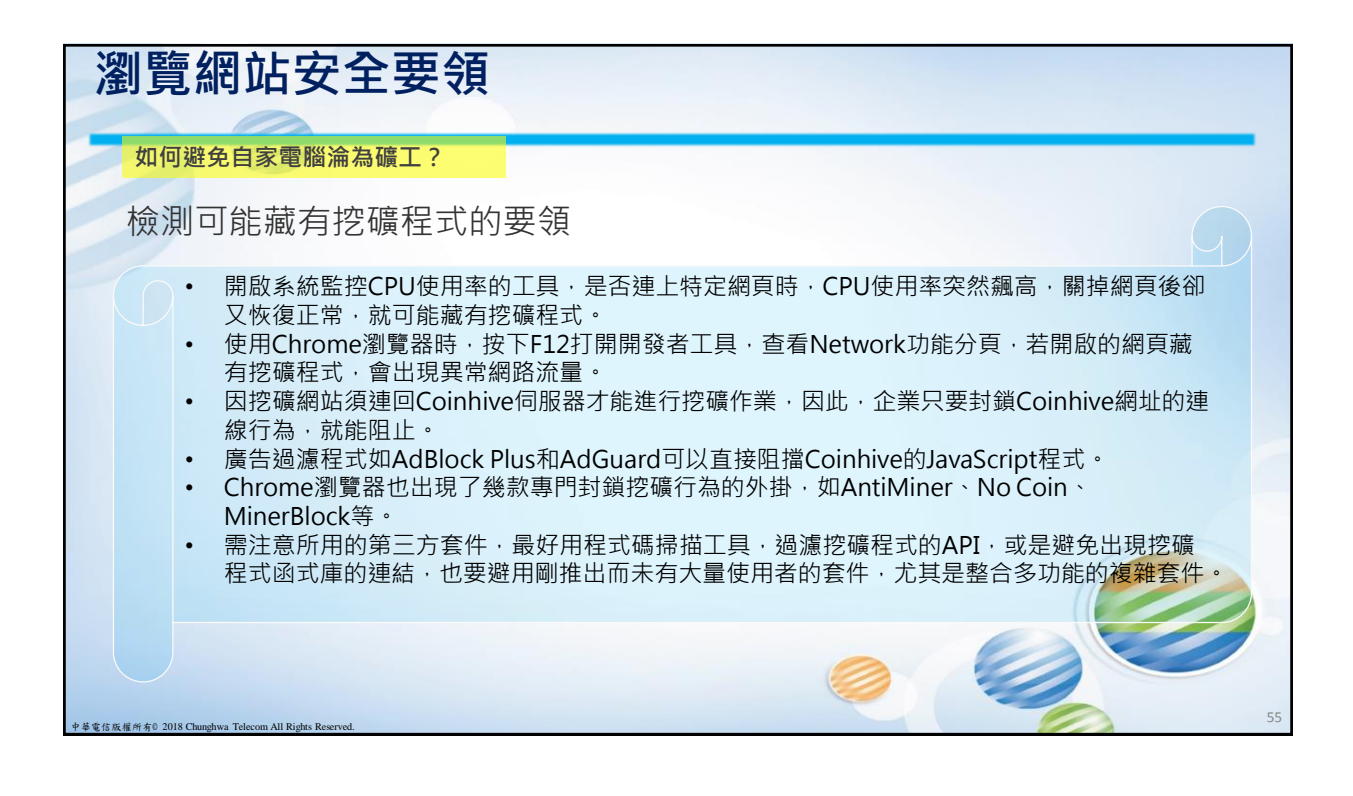

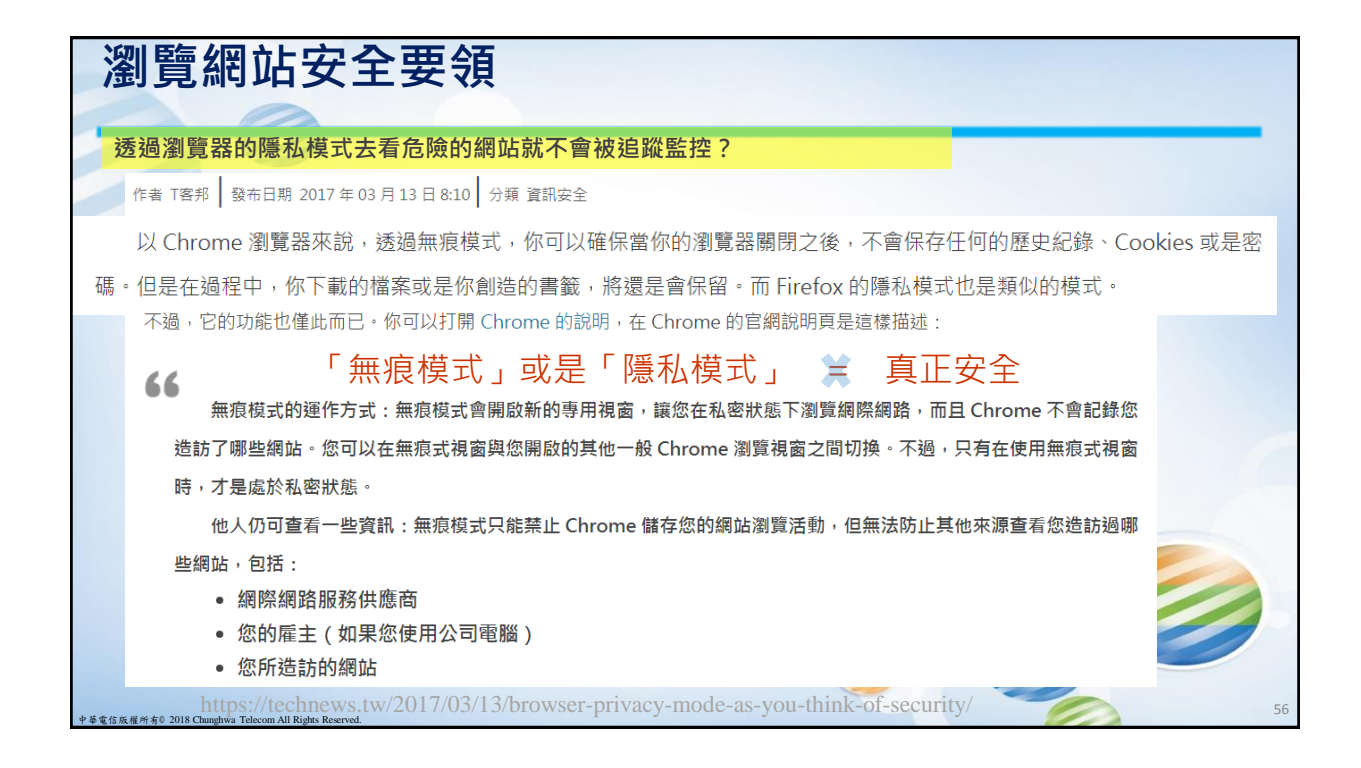

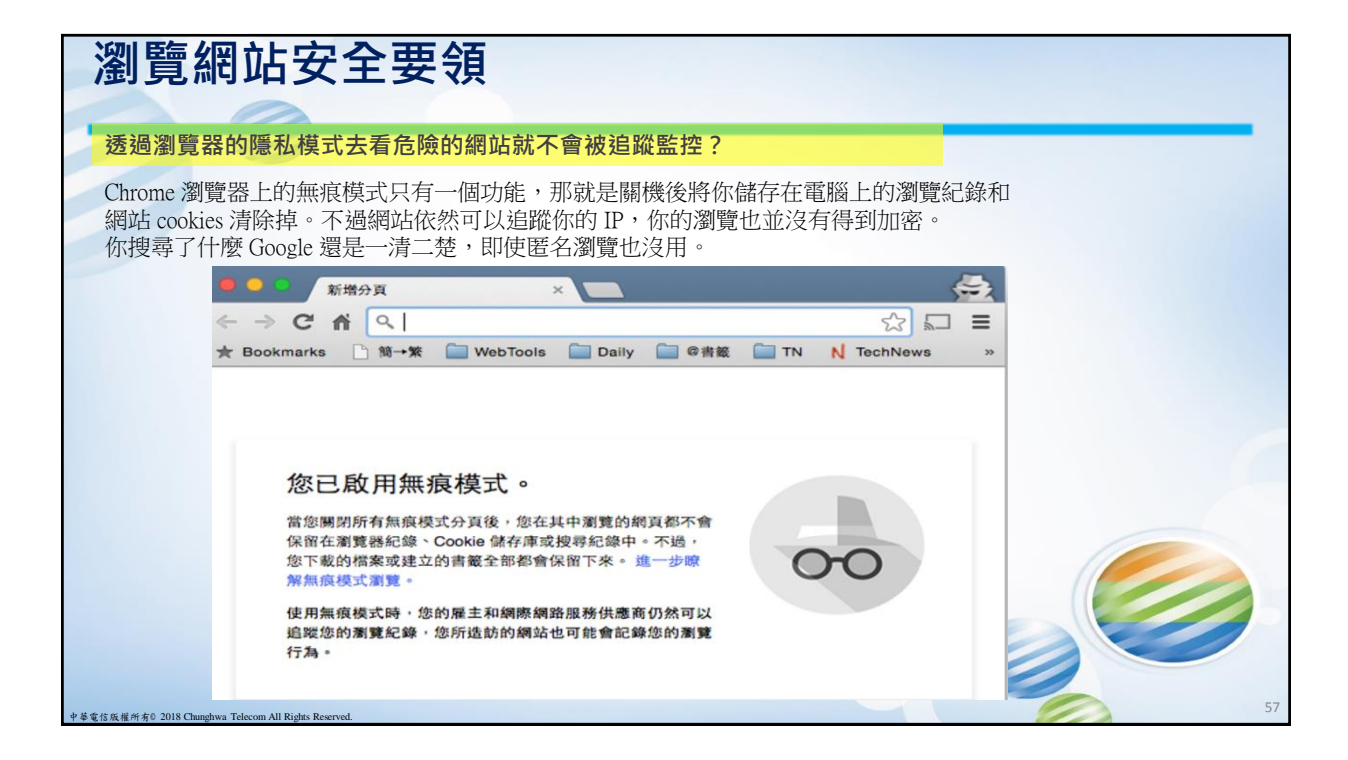

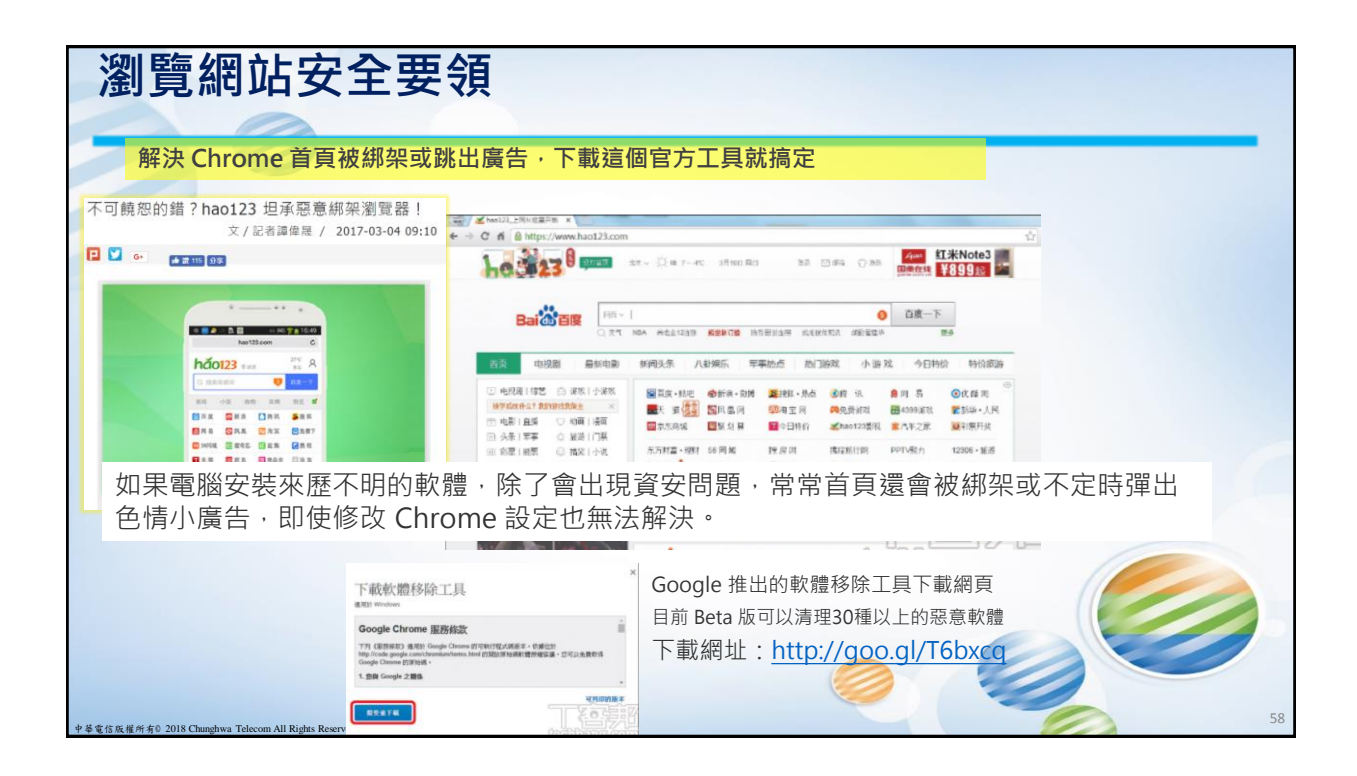

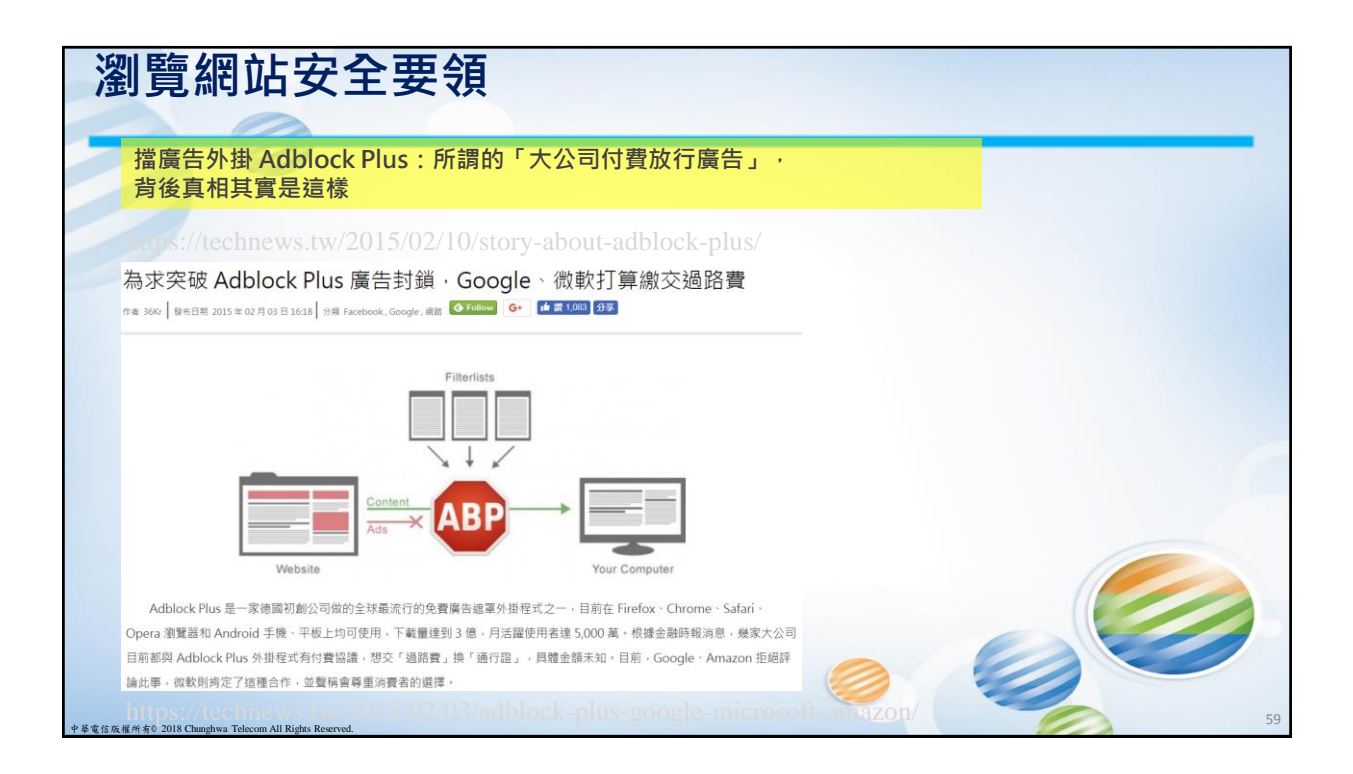

## 瀏覽網站安全要領

## Google 對 AdBlock 的反擊!只要偵測到安裝,就不讓你跳過廣告

Google 對 AdBlock 的反擊 ! 只要偵測到安裝 · 就不讓你跳過廣告 \*# mer La 1958 #355 @ 769 1347 1 # Google #28 # # 2100 07

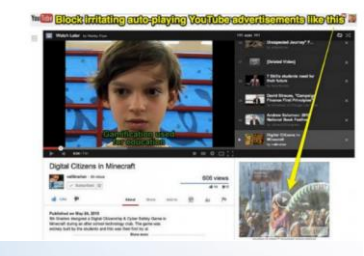

. 權所有◎ 2018 Chunghwa Telecom All Rights Reser

## Youtube 逆襲:安裝 AdBlock 用戶無法跳過廣告

為了要讓 Youtube 頁面上廣告不被過濾掉。Google 想出一個對策,那就是安裝 AdBlock Plus 的用戶在看 Youtube 平台上 的影片時,必須把影片撥放前完整版廣告看完,重點是沒有「略過廣告」這個遵項。如果用戶想要跳過廣告,就只能遵擇解安裝 AdBlock 或是將 Youtube 放進白名單(whitelist)裡。外界猜測。Google Chrome 經過一番的努力之後,終於找到如何躲避 AdBlock Plus 的偵察系統,顺利播出廣告。不過。AdBlock Plus 也不甘示弱的回應,只有在 Chrome 瀏覽器才會有這樣情形出 現,只要換其他瀏覽器就沒這些問題存在。

瀏覽網站安全要領 相際網路運項 ? 🗙 一般 安全性 引私權 內容 連線 程式集 進階 □ 防範訣竅: 選取要檢視或變更安全性設定的區域。 4  $\bigcirc$  $\checkmark$ 對於經常使用且可信任的網站,可預先於工具列中設定該網址為可信 網際網路 近端內部網 信任的網站 限制的網站 任,以避免瀏覽器在高安全層級設定下,導致網頁無法正常讀取之困 × **择**。 相際相路 網站(5) 這個區域適用於網際網路網站,但是 信任及限制區域中所列的網站除外。 建議將讀取網頁瀏覽器安全層級設定為中安全性以上。 2 此區域的安全性等級(L) 此區域允許的等級:中到高 中裔 - 📥 -適用於大部分網站 下載可能不安全之內容前會先提示 未簽署的 ActiveX 控制項不會被下載 自訂等級(C)... 預設等級(D) 將所有區域重設爲預設等級(R) 套用(A) 確定
取消

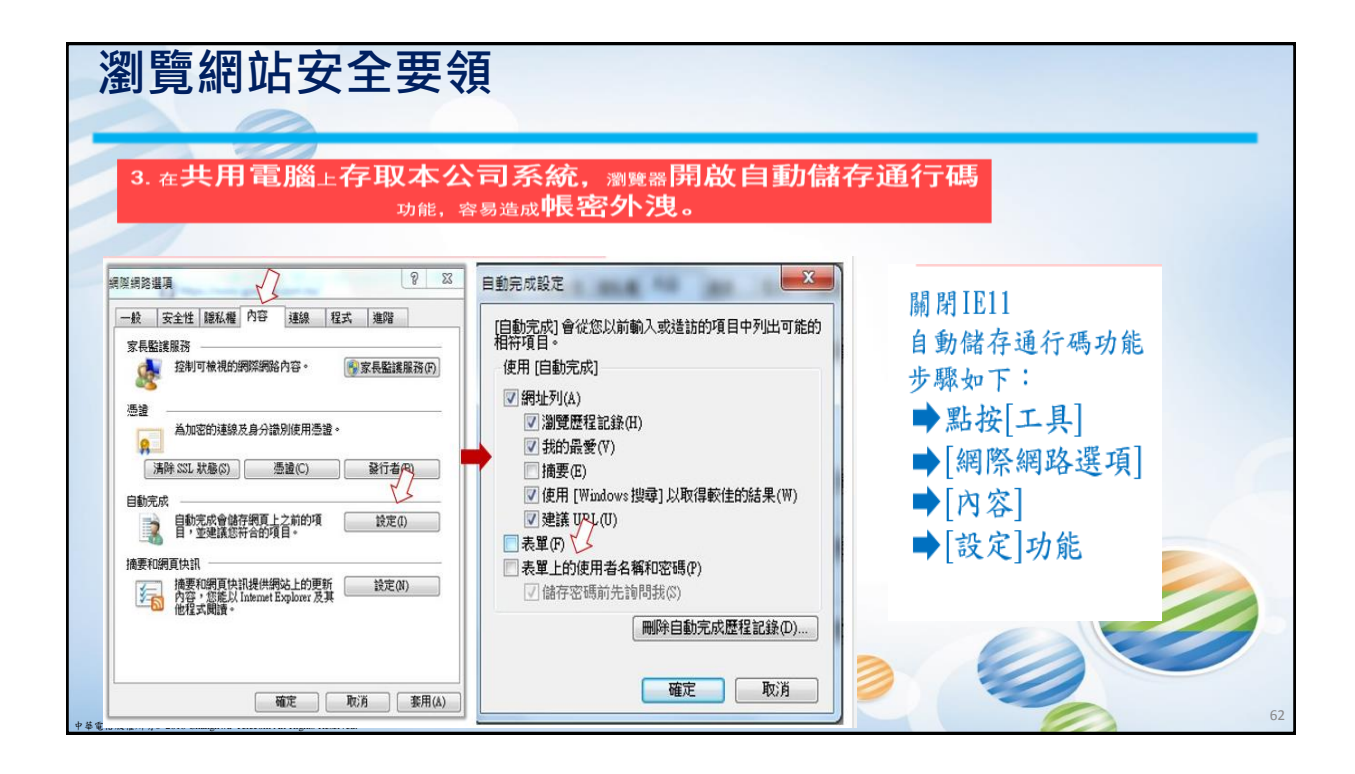

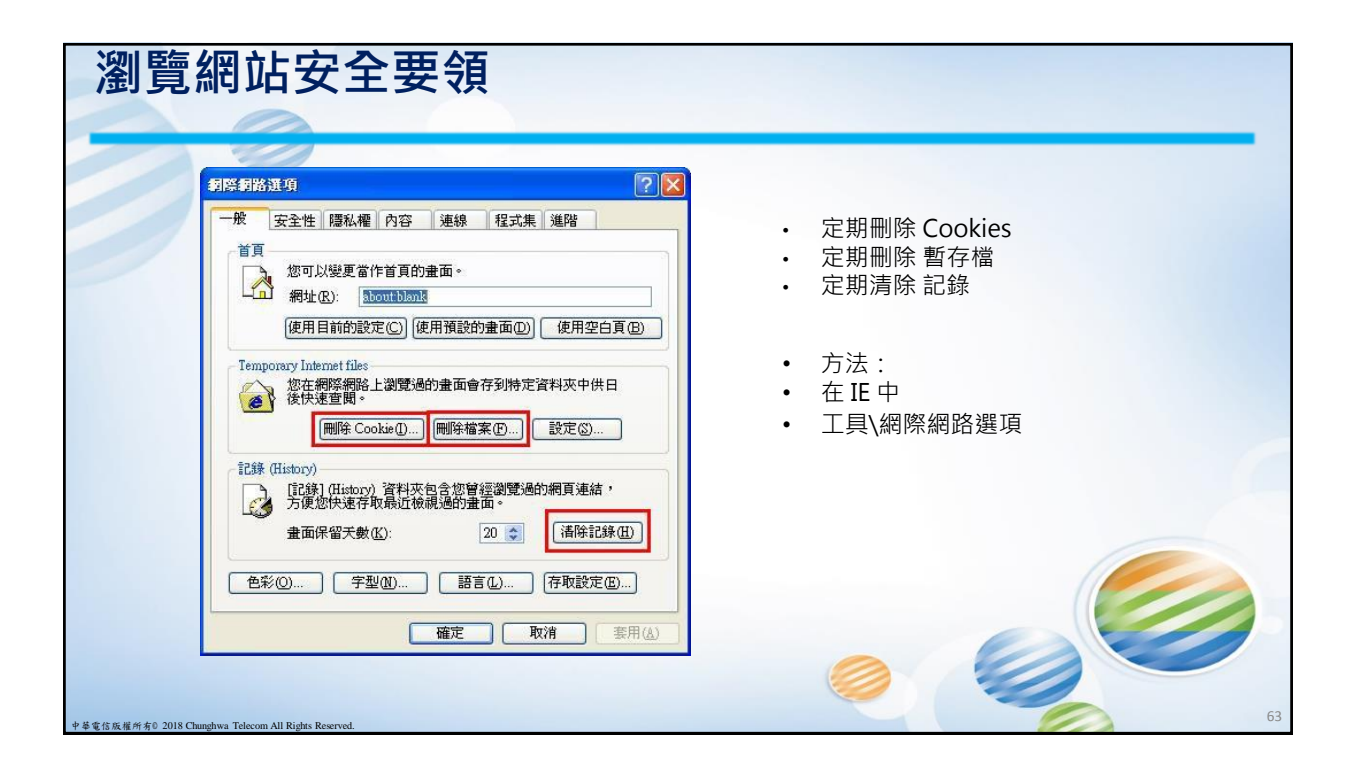

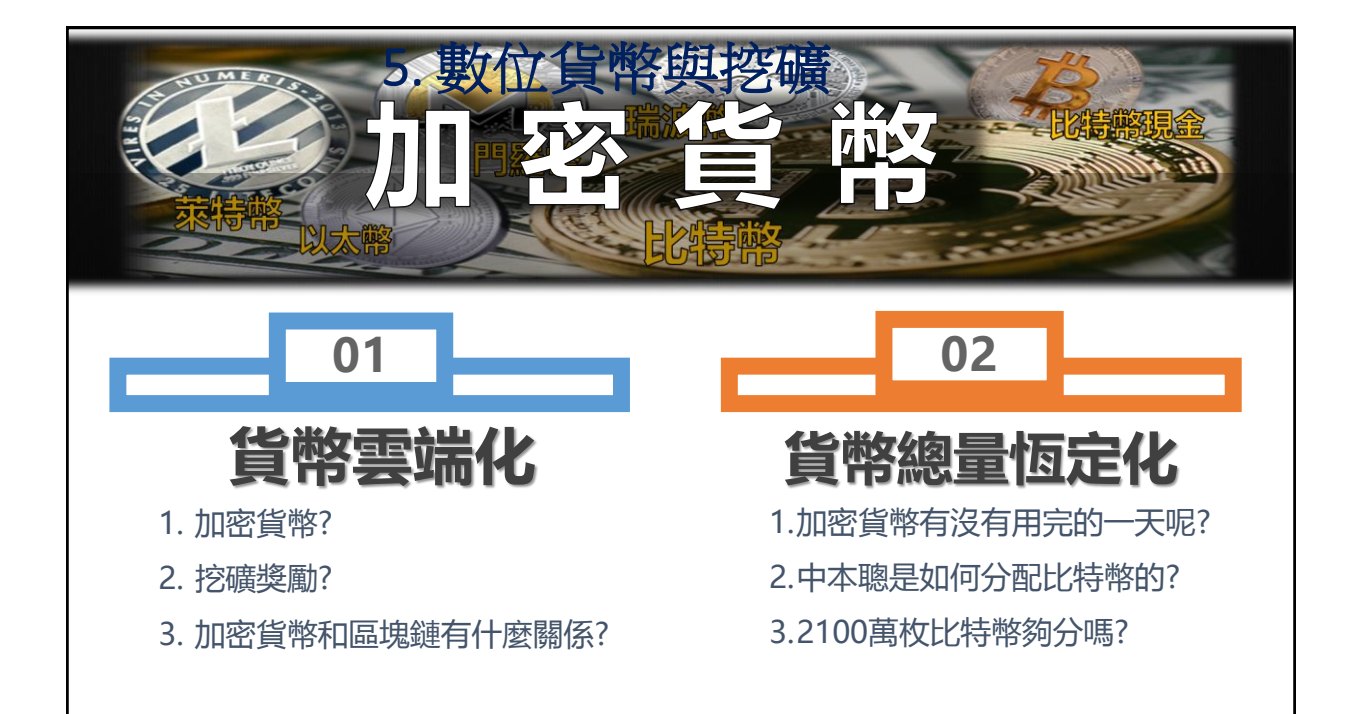

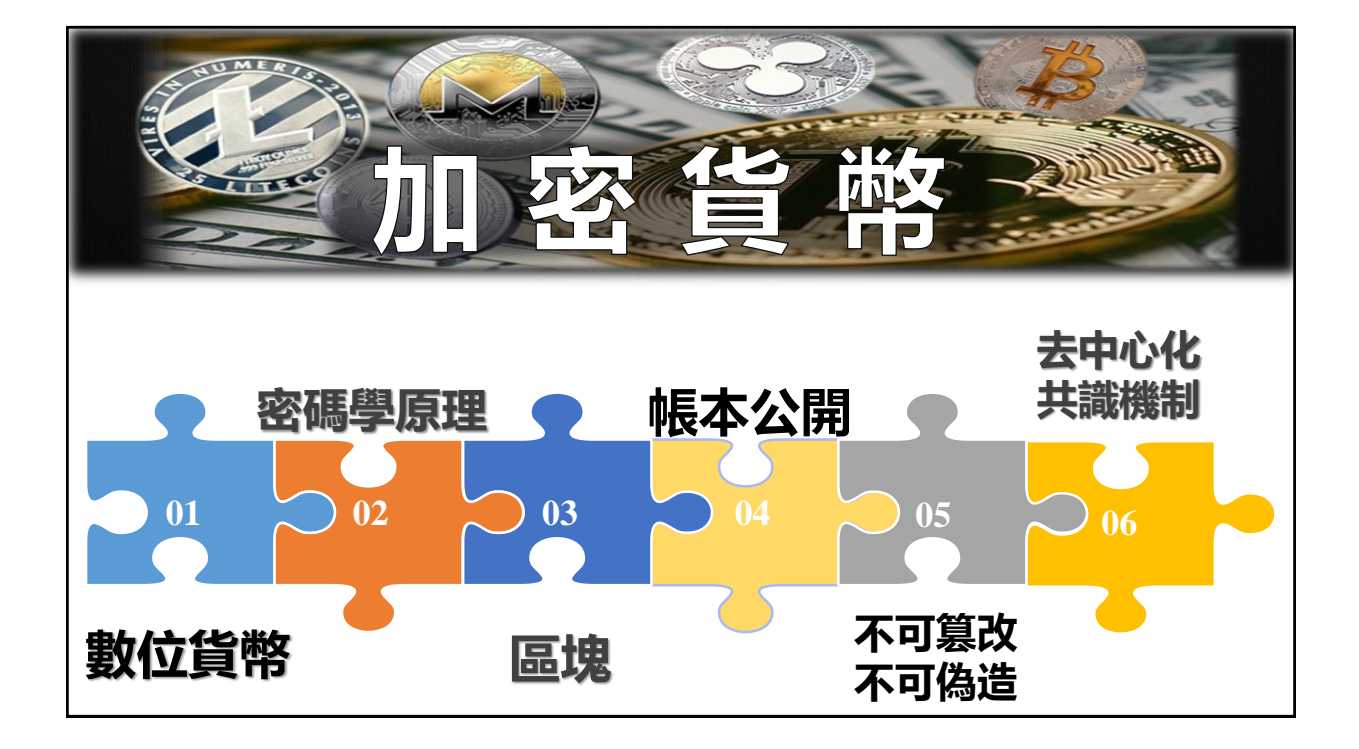

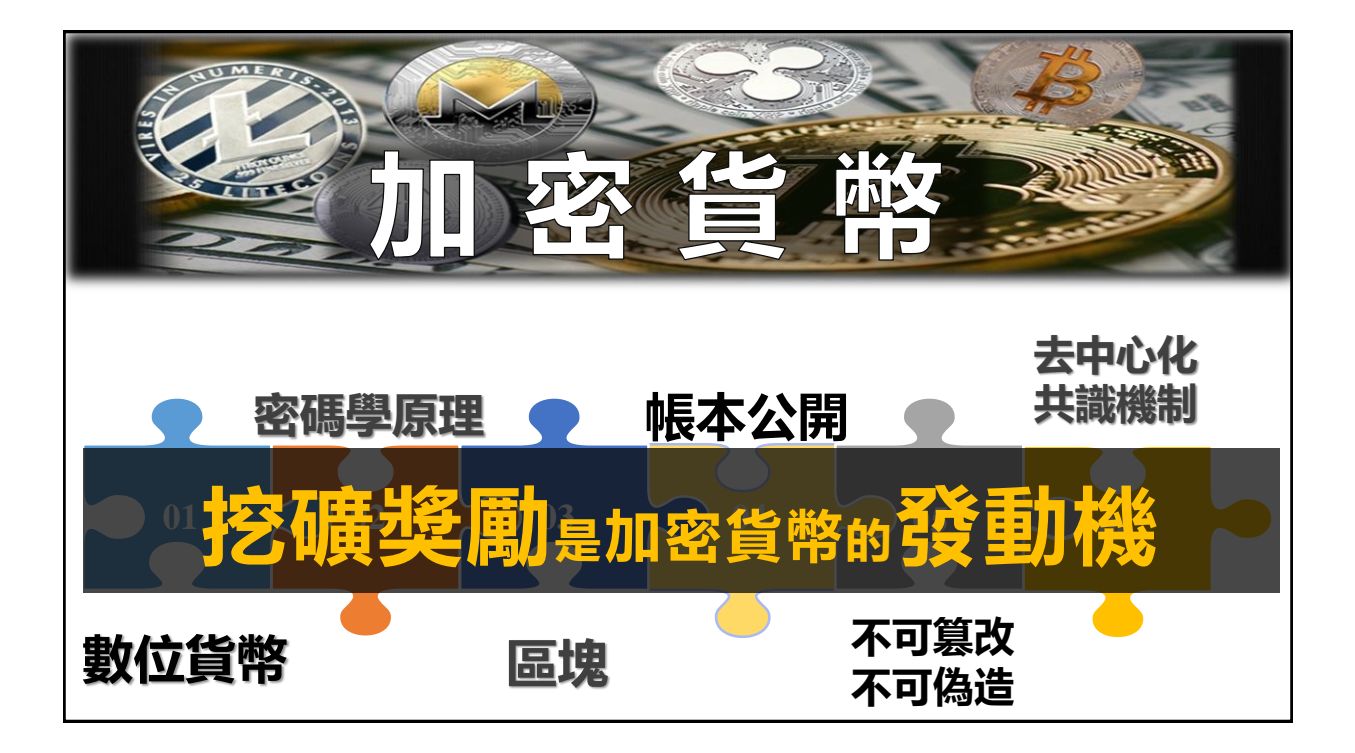

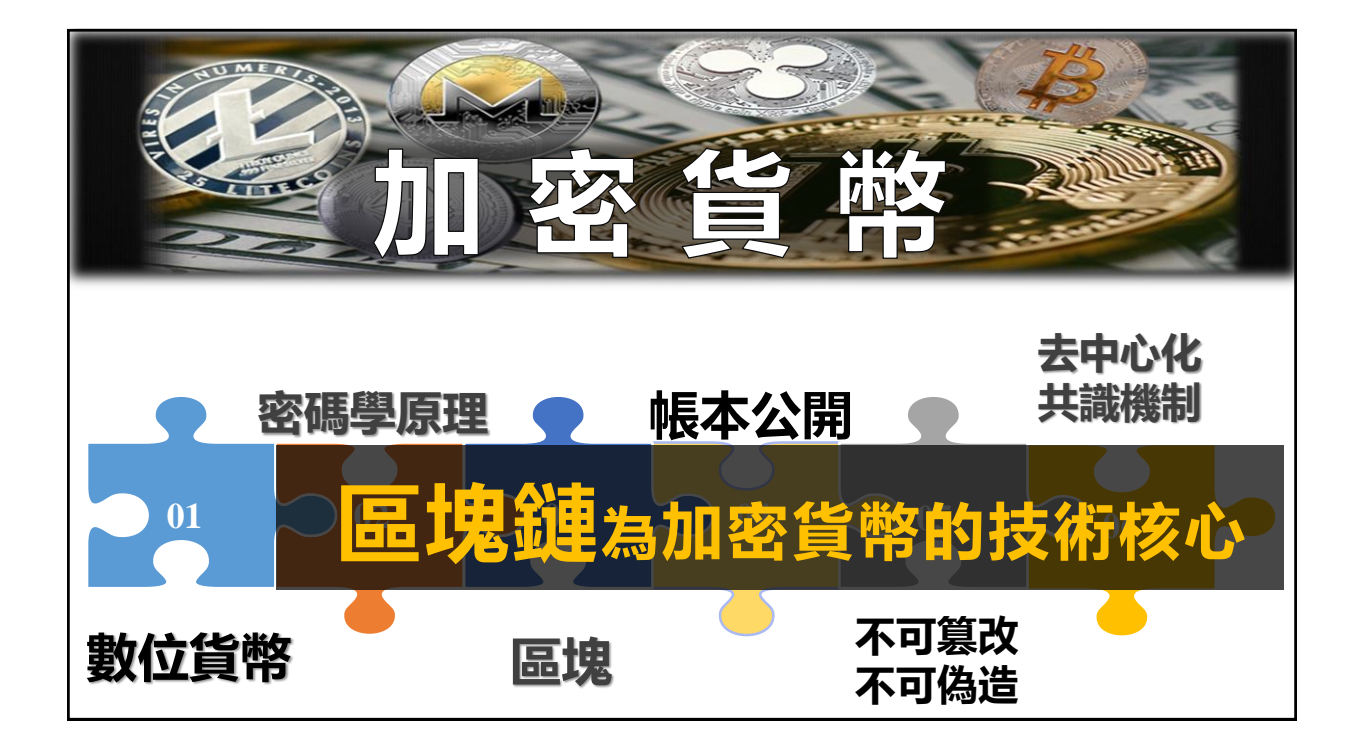

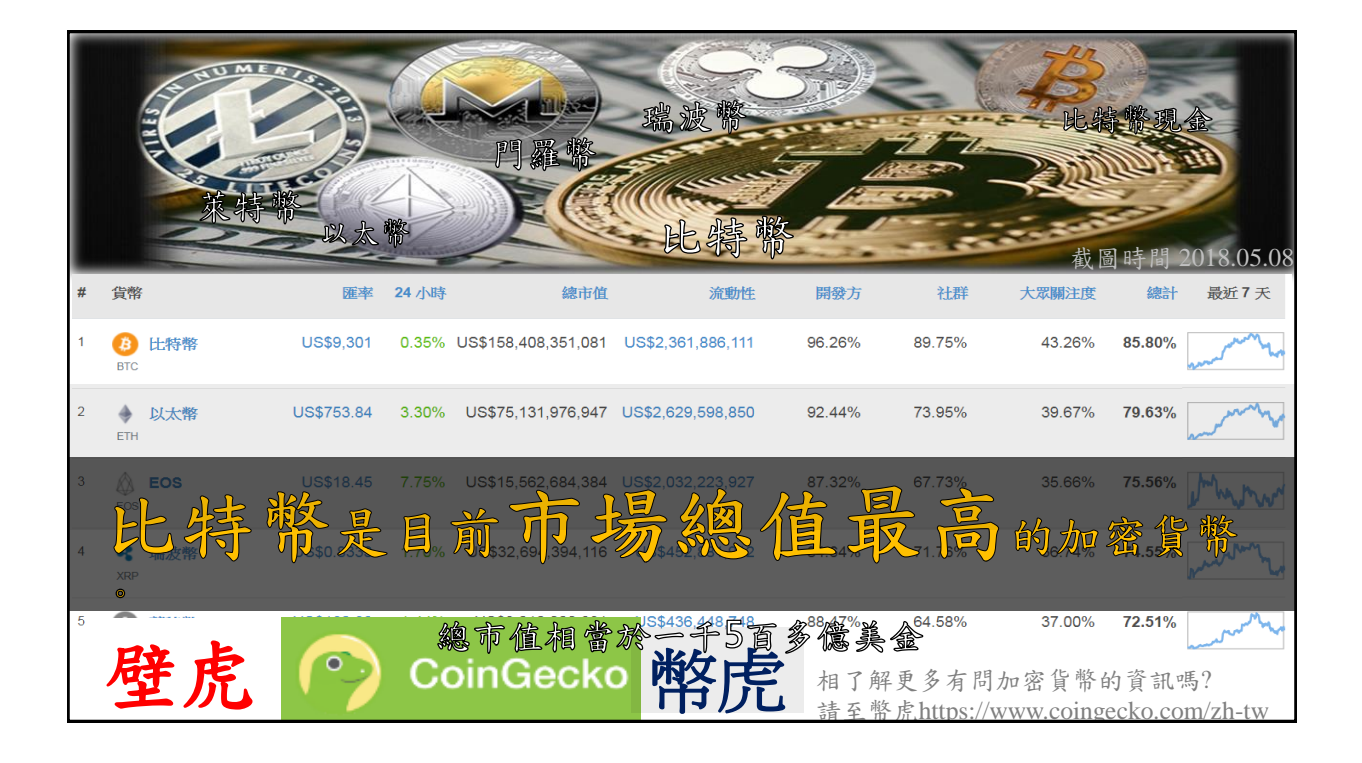

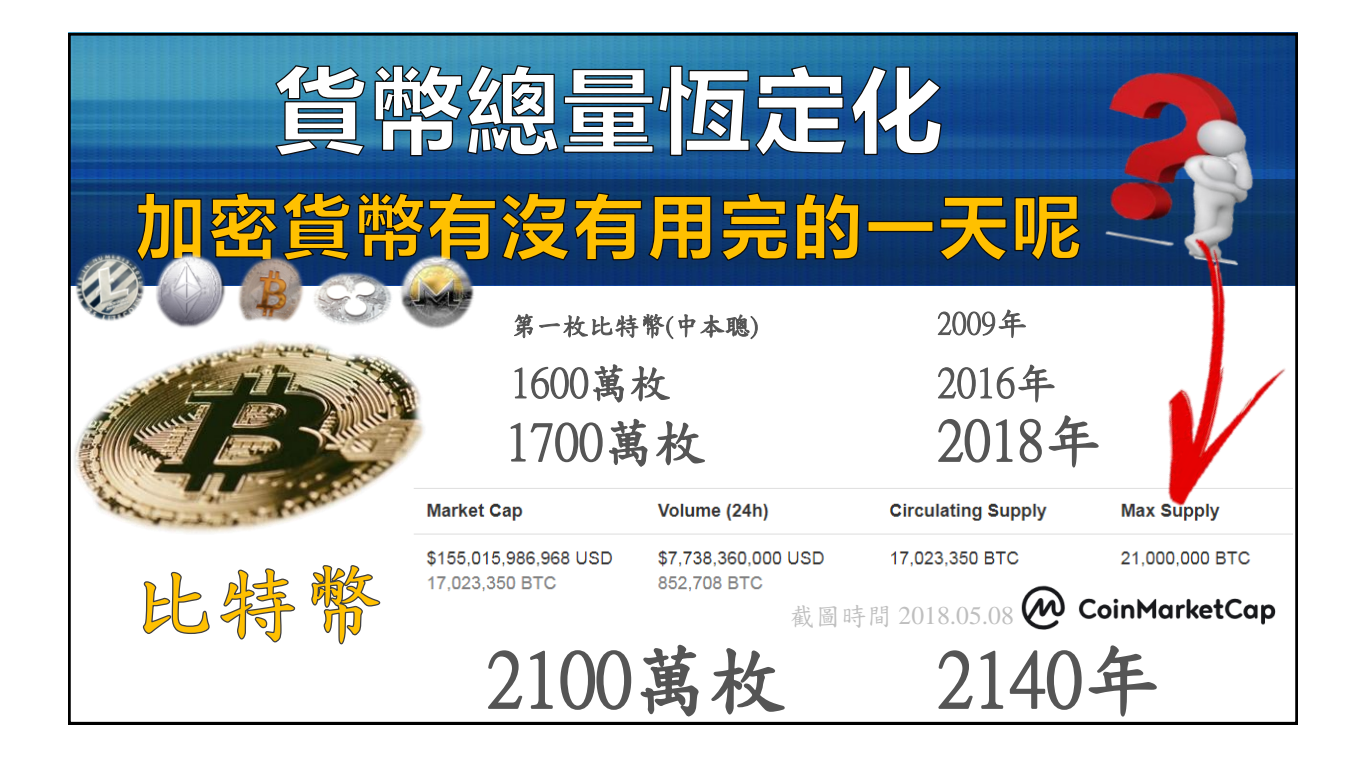

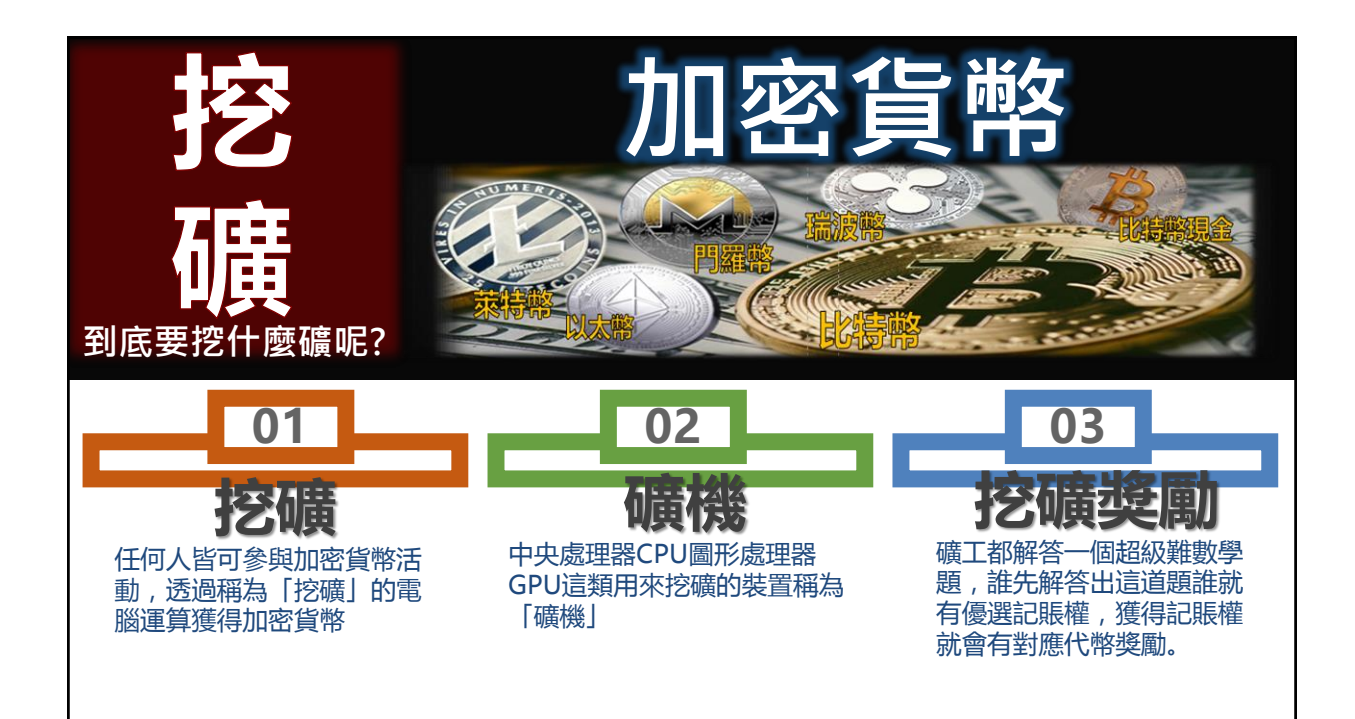

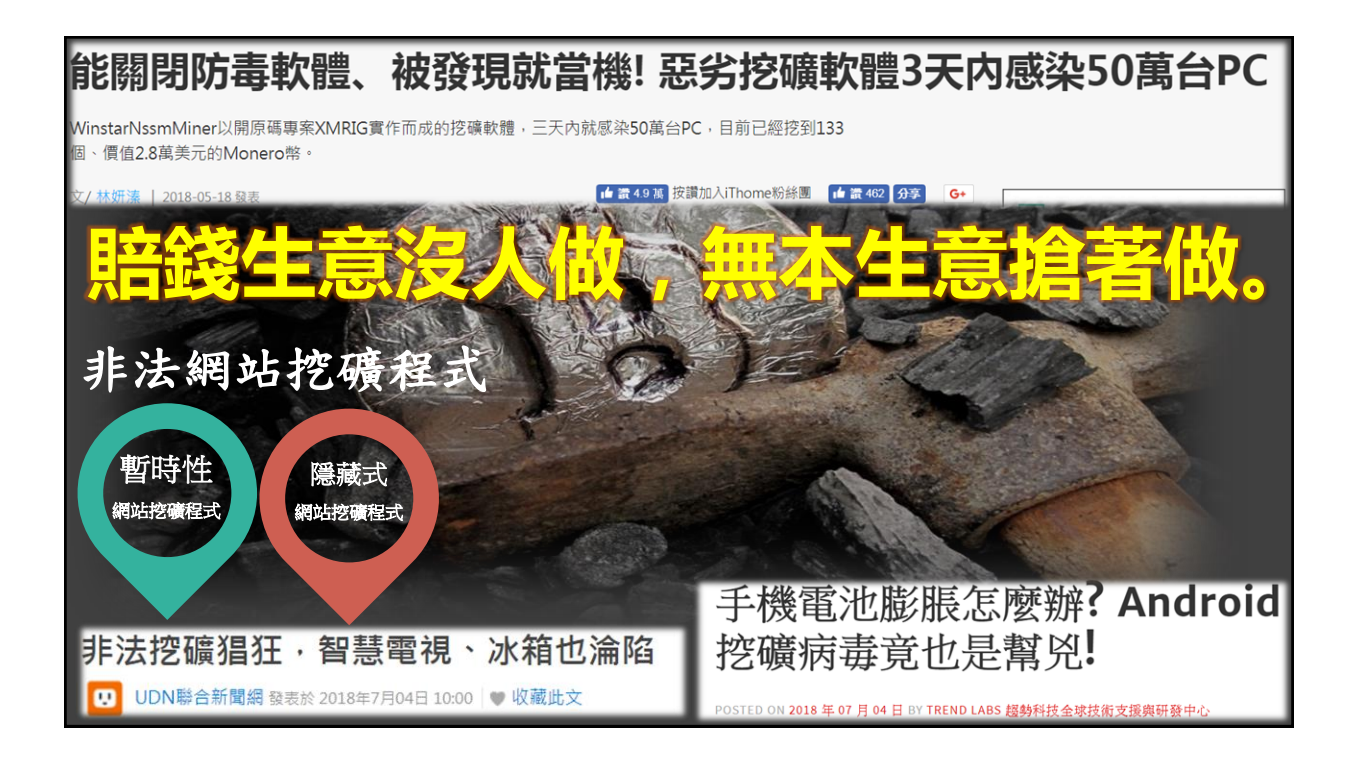

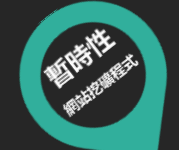

## 挖礦綁架臺灣曝光第一例,遭害苦主保哥現身說法

個月前一時興起採用的知名聊天外掛小工具,最近突然遭人加料植入了Coinhive挖礦程式碼,連小工具官方 技術長都沒發現,放到CDN上的程式碼副本已經變質了 文/ 何維涡 | 2017-11-05 發表 ▲ 讀 4.5 萬 按讚加入iThome粉絲團 ▲ 讀 288 分享 G+ ✔ Will 保哥的技術交流中心 Q 🚯 ERC. ÖR R 🔿 👎 ▲ 已說讚▼ 》 追蹤中▼ → 分享 … Will 保哥的技術交流中心··· 正在超扯的。 9月19日 3 今天有朋友告知,只要連到我的部落格看文章,他的澄麗器就會易增 CPU使用率到50%左右,只要把我的部落格關閉,CPU使用率就會 刻掉下來。仔細推敲之後,發現原來是一個名為KeyReply的網路於 還成的。這個外掛可以讓你的網路右下角出現一個很漂亮的「即時聊 天」按鈕,由於是免費服務,網路上也有很多人撰文推薦,因此有很 看文章也會CPU使用率滿載 只要開啟他的部落格, Will 保哥的技術交 電商網站會使用這個外掛! 流中心 瀏覽器的CPU使用率·就會衝破50% @will.fans 深入研究之後發現,原來 KeyReply 這個網站,在他們提供的JS中, 入了 Coinhive 服務(#後來KeyReply作者留言證實是被態客入侵植入 Coinhive服務),這個服務可以讓你利用使用者的證實醫來 挖磷(就人 比特翰的對評種)對約,你沒聽書,就是偷竊使用者的電腦運覽資源來 他們挖環賺錢,真的超扯的! 😄 (#KeyReply作者告知Coinhive感意 首頁 甚至滿載,可是一離開保哥的部落格 貼文 CPU使用率馬上又會下降。 影片 體已經移除) 相片 9月19日,保哥(多奇數位創意技術總監黃保翕)在臉書上,公開了自家網站所用聊天外掛工具還植入Coinhive程式的消息,是臺灣網站還挖礦 網架事件曝光的第一 - 例 https://www.ithome.com.tw/news/117998

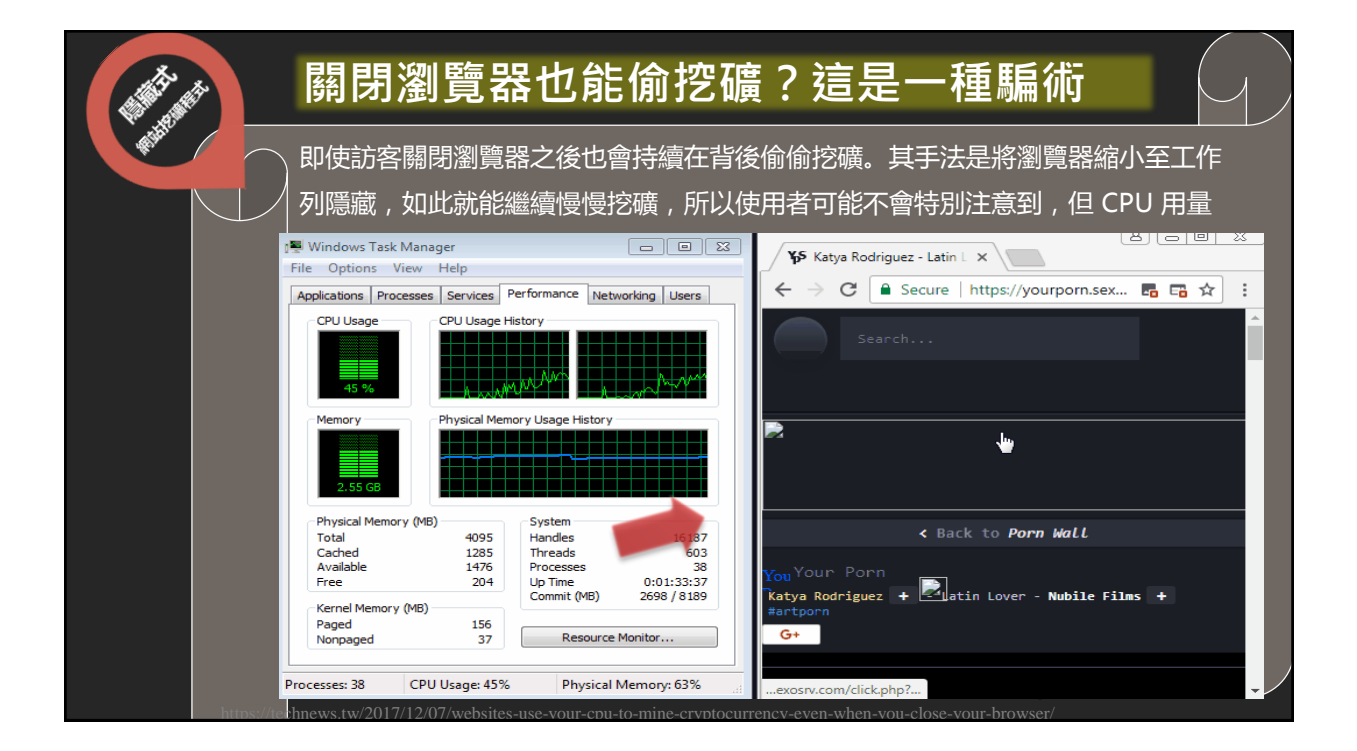

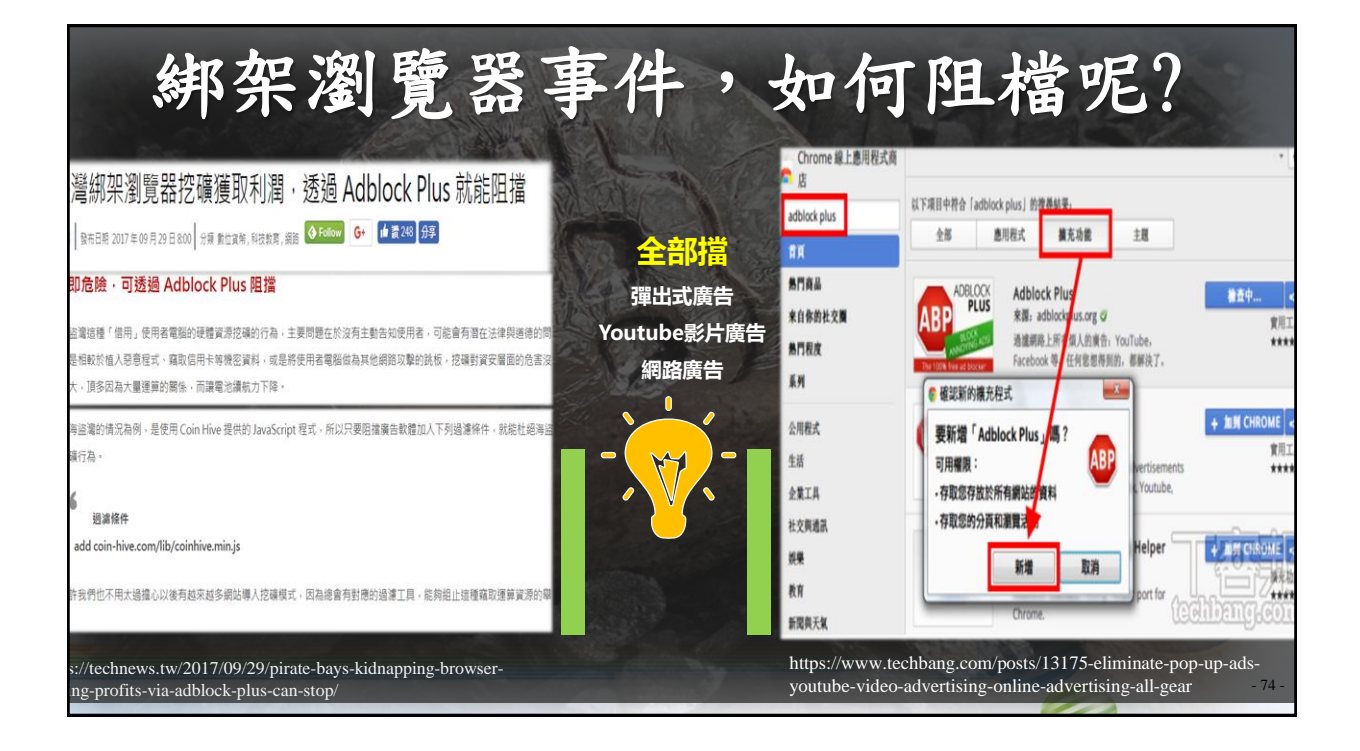

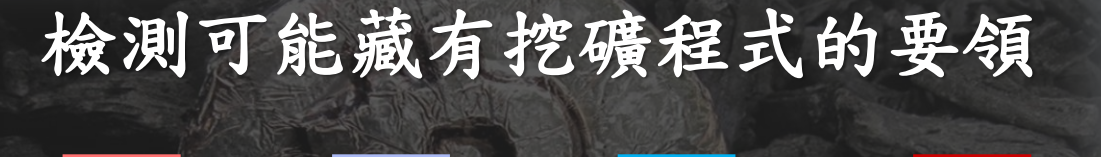

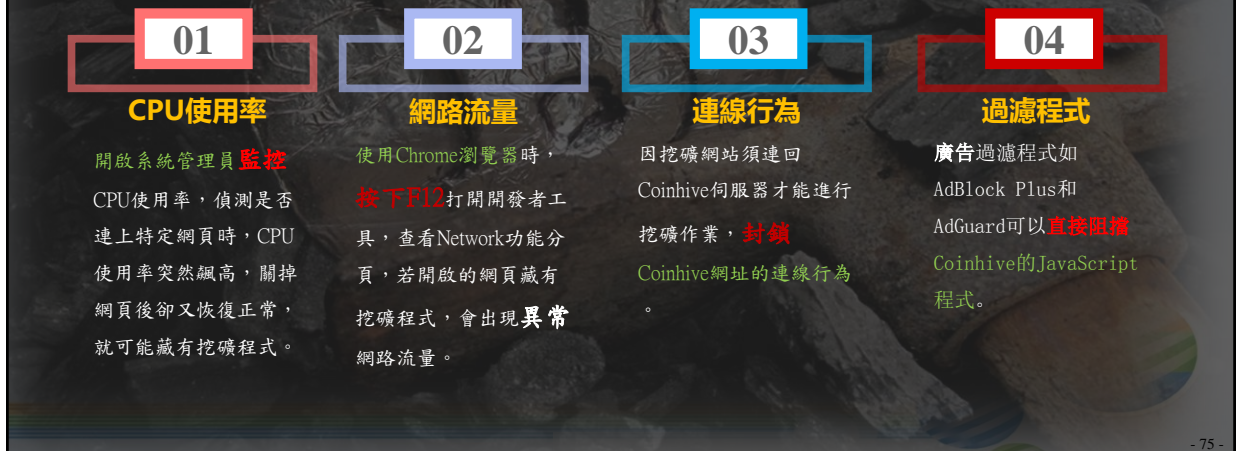

| 安裝軟體時,需留意預設安裝選項                                                                                                    |                                                                                                    |  |  |  |  |
|----------------------------------------------------------------------------------------------------|----------------------------------------------------------------------------------------------------|--|--|--|--|
| •免費版的 Ocam與Virtual DVD安裝程                                                                                                    | 式                                                                                                    |  |  |  |  |
| 💏 oCam 安裝程式 - 🗆 🗙                                                                                                    | 광 VirtualDVD 安裝程式 📃 🗖 🛛 🛛 🛛                                                                                                    |  |  |  |  |
| 授權合約<br>請閱讀以下授權合約。                                                                                                    | 授權合約<br>諸閱讀以下授權合約。                                                                                                    |  |  |  |  |
| 諸閱讀以下授權合約,您必須接受合約的各項條款才能繼續安裝。                                                                                                    | 諸閱讀以下授權合約,您必須接受合約的各項條款才能繼續安裝。                                                                                                    |  |  |  |  |
| oCam software license agreement                                                                                                    | ohsoft,net software combined license agreement                                                                                                    |  |  |  |  |
| End-user software license agreement                                                                                                    | End-user software combined license agreement                                                                                                    |  |  |  |  |
| Please read carefully because it contains very important information. This<br>end-user software license agreement (hereinafter called "License<br>Agreement") is made between ohsoft.net and a person or a single business<br>(hereinafter called "User") for the software products which are developed, v | Please read carefully because it contains very important information,<br>This end-user software combined license agreement (hereinafter<br>called "License Agreement") is made between ohsoft, net and a<br>person or a single business (hereinafter called "User") for the<br>software products which are developed, sold, and distributed by<br>ohsoft, net and its collaborating company (hereinafter called |  |  |  |  |
| <ul> <li>● 我同意(A)</li> <li>○ 我不同音(n)</li> </ul>                                                                                                    | <ul> <li>● 我同意(A)</li> <li>● 我不同意(2)</li> </ul>                                                                                                    |  |  |  |  |
| □Install BRTSvc 下一步(10) > 取消                                                                                                    | ⑦ Inst TSvc 下一步则 > 取消                                                                                                    |  |  |  |  |

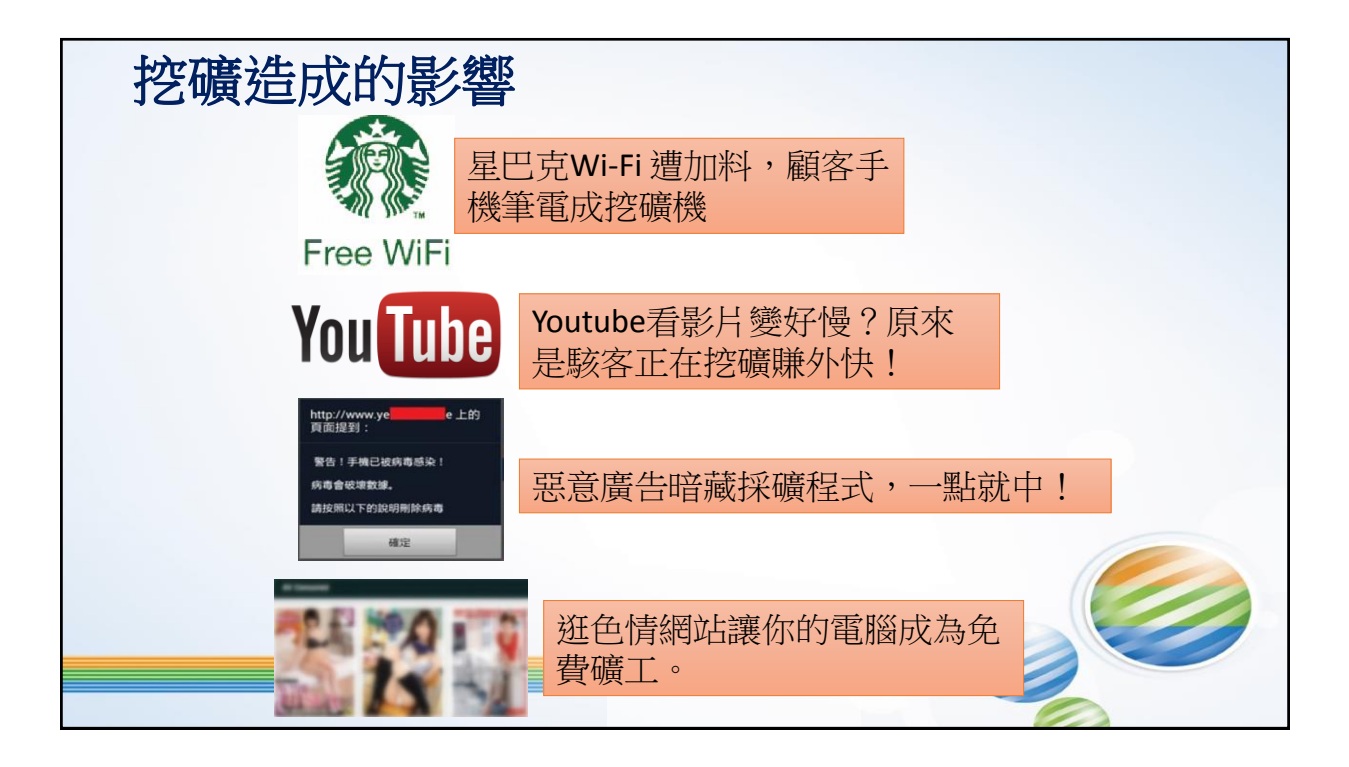

| 結語                                                                                |    |
|-----------------------------------------------------------------------------------|----|
| <ul> <li>□同仁應提升警覺性及學會辨識惡意電子郵件(簡訊)的能力</li> <li>● 公司每年執行2次無預警電子郵件社交工程演練。</li> </ul> |    |
| ● 落實「6不3要」避免電腦受駭。                                                                 |    |
| ● 提高自身資訊安全警覺性                                                                     |    |
| ● 軟體安裝需注意挖礦的風險                                                                    |    |
|                                                                                   |    |
| □同仁應保管好通行碼以免外洩被駭客利用。 ● 不同的服務、系統、網站,應使用不同的通行碼,並定期更新。                               |    |
| ● <u>条統維運者</u> ,通行碼長度至少為12碼且至少每90 天變更一次。                                          |    |
| ● 應使用高強度通行碼,以降低通行碼被破解的可能性。                                                        |    |
| ● 密碼不可以明文書寫,存放在可存取處,以免被竊取。                                                        |    |
| ● 不可使用系統預設帳號/通行碼,以免被駭客利用。                                                         |    |
| ●瀏覽器應該關閉自動儲存通行碼功能,以免造成帳密外洩。                                                       |    |
| ●使用公共電腦應避免儲存帳號/通行碼,離席時應檢查並清除資源回收桶。                                                | 78 |

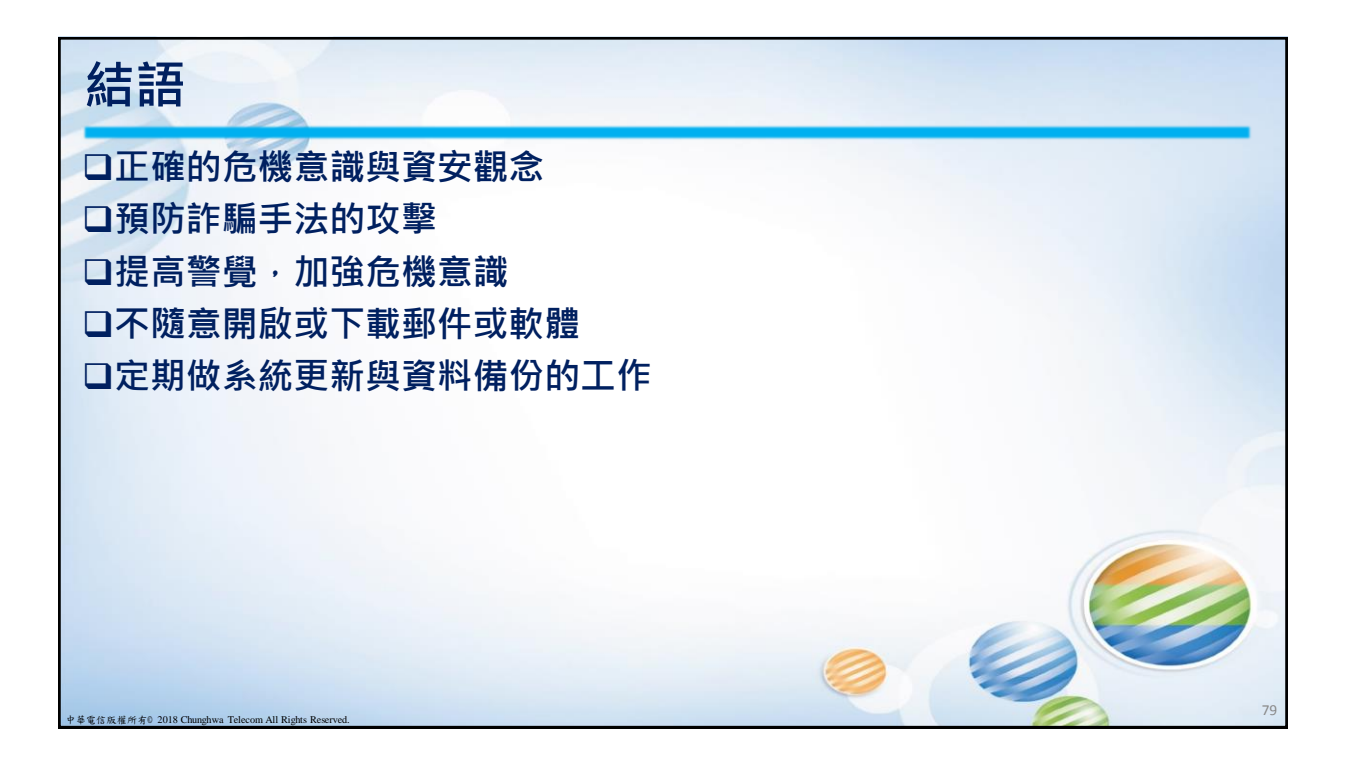